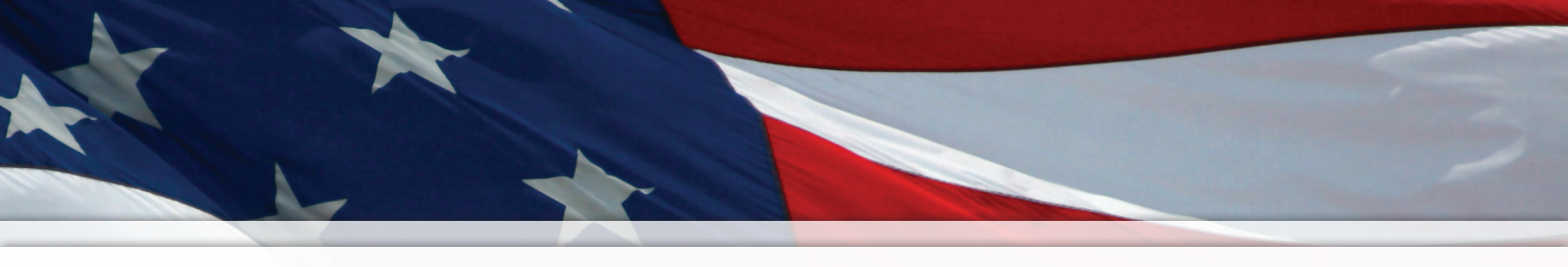

# Installation and Operation Manual

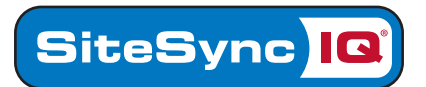

# SiteSync IQ<sup>®</sup> Wired System

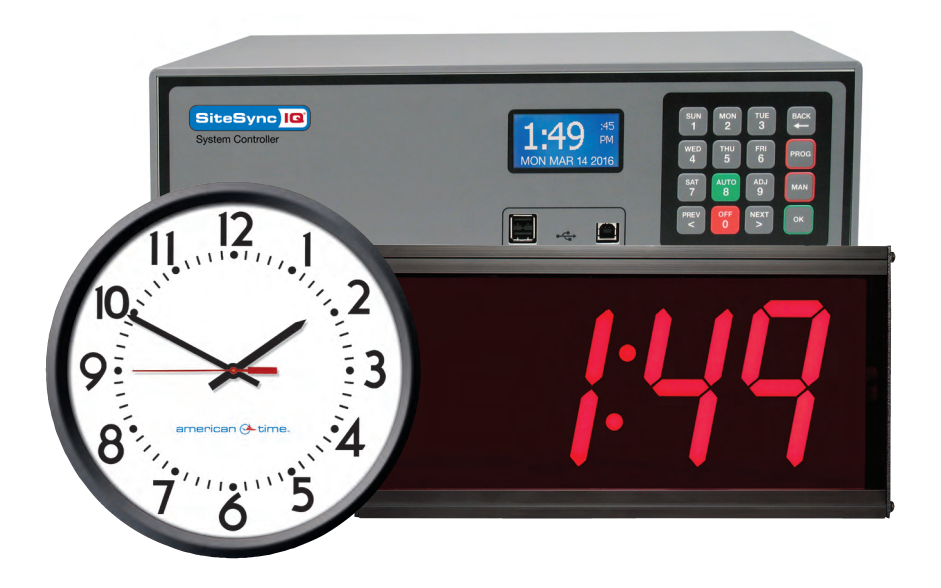

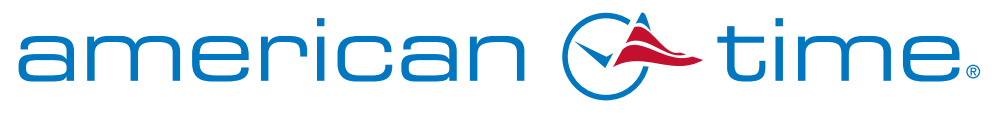

**Integrated Solutions** 

Part # H004095W Rev. 10 February 2019 Responsible Party: American Time, 140 3rd St. S., PO Box 707, Dassel, MN 55325-0707 USA TEL: 320-275-2101, declares that the product(s):

SiteSync IQ System Controller and Analog Clocks

Comply with Part 15 of the FCC Rules. Operation is subject to the following two conditions:

- (1) This device may not cause harmful interference
- (2) This device must accept any interference received, including interference that may cause undesired operation

This equipment has been tested and found to comply with the limits for a Class B digital device, pursuant to Part 15 of the FCC Rules. These limits are designed to provide reasonable protection against harmful interference in a residential installation. This equipment generates, uses and can radiate radio frequency energy and, if not installed and used in accordance with the instructions, may cause harmful interference to radio communications. However, there is no guarantee that interference will not occur in a particular installation. If this equipment does cause harmful interference to radio or television reception, which can be determined by turning the equipment off and on, the user is encouraged to try to correct the interference by one or more of the following measures:

- Reorient or relocate the receiving antenna
- Increase the separation between the equipment and receiver
- · Connect the equipment into an outlet on a circuit different from that to which the receiver is connected
- · Call the dealer or an experienced radio/TV technician for help

# **Safety Precautions**

All electrical power and signal wiring connected to the SiteSync IQ System Controller, secondary clocks, signaling devices and antennas must be installed by qualified persons in conformance with applicable national and local electrical codes. Improper installation of this equipment can result in lethal electrical shock and fire.

Disconnect and lock out electrical power to the unit before removing the wiring compartment cover.

Voltage applied to clock and signal relay contacts must not exceed 250vac.

The SiteSync IQ Master should be installed in a secure location protected from:

- Physical damage
- Water, including condensation
- Direct sunlight
- Operation by untrained personnel

American Time 140 3rd Street South, PO Box 707 Dassel, MN 55325-0707

> Phone: 800-328-8996 Fax: 800-789-1882

american-time.com

# **Table of Contents**

| Introduction   |                                                         |                |
|----------------|---------------------------------------------------------|----------------|
|                | System Controller Features                              | 4              |
|                | Optional System Controller Features                     | 5              |
| Installation/P | rogramming Instructions for System Controller           |                |
|                | System Controller Installation                          | 6              |
|                | System Controller Setup Wizard                          | 7-10           |
|                | Standard GPS Installation                               | 12-13          |
|                | GPS Plus Installation                                   | 14-15          |
|                | Ethernet Installation                                   | 16-17          |
|                | Contact Closure Sync Installation                       |                |
|                | Wireless Sync Installation                              |                |
|                | Wired Clock Circuit Installation                        | 20             |
|                | Adjust Time Menu                                        | 21             |
|                | Wired Signal Circuit Installation                       | 22-30          |
|                | Remote Connect Web Interface                            | 31-39          |
|                | Settings and Configurations:                            |                |
|                | Setting Time and Date                                   | 40             |
|                | Manage Locks                                            | 41             |
|                | Time Sync Priority                                      |                |
|                | Clock Code                                              |                |
|                | Clear/Restore                                           |                |
|                | Setup Manager                                           |                |
|                | Banner Text                                             |                |
|                | Display Settings                                        |                |
|                | Auto DST Settings                                       |                |
|                | USB Flash Drive                                         |                |
| Iroubleshoot   | ng                                                      | 10             |
|                | System Controller                                       |                |
|                |                                                         |                |
|                | Etnernet                                                |                |
|                | Remote Connect                                          |                |
|                | Contact Closure Sync and Wireless Sync                  |                |
|                | Wired Circuit                                           |                |
|                | Wifed Signal Circuit                                    |                |
| Appondix A     | Secondary Clocks                                        |                |
| Appendix A:    | Eulernet Timekeeping - Known Good Internet Time Servers |                |
| Appendix C     | Supported Time Zones                                    |                |
| Appendix D:    | Wired Signal Circuit Programming Examples               |                |
|                | Mileu Signal Gibuit Flugramming Examples                |                |
|                | Uler Algeb Drive                                        |                |
|                | Port Diagram                                            |                |
|                | Maintenance Guide                                       |                |
| Annendiv I     | Clock Circuit Wiring Diagrams                           |                |
| Glossarv       |                                                         | 01-03<br>66-67 |
|                |                                                         |                |

# Introduction

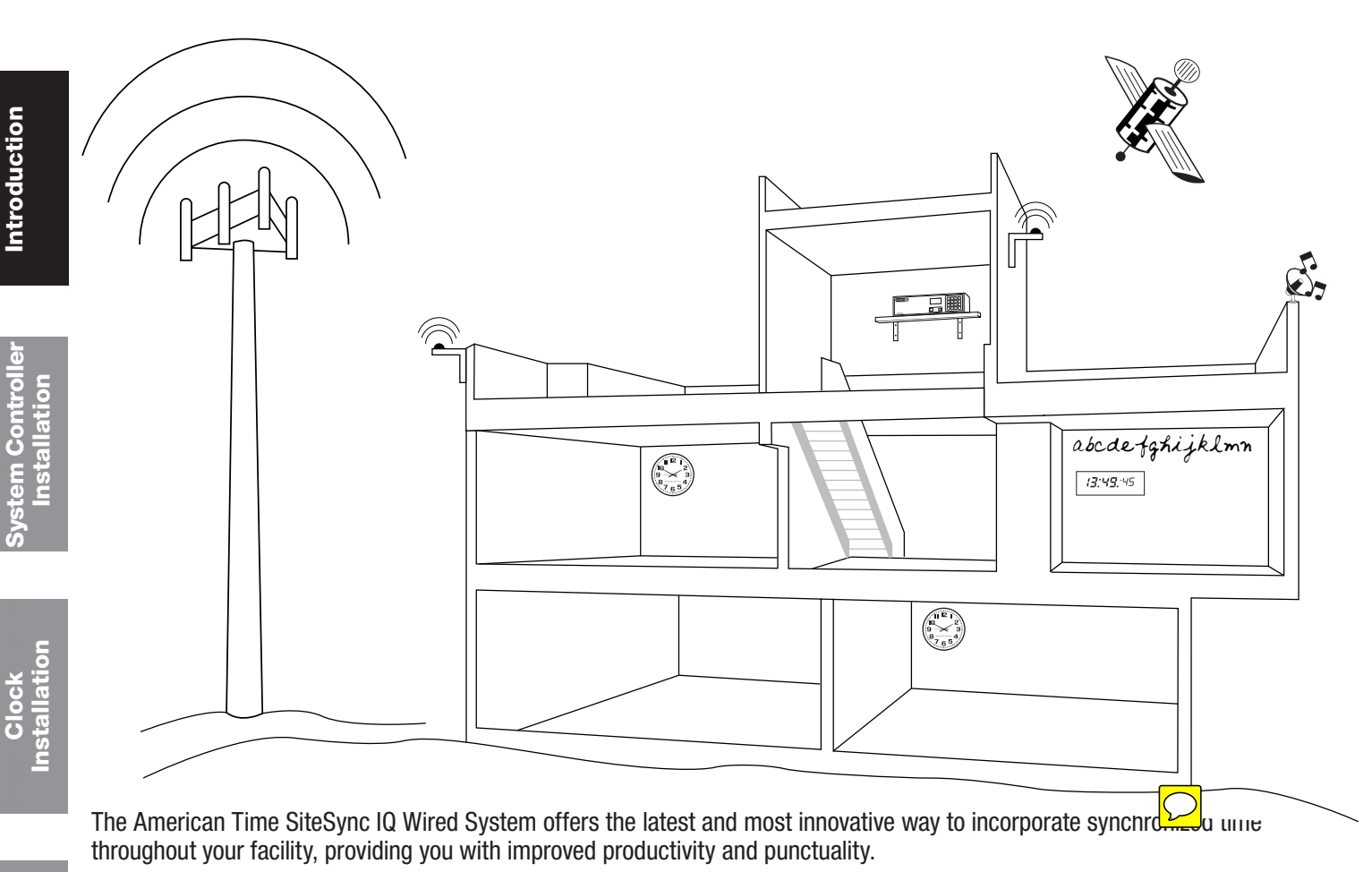

### SiteSync IQ System Controller Standard Features

The SiteSync IQ System Controller provides synchronized control of system clocks and electrical circuits such as those for controlling signaling devices and lights. Standard features include:

- Built-in keypad and LCD for setup and operation
- Internal clock accuracy of ±1 minute per year (without synchronization)
- Two level password security
- Automatic Daylight Saving Time and Leap Year correction
- Programmable Custom and Automatic Daylight Saving Time
   Support for time zone alocks (in to eight unique time zone)
- Support for time zone clocks (up to eight unique time zones)

### SiteSync IQ Wired System Controller Specifications

| Input Voltage to Power Adapter:    | .100-240vac, 50/60 Hz               |
|------------------------------------|-------------------------------------|
| Output Voltage from Power Adapter: | .12.0 ±0.6 vdc                      |
| Peak Input Power:                  | .10 watts                           |
| Nominal Power:                     | .2.5 watts                          |
| Fuse: (Input Power)                | .8 amps, 250vac, Subminiature       |
| Standby Timekeeping:               | .10 years                           |
| Memory/Time Backup:                | .CR2032 lithium battery,            |
|                                    | 240 mAh capacity                    |
| Timekeeping Accuracy:              | .±1 minute/year without correction  |
|                                    | from GPS or Ethernet time reference |
| Program Retention:                 | .Unlimited                          |
| Programmable Events:               | 9,999 events total                  |
| Schedules:                         | 99 maximum                          |
| Signal Duration:                   | .Programmable 1-9 seconds or        |
|                                    | continuous On                       |
| Clock Circuits (2):                | .Dry contacts rated at 250vac,      |
|                                    | 8 amps resistive, 5 amps inductive  |
| UL Listed                          | . File #E157522                     |

| Site Sync IC<br>System Controller | TLE JUL 03 2018<br>10.380.06 PH USCT<br>Restriction FU<br>Status/RUTO ETH-V | SUN         MON         TUE         MACK           1         2         3         MACK           WED         5         RI         PROG           SAT         AUTO         ADJ         MAK |
|-----------------------------------|-----------------------------------------------------------------------------|----------------------------------------------------------------------------------------------------|
| American Time<br>866-740-2786     | PortA PortB                                                                 | 7 8 9 Next<br>PTEY OFF NEXT OK                                                                                                    |

| Clock Circuit Fuses (2):      | 8 amps, 250vac, subminiature           |
|-------------------------------|----------------------------------------|
| Signal Circuits (6):          | Dry contacts rated at 240vac,          |
| Continuous: 7.5 amps re       | esistive, 5 amps inductive,            |
| 50% duty cycle*: 10 am        | ps resistive                           |
| Physical Dimensions:          | .5"h x 16 <sup>7</sup> /8"w x 8"d      |
| Temperature Range:            | .32°-140°F (0°-60°C)                   |
| Mounting:                     | Desktop or rack mount                  |
| Communication:                | Ethernet, RS-422 (GPS Plus),           |
|                               | RS-232 (Std GPS), Contact Closure      |
| (2-wire) Sync                 |                                        |
| Shipping Weight:              | $7^{1/2} \pm \frac{1}{2}$ lbs.         |
| Signal Circuits:              | 0 or 6 (optional)                      |
| Display:                      | 128 x 64 graphics LCD                  |
| Keypad:                       | 16 button tactile feedback             |
|                               | membrane switch                        |
| *50% duty cycle is defined a  | s all signal relays on for one minute, |
| off for one minute, repeating |                                        |
|                               |                                        |

Glossary

# Introduction

### SiteSync IQ System Controller Optional Features

- Automatic time synchronization with one or more external time references, including Ethernet and GPS
- Flexible control of 6 signal circuits
- Manual control of signal circuits

The following table shows the options included with each model number. The S in the model number indicates the number of clock and signal relays (2, 6 or 8) that can be controlled by that model. Add an R to the end of the Model No. to add the rack mount kit.

| Model No.                        | Standard<br>GPS | GPS Plus | Ethernet | 2-Wire<br>Sync |
|----------------------------------|-----------------|----------|----------|----------------|
| SSQMSTR- <b>00</b> X <b>S</b> B  |                 |          |          | Х              |
| SSQMSTR- <b>00</b> X <b>S</b> GE | Х               |          | Х        |                |
| SSQMSTR- <b>00</b> X <b>S</b> G  | Х               |          |          | Х              |
| SSQMSTR- <b>00</b> X <b>S</b> P  |                 | Х        |          | Х              |
| SSQMSTR- <b>00</b> X <b>S</b> PE |                 | Х        | Х        |                |
| SSQMSTR- <b>00</b> X <b>S</b> E  |                 |          | Х        | Х              |

#### Examples: SSQMSTR-00X6E has 6 signal circuits SSQMSTR-00X8E has 6 signal circuits and 1 clock circuit SSQMSTR-00X2E has 1 clock circuit

The American Time SiteSync IQ wired clock series offers a selection of clocks to match a wide variety of application requirements. Plastic case, steel case, analog and digital styles will provide years of maintenance-free service.

# System Controller Installation

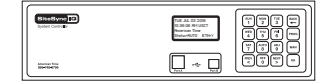

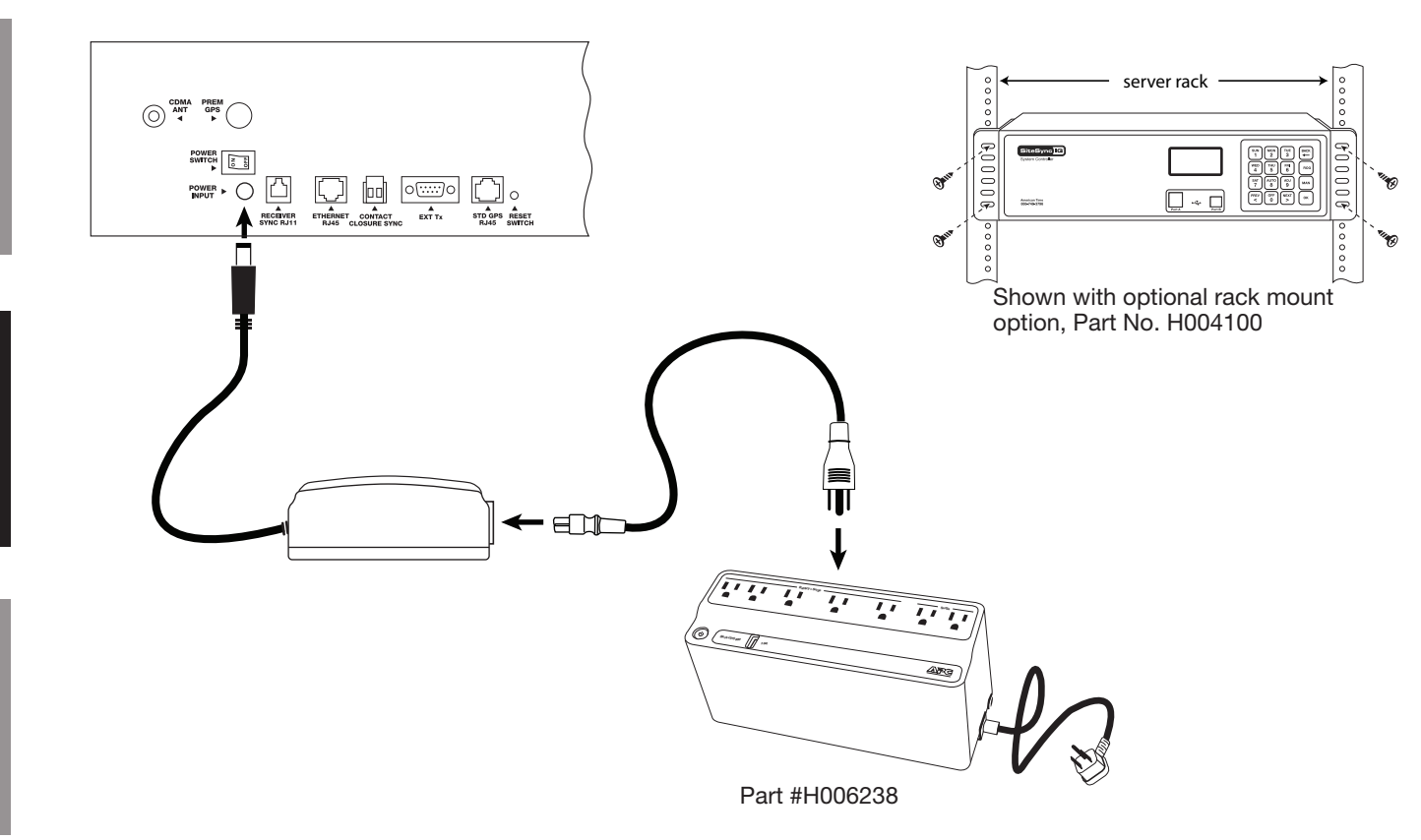

- 1. Choose a suitable location for the System Controller, following the safety precautions on Page 1:
  - a. Place the System Controller indoors.
  - b. Locate near an electrical outlet (120vac).
  - c. Rack or shelf mount.
  - d. If you have a sync option, review the applicable installation guidelines included in this manual.
- 2. Connect the cables to the System Controller:
  - a. Connect the power supply to the POWER INPUT port.
  - b. Connect the power supply to 110v electrical supply (American Time recommends using surge protector/battery backup Part # H006238 shown).
- 3. Turn on the power to the System Controller:
  - a. Place the rocker switch on the back of the unit to the ON position as shown above.
  - b. Confirm that the backlit display on the front of the unit lights up and displays text.
- 4. Follow the <u>Setup Wizard</u> instructions on pages 6-9.

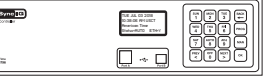

3

Δ

5

Set Menu LOCAL

Time Zone Code:

Set Menu Bias LOCAL Enter Time Zone

offset from UTC

Set Menu DŞ

Set DST

3=Auto

0=0ff

99=Custom

း=Scroll

11:30

05 USCT

OK=Accept

OK=Accept

.OCAL

(Auto

<u> 9=Custom</u>

OK=Accept

|                                                                                                    | Setup V                                              |
|----------------------------------------------------------------------------------------------------|------------------------------------------------------|
| Programming Procedure                                                                                                    |                                                      |
| Turn on the power to the System Controller                                                                                                    | Setup Wizard Main Screen                             |
| The first time the unit is powered up, it will prompt you (See<br>Setup Wizard Main Screen) to press:<br>Image: Sum 1       To use the Setup Wizard         Image: Sum 2       Bypass the Setup Wizard temporarily         Image: Sum 2       Disable the Setup Wizard | Setup Wizard<br>1=Enter Now<br>2=Bypass<br>3=Disable |
| <b>Note:</b> Bypassing $\binom{MON}{2}$ or Disabling $\binom{TVE}{3}$ the Setup Wizard will                                                                                                    | Setup Wizard                                         |
| prompt you to Enable or Disable transmissions.                                                                                                    | Transmissions<br>1-Enable<br>2=Disable               |
| <b>D</b> To Configure the System Controller:                                                                                                    |                                                      |
| <ul> <li>Press: [sun], and enter 4 digit User Lock or</li> </ul>                                                                                                    | 1                                                    |
| enter $0000$ to disable this feature.                                                                                                    | Config Menu                                          |
| User Lock                                                                                                    | Choose User Lock:                                    |
| <b>Note:</b> User Lock is the security level used for accessing time/date                                                                                                    | 0000=Disable OK=Done                                 |
| and event menus.                                                                                                    | 2                                                    |
| • Press or                                                                                                    | Config Menu<br>Choose Service Lock:                  |
| <b>2</b> Enter 4 digit Service Lock or enter 0000 to disable this feature.                                                                                                    | XXXX<br>OOOOO-Disable OK-Dawa                        |
| Sarviso Lock:                                                                                                    | UUUU=Disable UK= <u>Done</u>                         |

Service Lock: \_\_

**Note:** Service Lock is the security level used for accessing System Controller configuration menus.

• Press or

**3** Select local time zone by using the  $\begin{bmatrix} PREV \\ < \end{bmatrix} \begin{bmatrix} NEXT \\ > \end{bmatrix}$  keys or enter a time code from Appendix B. Press  $\overline{(\mathsf{o}\mathsf{K})}$  and skip to  $\mathbf{\Theta}$ . If a custom time zone is needed, press  $\begin{bmatrix} ADV \\ 9 \end{bmatrix} \begin{bmatrix} ADV \\ 9 \end{bmatrix}$  and  $\bigcirc$  and continue to **④**.

Enter offset from UTC for Custom Time Zone.

- Use  $\binom{\text{PREV}}{<}$  to change + to -.
- Press or •

Select Daylight Saving Time (DST) option.

 Option 8 causes automatic time changes to and from DST under the changeover dates currently in effect in the USA at the time of system manufacture.

Press  $\bigcirc$  and skip to 1.

- · Option 9 allows a custom DST to be entered. Press  $\sim$  and skip to **6**.
- Option 0 turns off DST. Press 🔍 and skip to 🚱.

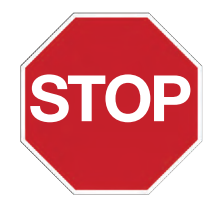

If you chose Auto or Off in **⑤**, skip to **④**. If you chose Custom, continue to **G**.

© American Time

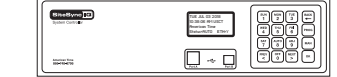

30

OK=ACPT

AM OK=ACPT

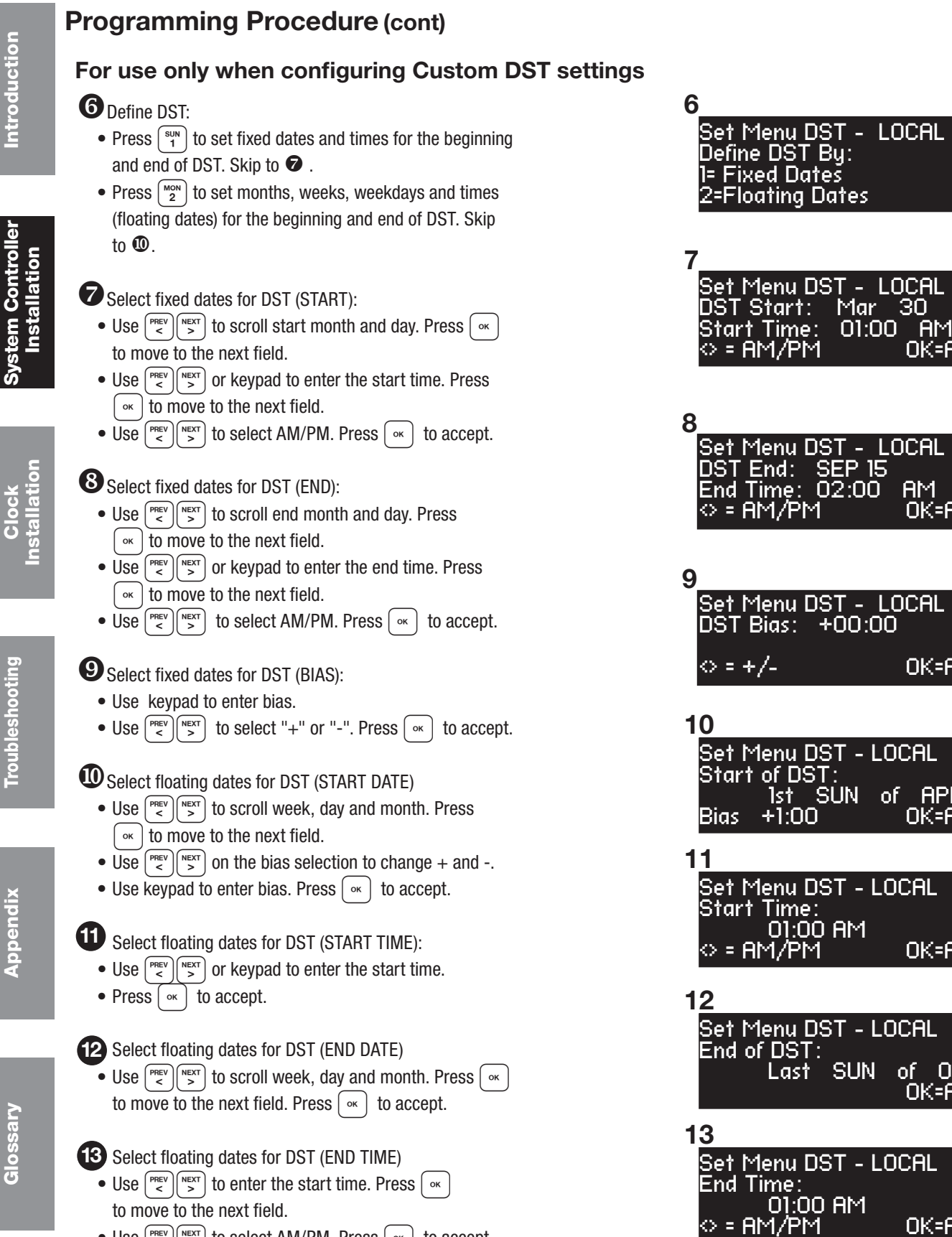

• Use  $\binom{\text{PREV}}{<}$  to select AM/PM. Press  $\circ$  to accept.

OK=ACPT Set Menu DST - LOCAL of APR SUN OK=ACPT Set Menu DST - LOCAL Time: 01:00 AM OK=ACPT

Set Menu DST - LOCAL SUN of OCT OK=ACPT Set Menu DST - LOCAL End Time:

© American Time

OK=ACPT

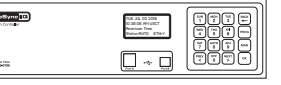

### Programming Procedure (cont)

14 To set the time display mode for the System Controller, select 12/24 Hr Mode.

- Press [<sup>SUN</sup><sub>1</sub>] for 12 hour mode-AM/PM (1:00 PM)
- Press MON 2 for 24 hour mode-Military (13:00)

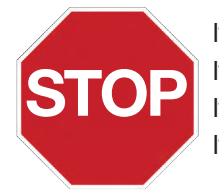

If the System Controller has {Ethernet + GPS} as sync options, skip to 15. If the System Controller has the {Ethernet only,} skip to  $\mathbf{1}$ .

15

16

1=Yes

2=No

Setup Wizard

<u>Config Menu</u>

GPS) Ethernet

Setup Sync Options

Time Sync Priority

If the System Controller has the {GPS only}, skip to 2 If System Controller has no sync options, skip to 23.

### 5 To configure unit sync options:

- Press  $\begin{bmatrix} sun \\ 1 \end{bmatrix}$  to skip to **1**6.
- Press  $\binom{MON}{2}$  to skip sync option setup. Please ensure the proper time and date on the unit.

### 16 To set Time Sync Priority:

· For system controllers with more than one sync option configured, choose the sync option priority.

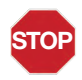

17

If the System Controller has {GPS only}, skip to 27

Use the keypad to Enable DHCP or Disable to select static IP entry.

- Press (<sup>sun</sup>) for enable DHCP
- Press MON 2 for disable DHCP
- Press ( or ) to accept

If you chose enable, skip to 🙋 If you chose disable continue to 18

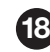

18 Use the keypad to enter the Unit IP Address. This is a static address assigned by your Network Administrator. Enter preceding zeros as necessary.

- Unit IP Address:
- Press or

Use the keypad to enter the Subnet Mask. This is the subnet mask of your network. Enter preceding zeros as necessary.

- Subnet Mask:
- Press | ok

20 Use the keypad to enter the Gateway IP. This is the IP address of your network's Gateway device. Enter preceding zeros as necessary.

- Gateway IP:
- Press or

| 14  |                     |
|-----|---------------------|
| S   | iet Menu 12/24 Mode |
| 0   | hoose Mode: 1       |
| ]:  | =12 HR (AM/PM)      |
| - 2 | =24 HR (Military)   |

| 17                                                        |         |
|-----------------------------------------------------------|---------|
| Comm Menu<br>DHCP<br>Jaconski                             |         |
| 2=Disable                                                 | OK=Done |
| 18                                                        |         |
| Comm Menu<br>Unit IP Address<br>192.168.001.001<br><=Bksp | OK=Done |

19 Comm Menu Unit Subnet Mask 000 255 <=Bksp OK=Done 20

Comm Menu Enter Gateway IP 192.168.010.099 <=Bksp Ok=Done

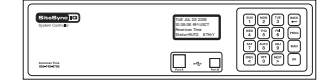

|                      | Pro                                 | -<br>paramming Procedure (cont)                                                                                                    | 21                                                                   |
|----------------------|-------------------------------------|----------------------------------------------------------------------------------------------------|----------------------------------------------------------------------|
| oduction             | 21                                  | Use the keypad to enter the DNS IP. This is the IP address of your network's DNS server. Enter preceding zeros as necessary.  • DNS IP:                                                                                                    | Comm Menu<br>Enter DNS IP<br>008.008.008.008<br><=Bksp OK=Done       |
| Inti                 |                                     | • Press or                                                                                                    | 22                                                                   |
| ller                 | 22                                  | Use the keypad to use Manual IP's or a DNS IP for the same server.<br>• Press (sin) for Manual IP<br>• Press (mon) for DNS IP                                                                                                    | Comm Menu<br>Time Server Entry<br>1=Manual IP<br>2=(DNS IP) Ok=Done  |
| tion                 |                                     | Press • to accept                                                                                                    | 23                                                                   |
| tem Cor<br>Installat |                                     | If you choose Manual IP, continue to 23<br>If you choose DNS IP, skip to 25                                                                                                    | Comm Menu<br>Time Server Address<br>131.107.013.100                  |
| Sys                  | 23                                  | Use the keypad to enter the Time Server address. Enter preceding                                                                                                    | <b>2</b> /                                                           |
| uo                   | OR                                  | <ul> <li>Press or</li> <li>Press or</li> <li>Press or</li> <li>to accept the default set at the factory from the list of known</li> </ul>                                                                                                    | Comm Menu<br>Alt Time Srur Addr<br>173.014.055.009<br><=Bksp 0k=Done |
| ock<br>Ilati         | good                                | Internet Time Servers in Appendix A.                                                                                                    | 25                                                                   |
| Cl<br>Insta          | 24                                  | Use the keypad to enter the Alternate Time Server address. Enter preceding zeros as necessary.                                                                                                    | Time Server DNS<br>3.americantime.pool<br>.ntp.org<br>Ok=Next        |
|                      |                                     | • Press or                                                                                                    | 26                                                                   |
| eshooting            | OR                                  | Press $\overbrace{o\kappa}$ to accept the default set at the factory from the list of known good Internet Time Servers in Appendix A.                                                                                                    | Comm Menu<br>Enter Port Number<br>for web access: 80                 |
| Iduo                 | 25                                  | This shows the currently selected time server DNS address.                                                                                                    | 27 (exemple)                                                         |
| Ĕ                    |                                     | <ul> <li>Press or</li> </ul>                                                                                                    | Set Menu<br>Time Sync Option is                                      |
|                      | 26                                  | The unit will prompt you to enter the Port Number. This is                                                                                                    | Available: Efhernet<br>8=Sunc now OK=Set                             |
| ×                    | remo                                | te web access and should be set to 0080.                                                                                                    | 272 (example)                                                        |
| Appendi              | 27                                  | <ul> <li>Port Number: 0080</li> <li>Press or to accept the default (80) set at the factory</li> <li>To confirm proper set up, sync each option.</li> </ul>                                                                                                    | Set Menu<br>Ethernet Sync<br>Successful                              |
|                      |                                     | <ul> <li>Press (<sup>AUO</sup><sub>0</sub>)/<sub>0</sub> to sync.</li> <li>a If successful "Sync Successful" will display.</li> </ul>                                                                                                    | 27h (example)                                                        |
| ary                  |                                     | <ul> <li>b. If not successful, "Sync Failed" will display.<br/>Refer to the troubleshooting guide.</li> <li>Press or to exit the Sync Now function.</li> </ul>                                                                                                    | Set Menu<br>Ethernet Sync<br>Failed                                  |
| loss                 | 28                                  | Screen 28 will be displayed when the Setup Wizard has been completed. You will                                                                                                    | 2 <u>8</u>                                                           |
| <u>0</u>             |                                     | no longer be prompted on power-up for the setup information.                                                                                                    | Setup Wizard                                                         |
|                      | The S<br>Your<br>You of<br>features | System Controller should now show the correct time and date on its display screen.<br>System Controller is now set up for proper operation.<br>can continue to the other sections of this manual for further information on other<br>res. If you have any questions or problems that cannot be resolved by following the<br>is in the Troubleshooting Guide, please contact Technical Support at American Time | Successfully Completed                                               |

(800-328-8996).

| Bitesyne IG<br>Byten Core a | THE JAK CO 2008<br>O 380.06 WHARKT<br>Rear-town Traw<br>DelawrRADD ETHY |  |
|-----------------------------|-------------------------------------------------------------------------|--|
| angles from<br>BH-ND-DH     | ·*                                                                      |  |

# **Standard GPS Option**

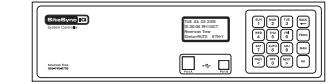

### Mounting and Connecting Standard GPS Receiver

This option provides time synchronization via the Global Positioning System (GPS). 15 ft. GPS cable can be extended up to 100 ft. with extensions.

#### **Standard GPS Option Includes:**

- a. GPS Receiver with 15 ft. cable
- b. Mounting Bracket
- For best results, mount the GPS antenna to an outside wall or to a mast on the roof with a clear view of the sky.
  - a. The location should be unobstructed by trees, branches, power lines and other buildings, etc.
  - b. Avoid installing the GPS antenna near high power transmitting antennas.
  - c. To avoid lightning strikes, the location should not be the highest point and such that any lightning rods are well above the antenna.
  - d. The GPS antenna is environmentally sealed, but in colder climates, mount the antenna high enough to avoid getting buried by snow or ice.
  - e. While not ideal, skylights or windowsills are possible locations. Avoid installation behind Low-Emissivity (Low-E) glass as the GPS signal has difficulty penetrating such glass.

#### Install included mounting bracket

- a. Allows for mounting on the side of a building or other structure
- b. It is recommended not to mount where there is excessive roof overhang
- Connect cables to System Programmer a. Connect GPS receiver cable to STD GPS RJ45 port.

**Note:** The GPS unit can be extended up to 100 ft.. with optional extension cables. See list below.

#### **Optional Extension Cables:**

WARNING: Avoid extending outdoors as connectors may corrode.

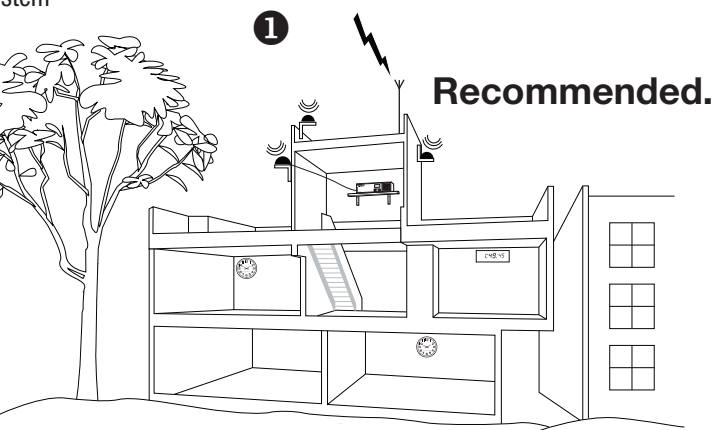

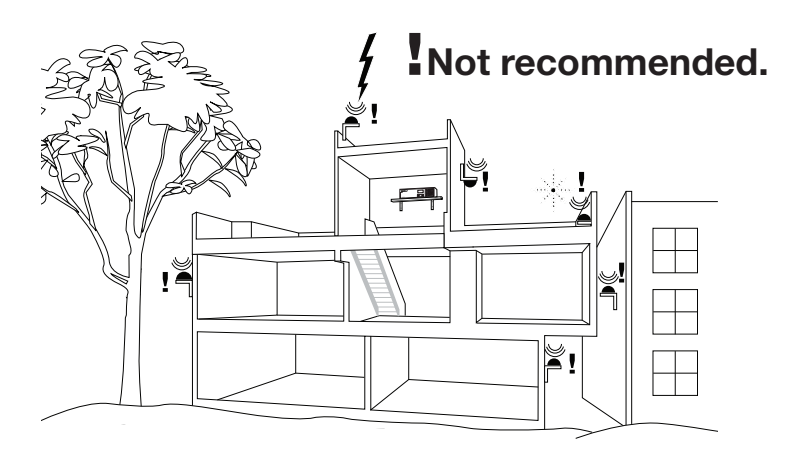

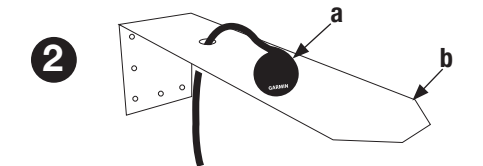

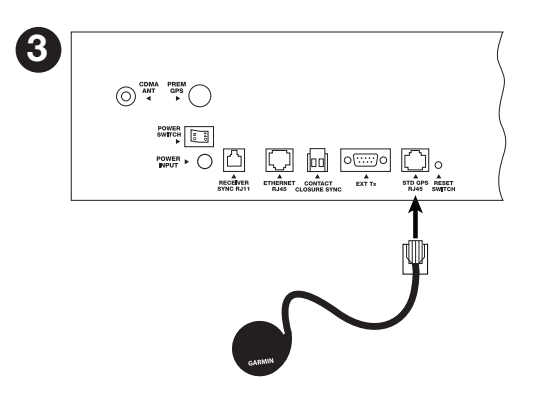

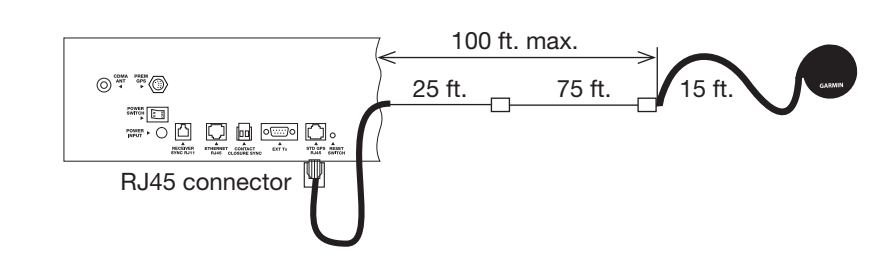

Glossary

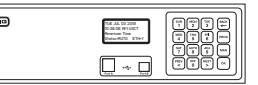

# **Standard GPS Option**

### **Programming Procedure**

Turn on the power to the System Controller

#### **1** To confirm GPS signal, press [PROG] $[THU]_5$ :

- a. Press:  $\begin{bmatrix} SUN \\ 1 \end{bmatrix}$ , to check signal status.
- b. If no signal was received, reference the troubleshooting guide.
- c. The Last Signal Received and the Last Attempted Reception may be displayed by pressing PREV or S
- d. Press: •• , if signal was received to view number of connected satellites.

**Note:** If you see the number of satellites in view, press  $(\sim)$ 

If 0 satellites are connected, reference the troubleshooting guide.

**Note:** Allow GPS to synchronize. The time may be incorrect while the GPS is receiving its signals. This may take up to 25 minutes. After synchronization, the time and the satellites connected will be updated.

| 2 | To sync System | Controller with | correct time | & date: |
|---|----------------|-----------------|--------------|---------|
|---|----------------|-----------------|--------------|---------|

- a. Press: (PROG) (SUN 1), to Set Menu Mode.
- b. Enter User Lock and press or .
- c. Press: (ADV), to sync the System Controller with
- GPS. Press [NEXT] until GPS option is chosen.
- d. Press  $\left( \begin{smallmatrix} AUTO \\ 8 \end{smallmatrix} \right)$  to sync with GPS.

■Note: If "GPS Sync Successful" is displayed, press

If "GPS Sync Failed" is displayed, reference the troubleshooting guide.

The GPS sync option is now configured and will update the time on the System Controller automatically once each hour at a time preset at the factory.

**Note:** When GPS synchronization is working, GPS=S will be displayed on the screen in small text mode as shown in screen shot **3**. If a synchronization attempt fails, GPS=N will be displayed.

| 10                                                                                                    |
|----------------------------------------------------------------------------------------------------|
| GPS Time Menu                                                                                                    |
| Choose:                                                                                                    |
| 1=Signal Status<br>2=Enable/Disable                                                                                                    |
| 1b                                                                                                    |
| GPS Time Menu                                                                                                    |
| 01-06-2014 12:28:15A                                                                                                    |
| 1 = Last Good OK=Done                                                                                                    |
| IC<br>GBS Time Menu I BST                                                                                                    |
| Signal Last Received                                                                                                    |
| 01-06-2014 12:28:15H<br>> = Last Try OK=Next                                                                                                    |
| 1c                                                                                                    |
| GPS Time Menu LAST                                                                                                    |
| 01-06-2014 12:28:15A                                                                                                    |
| < = Last Good UK=Next                                                                                                    |
| GPS Time Menu, NOW                                                                                                    |
| Satellites: 3                                                                                                    |
| 01-00-2014 1.04.330<br>UCCCT                                                                                                    |
| USUST UN-INEXT                                                                                                    |
|                                                                                                    |
| USUST UN-NEXT                                                                                                    |
| USCST OK-NEXT                                                                                                    |
| 2b                                                                                                    |
| 2b<br>Set Menu Mode<br>Enter User Lock:                                                                                                    |
| 2b<br>Set Menu Mode<br>Enter User Lock:<br>XXXX<br>PROG-EXIT                                                                                                    |
| 2b<br>Set Menu Mode<br>Enter User Lock:<br>XXXX<br>PROG=EXIT OK=ENTER                                                                                                    |
| 2b<br>Set Menu Mode<br>Enter User Lock:<br>XXXX<br>PROG=EXIT<br>OK=ENTER<br>2c and d                                                                                                    |
| 2b<br>Set Menu Mode<br>Enter User Lock:<br>XXXX<br>PROG=EXIT OK=ENTER<br>2c and d<br>Set Menu Mode<br>Time Sunc Option is                                                                                                    |
| 2b<br>Set Menu Mode<br>Enter User Lock:<br>XXXX<br>PROG=EXIT OK=ENTER<br>2c and d<br>Set Menu Mode<br>Time Sync Option is<br>Available: GPS                                                                                                    |
| 2b<br>Set Menu Mode<br>Enter User Lock:<br>XXXX<br>PROG=EXIT OK=ENTER<br>2c and d<br>Set Menu Mode<br>Time Sync Option is<br>Available: GPS<br>8=Sync now OK=Set                                                                                   |
| 2b<br>Set Menu Mode<br>Enter User Lock:<br>XXXX<br>PROG=EXIT OK=ENTER<br>2c and d<br>Set Menu Mode<br>Time Sync Option is<br>Available: GPS<br>8=Sync now OK=Set                                                                                   |
| 2b<br>Set Menu Mode<br>Enter User Lock:<br>XXXX<br>PROG=EXIT OK=ENTER<br>2c and d<br>Set Menu Mode<br>Time Sync Option is<br>Available: GPS<br>8=Sync now OK=Set<br>3<br>MON MAR 10 2014<br>10:30:06 AM USCT                                       |
| 2b<br>Set Menu Mode<br>Enter User Lock:<br>XXXX<br>PROG=EXIT OK=ENTER<br>2c and d<br>Set Menu Mode<br>Time Sync Option is<br>Available: GPS<br>8=Sync now OK=Set<br>3<br>MON MAR 10 2014<br>10:30:06 AM USCT<br>American Time<br>Status=BUTO GPS=S |
| 2b<br>Set Menu Mode<br>Enter User Lock:<br>XXXX<br>PROG=EXIT OK=ENTER<br>2c and d<br>Set Menu Mode<br>Time Sync Option is<br>Available: GPS<br>8=Sync now OK=Set<br>3<br>MON MAR 10 2014<br>10:30:06 AM USCT<br>American Time<br>Status=AUTO GPS=S |

# **GPS Plus Option**

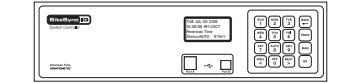

### Mounting and Connecting GPS Plus Receiver

#### **GPS Plus Option Includes:**

| A. | Premium GPS Receiver |
|----|----------------------|
| B. | Antenna Mounting Kit |
| 0  | FO ft Cabla          |

C. 50 ft. Cable D. Shrink Tubing

Glossary

to a mast on the roof with a clear view of the sky. a. The location should be unobstructed by trees, branches, power lines and other buildings, etc.

For best results, mount the GPS antenna to an outside wall or

- b. Avoid installing the GPS antenna near high power transmitting antennas.
- c. To avoid lightning strikes, the location should not be the highest point and such that any lightning rods are well above the antenna.
- d. The GPS antenna is environmentally sealed, but in colder climates, mount the antenna high enough to avoid getting buried by snow or ice.
- e. While not ideal, skylights or windowsills are possible locations. Avoid installation behind Low-Emissivity (Low-E) glass as the GPS signal has difficulty penetrating such glass.

#### **2** Antenna Installation

#### a. Installation on included mounting bracket

1. Allows for mounting on the side of a building or other structure.

2. It is recommended not to mount where there is excessive roof overhang.

#### b. Installation if using a mast

**Note:** If using a mast, it must be grounded.

- 1. If using a mast, it should be made from 1 inch schedule 40 pipe, or any rigid tubing or conduit with an outside diameter of 1.5 inch or less.
- 2. Use the U-bolt, hex nuts & lock washers supplied to fix the mounting bracket to the mast.

#### Connect cables to System Programmer

a. Connect GPS receiver cable to PREM GPS RS-422 port.

**Note:** 50 ft. extension cables, Part #H000818, can be added between the cable provided and the System Controller. The cable provided with the kit should always be installed to the GPS antenna pigtail. The total length of all cables should not exceed 1500 ft., (up to 30 standard extension cables).

**Note:** This option automatically syncs once per hour at a time preset at the factory.

This option provides time synchronization via the Global Positioning System (GPS). The option includes weather-tight, non-corrosive connections for outdoor installation and can be extended further (up to 1500 ft.) than the Standard GPS option.

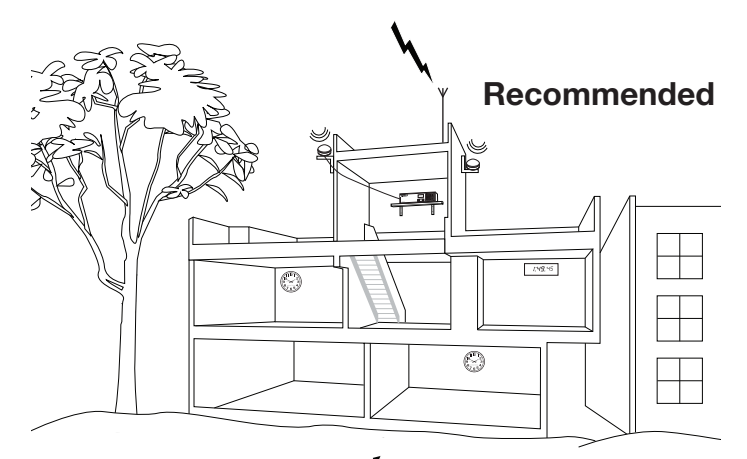

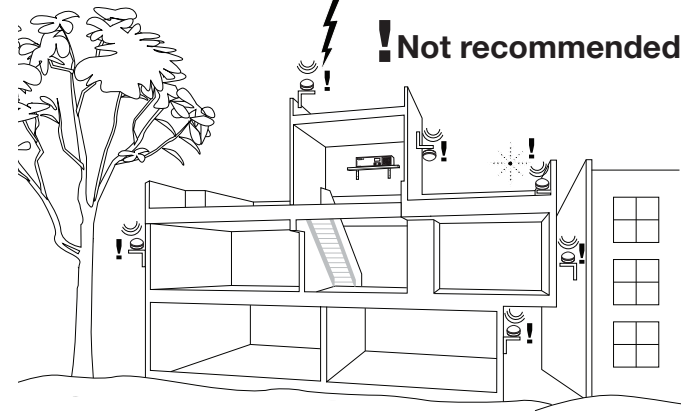

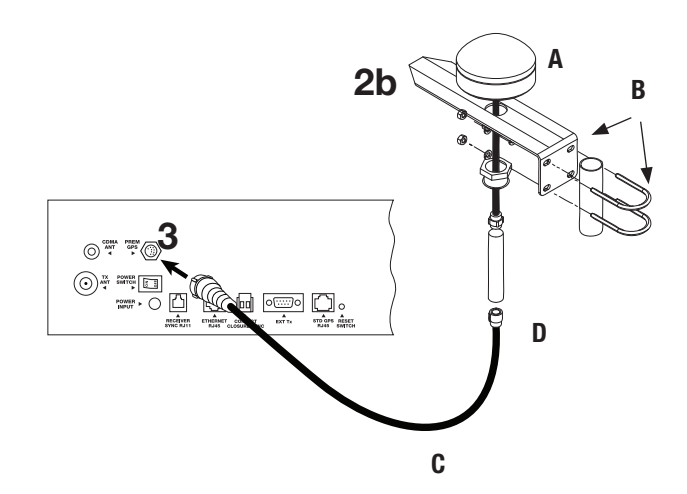

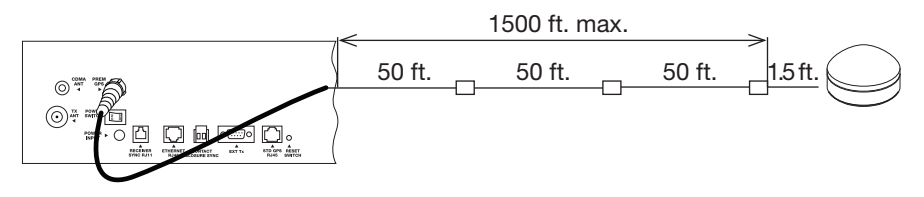

|--|

# **GPS Plus Option**

Introduction

Troubleshooting

Appendix

<u>Glossary</u>

### **Programming Procedure**

Turn on the power to the System Controller

#### **1** To confirm GPS signal, press [PROG] $[THU]_5$ :

- a. Press:  $\begin{bmatrix} sun \\ 1 \end{bmatrix}$ , to check signal status.
- b. If no signal was received, reference the troubleshooting guide.
- c. The Last Signal Received and the Last Attempted Reception may be displayed by pressing  $\binom{\text{PREV}}{<}$  or  $\binom{\text{NEVT}}{>}$
- d. Press: •• , if signal was received to view number of connected satellites.

**Note:** If you see the number of satellites in view, press  $(\sim)$ 

If 0 satellites are connected, reference the troubleshooting guide.

**Note:** Allow GPS to synchronize. The time may be incorrect while the GPS is receiving its signals. This may take up to 25 minutes. After synchronization, the time and the satellites connected will be updated.

#### **2** To sync System Controller with correct time & date:

- a. Press:  $\left[ PROG \right] \left[ \begin{array}{c} SUN \\ 1 \end{array} \right]$ , to Set Menu Mode.
- b. Enter User Lock and press or .
- c. Press: (ADJ), to sync the System Controller with GPS. Press (NEXT) until GPS option is chosen.
- d. Press  $\binom{AUTO}{B}$  to sync with GPS.

■Note: If "GPS Sync Successful" is displayed, press

If "GPS Sync Failed" is displayed, reference the troubleshooting guide.

The GPS sync option is now configured and will update the time on the System Controller automatically once each hour at a time preset at the factory.

**Note:** When GPS synchronization is working, GPS=S will be displayed on the screen in small text mode as shown in screen shot **3**. If a synchronization attempt fails, GPS=N will be displayed.

| 4 -                                         |  |
|---------------------------------------------|--|
| 1a<br>GPS Time Menu                         |  |
| Choose:                                     |  |
| 2=Enable/Disable                            |  |
| 1b                                          |  |
| GPS Time Menu<br>Signal Not Received        |  |
| 01-06-2014                                  |  |
| 1c                                          |  |
| GPS Time Menu LAST                          |  |
| 01-06-2014 12:28:15A                        |  |
| 2 = Last Try OK=Next                        |  |
| GPS Time Menu LAST                          |  |
| Attempted Reception<br>01-06-2014 12:28:15A |  |
| < = Last Good OK=Next                       |  |
| I <b>⊙</b><br>GPS Time Menu_NOШ             |  |
| Satellites: 3<br>01-08-2014 1:04:598        |  |
| USCST OK=Next                               |  |
|                                             |  |
|                                             |  |
| 0h                                          |  |
| 20<br>Set Menu Mode                         |  |
| Enter User Lock:<br>xxxx                    |  |
| PROG=EXIT OK=ENTER                          |  |
| 2c and d                                    |  |
| Set Menu Mode<br>Timo Suno Antion is        |  |
| Available: GPS                              |  |
| 8=Sync now UK=Set                           |  |
| 3                                           |  |
| MON MAR 10 2014<br>10:30:06 AM USCT         |  |
| American Time<br>Status=AUTO <u>GPS=S</u>   |  |
|                                             |  |
|                                             |  |

# **Ethernet Option**

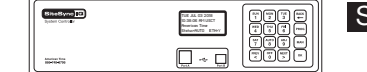

### **Connecting Ethernet Option**

This option provides time synchronization via Simple Network Time Protocol (SNTP) or Daytime Protocol from Internet Time Servers or an internal Network Time Server.

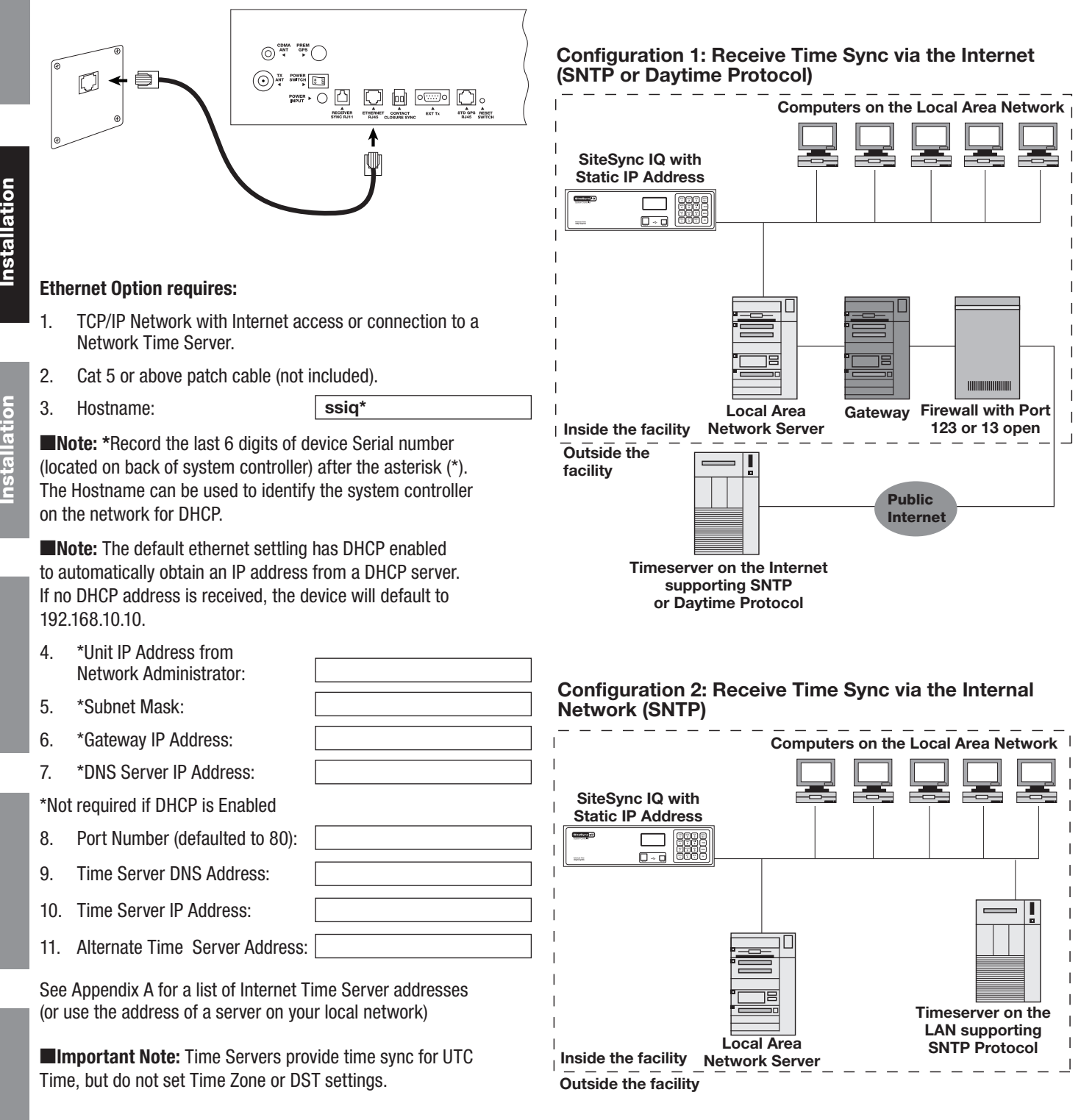

**Note:** This option automatically syncs once per hour at a time preset at the factory.

System Cont

Т

<u> Iroubleshooting</u>

Appendix

<u>Glossary</u>

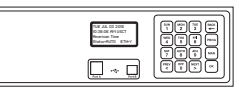

# **Ethernet Option**

| леураа                                                                                                    | 1a          |                                                                                  |                     |
|----------------------------------------------------------------------------------------------------|-------------|----------------------------------------------------------------------------------|---------------------|
| ntered using the Startup Wizard.<br><b>r</b>                                                                      |             | Comm Menu<br>DHCP<br>1=Enable<br>2=Disable Ok=Done                               | Introd              |
| s:<br>select static IP entry.                                                                                     | 1b<br>(ex.) | Comm Menu<br>Unit IP Address<br>192.168.001.001<br><=BkSp OK=Done                | uction              |
| his is a static address assigned by your<br>ssary.                                                                | 1c<br>(ex.) | Comm Menu<br>Enter Subnet Mask<br>255.255.255.000<br><=BkSp OK=Done              | System C<br>Instal  |
| er preceding zeros as<br>vork.                                                                                    | 1d<br>(ex.) | Comm Menu<br>Enter Gateway IP<br>192.168.010.099<br><=BkSp OK=Done               | ontroller<br>lation |
| preceding zeros as<br>teway device.<br>ceding zeros as necessary. This is the IP                                  | 1e<br>(ex.) | Comm Menu<br>Enter DNS IP<br>008.008.008.008<br><=Bksp 0K=Done                   | CI<br>Insta         |
| <sup>ow</sup> .<br>P for the time server.                                                                         | 1f          | Comm Menu<br>Time Server Entry<br>1=Manual IP<br>2=(DNS IP) Ok=Done              | ock<br>Ilation      |
| ess. Enter<br>story from the list of                                                                              | 1g<br>(ex.) | Comm Menu<br>Time Server Address<br>137.107.013.100<br><=BkSp OK=Done            | Trouble             |
| rver Address.<br>to j.<br>tory from the list of                                                                   | 1h<br>(ex.) | Comm Menu<br>Alt Time Srur Addr<br>173.014.055.009<br><=Bksp Ok=Done             | shooting            |
| r DNS address. Use Remote Connect to<br>uber. This is for<br>30.                                                  | 1i<br>(ex.) | Time Server DNS<br>3.americantime.pool<br>.ntp.org<br>Ok=Next                    | Appe                |
| e factory.<br>l <b>ate:</b>                                                                                       | 1j          | Comm Menu<br>Enter Port Number<br>for web access:0080<br>OK=Done                 | endix               |
| h Ethernet. Press $($ > until                                                                                     | 2b          | Set Menu Mode<br>Enter User Lock:<br>XXXX<br>PROG=EXIT OK=ENTER                  | Glo                 |
| ess or example to return to Main Screen.<br>oubleshooting guide.<br>will update the time on the System Controller | 2c<br>& d   | Set Menu Mode<br>Time Sync Option is<br>Available: Ethernet<br>8=Sync now OK=Set | ssary               |
| H=S will be displayed on the screen in small ation attempt fails, ETH=N will be displayed.                        | 3           | MON MAR 10 2014<br>10:30:06 AM USCT<br>American Time<br>Circts=Auto ETH=S        | 17                  |

| Programming Procedure - Keypad                                                                                                    | 4   |
|----------------------------------------------------------------------------------------------------|-----|
| <b>Note:</b> These settings may already have been entered using the Startup Wizard                                                                                                    | la  |
| Turn on the power to the System Controller                                                                                                    |     |
|                                                                                                    |     |
| Configure Communication (Comm) Settings:  Prace model SMT The access Comm Sattings:                                                                                                    | 1b  |
| a Use the keypad to Enable DHCP or Disable to select static IP entry                                                                                                    | (ex |
| Press I for enable DHCP                                                                                                    |     |
| • Press <sup>MON</sup> <sub>2</sub> for disable DHCP                                                                                                    |     |
| Press      to accept                                                                                                    | 1c  |
| • If $\binom{\text{sun}}{1}$ skip to f                                                                                                    | (ex |
| b. Use the keypad to enter the Unit IP Address. This is a static address assigned by your                                                                                                    |     |
| Network Administrator. Enter preceding zeros as necessary.                                                                                                    |     |
| • Press or                                                                                                    | 1d  |
| c. Use the keypad to enter the Subnet Mask. Enter preceding zeros as                                                                                                    | (ex |
| necessary. This is the subnet mask of your network.                                                                                                    |     |
| <ul> <li>Press or</li> <li>d. Use the keyned to enter the Coteway ID Enter preceding zeros on</li> </ul>                                                                                                    |     |
| u. Use the Keypau to enter the dateway in Enter preceding zeros as                                                                                                    | 1e  |
| Press                                                                                                    | (ex |
| e. Use the keypad to enter the DNS IP. Enter preceding zeros as necessary. This is the IP                                                                                                    |     |
| address of your network's DNS server. Press 🔍.                                                                                                    |     |
| f. Use the keypad to use Manual IP's or a DNS IP for the time server.                                                                                                    | 1f  |
| Press (sun) for Manual IP                                                                                                    |     |
| • Press (mon) for DNS IP                                                                                                    |     |
| • Press ( or ) to accept                                                                                                    |     |
| Note: If $\begin{bmatrix} MON \\ 2 \end{bmatrix}$ , skip to i.                                                                                                    | 1g  |
| g. Use the keypad to enter the Time Server Address. Enter                                                                                                    | (ex |
| $PIECEUIIII ZEIOS as IIECESSally. PIESS \sim.$                                                                                                    |     |
| known good Internet Time Servers in Annendix A                                                                                                    |     |
| h. Use the keypad to enter the Alternate Time Server Address.                                                                                                    | 1h  |
| Enter preceding zeros as necessary. Press 🔍 Skip to j.                                                                                                    | (ex |
| OR Press (w) to accept the default set at the factory from the list of                                                                                                    |     |
| known good Internet Time Servers in Appendix A.                                                                                                    |     |
| i. This shows the currently selected Time Server DNS address. Use Remote Connect to                                                                                                    | 1i  |
| change this value (see page 37). Press or ).                                                                                                    | (ex |
| j. The unit will prompt you to enter the Port Number. This is for                                                                                                    |     |
| Remote Connect web access and should be set to 0080.                                                                                                    |     |
| $\frac{1}{1000} = \frac{1}{1000} = 1$ | 1j  |
|                                                                                                    |     |
| Sync System Controller with correct time & date:                                                                                                    |     |
| a. Press: Proof in to Set Menu Mode.                                                                                                    | 0   |
| D. Enter User Lock and press or .                                                                                                    | 20  |
| Ethernet ontion is chosen                                                                                                    |     |
| d. Press $\left[\frac{4}{3}\right]^{\alpha}$ to sync with Ethernet.                                                                                                    |     |
| ■Note: If "Ethernet Sync Successful" is displayed, press 🔍 🗮 to return to Main Screen.                                                                                                    | 2c  |
| If "Ethernet Sync Failed" is displayed, reference the troubleshooting guide.                                                                                                    | & c |
| <b>6</b> The Ethernet sync option is now configured and will update the time on the System Controller                                                                                                    |     |
| automatically once each hour at a time preset at the factory.                                                                                                    | 2   |
| text mode as shown in screen shot <b>3</b> . If a synchronization attempt fails, ETH=N will be displayed.                                                                                                    | 3   |

# Contact Closure Sync Option

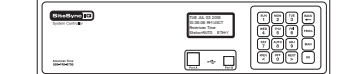

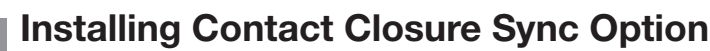

This option allows a SiteSync IQ System Controller to be synchronized with existing equipment with a contact closure. This type of synchronization can also be implemented between two SiteSync IQ System Controllers.

### Existing Equipment Providing 2 Wire Synchronization

This option uses the existing system with contact closure (i.e. Phone/Intercom System, Master Clock, Synchronizer, etc.) to synchronize a SiteSync IQ System Controller. Connect wiring as shown in the diagram at right.

### **Programming Procedure**

Turn on the power to the System Controller

To set the SiteSync IQ System Controller to be a receiver (Rx) of the contact closure. Press Press

🕑 Enter User Lock. Press 💽

a. Press 2 to set the SiteSync IQ System Controller to Rx.
 Using the keypad, set the time when the existing equipment performs a contact closure. Use PEC 1 to select AM or PM.
 Press or .

**Note:** Reference existing equipment instruction manual for contact closure time.

#### SiteSync IQ System Controller providing 2 Wire Synchronization (refer to screen shots above)

This option uses a SiteSync IQ System Controller to sync existing equipment supporting contact closure input. Connect wiring as shown in the diagram below.

Turn on the power to the System Controller

- Set the SiteSync IQ System Controller to be a transmitter (Tx) of the contact closure. Press  $\begin{bmatrix} ADJ \\ 9 \end{bmatrix}$  to enter Master to Master Menu.
- Enter User Lock. Press 🔍.
- a. Press with to set the SiteSync IQ System Controller to Tx.
   b. Enter transmit duration in milliseconds (0-9999). Press with Example: 2,000ms=2 seconds
  - Using the keypad, set the time when the contact closure should occur. Use  $\binom{\mathsf{PREV}}{\mathtt{S}}$  to select AM or PM. Press  $(\mathtt{S})$ .

**Note:** Reference existing equipment instruction manual for contact closure time. These closure time and duration settings are also used for the wireless Master Synchronizer (optional, ATS Part # H004228).

Important Note! The Sync Time set in Step 4 must be the same for both units.

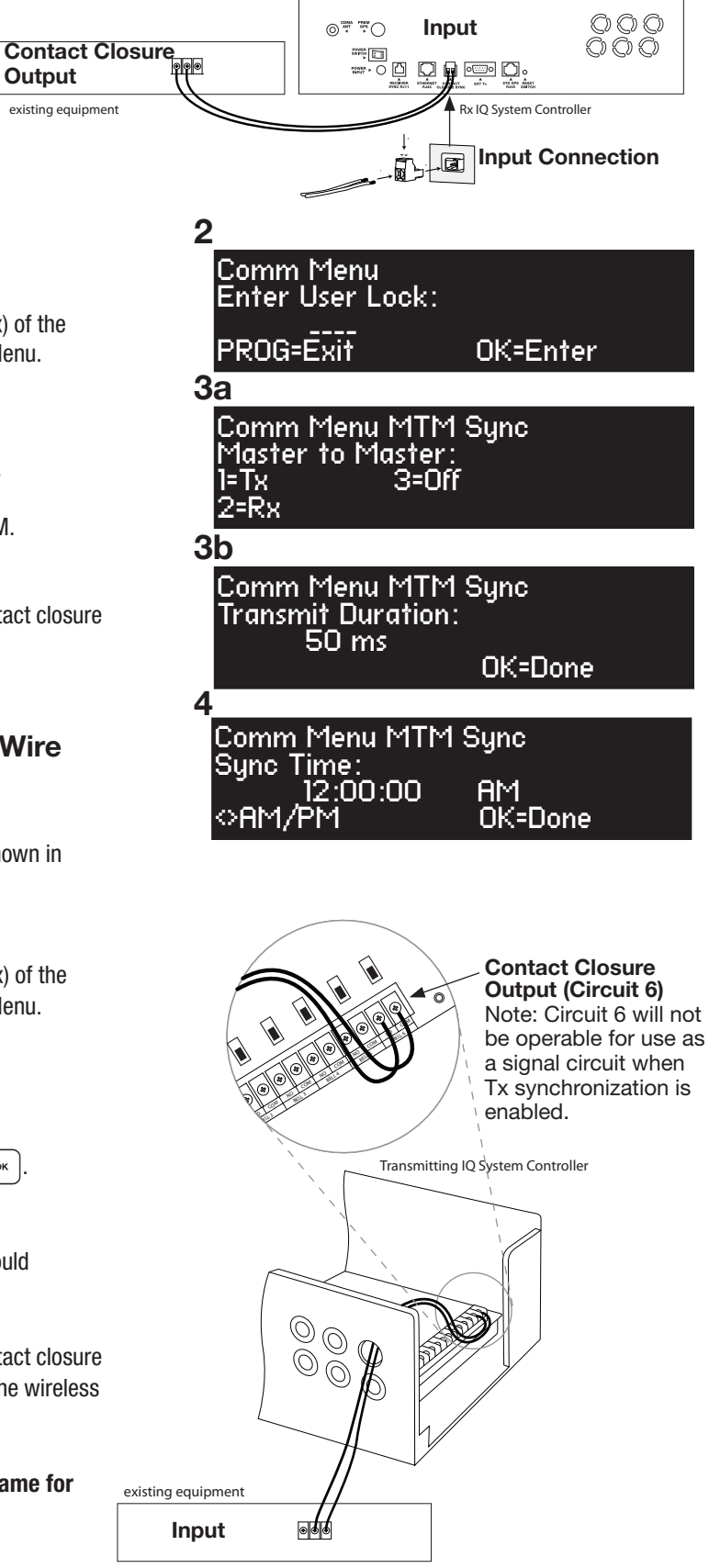

Glossary

For installations with existing wired signal devices in locations remote to the SiteSync IQ System Controller. This involves a second, wired IQ System Controller in an area remote to the wireless IQ System Controller.

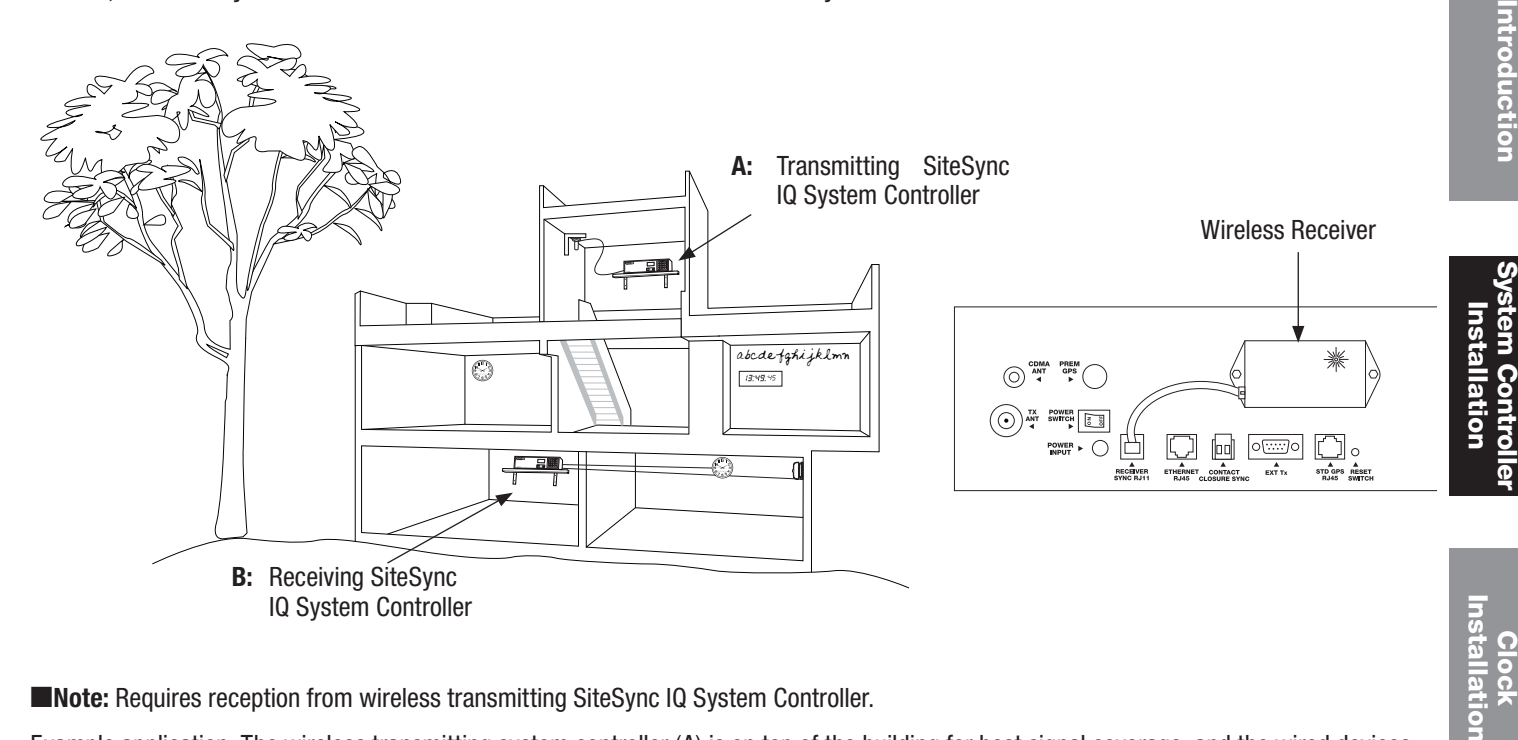

**Note:** Requires reception from wireless transmitting SiteSync IQ System Controller.

Example application: The wireless transmitting system controller (A) is on top of the building for best signal coverage, and the wired devices (clocks, bells, etc.) terminate on a lower floor (B) or area not near the transmitting unit.

### **Programming Procedure**

Turn on the power to the System Controller

#### To sync Receiving System Controller with correct time & date:

- Confirm Transmitting SiteSync IQ system controller (A) is powered and transmitting.
- 2 Press: PROG SUN , to Set Menu Mode.
- B Enter User Lock and press .
- Press: (<sup>ADJ</sup>), to sync the receiving (B) System Controller.
- Press vitation is chosen.
- 6 Press AUTO to sync time.

**Note:** If "WLS Sync Successful" is displayed, press [ •• ] BACK t0 ∎ return to Main Screen.

If "WLS Sync Failed" is displayed, reference the troubleshooting guide.

The Wireless sync option is now configured and will update the time on the System Controller automatically once each hour at a time preset at the factory.

**Note:** When Wireless synchronization is working, WLS=S will be displayed on the screen in small text mode as shown in screen shot  $\mathbf{7}$ . If a synchronization attempt fails, WLS=N will be displayed.

3 Set Menu Mode Enter User Lock: XXXX PROG=EXII OK=ENTER

4, 5 and 6

7

MON

Set Menu Mode Time Sync Option is Available: WLS

MAR

10:30:06 AM

American Time

Status=AUTO

10

2014

WLS=S

USCT

8=Sync now

Troublest

nooting

OK=Set

# Wired Clock Circuit Option

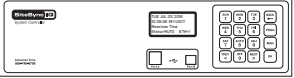

### Wired Clock Circuit Installation

To install wired clock circuits:

- 1. Disconnect and lock out power to the SiteSync IQ System Controller and any circuit wiring.
- 2. Remove the top cover from the System Controller.
  - a. Remove screws from each side of the cover.
    - b. Slide the cover up off the base of the unit.
- 3. Route signal circuit wires into the wiring compartment of the System Controller.
  - a. Remove knockout(s). See Appendix G for illustration showing knockout locations on the rear side of the unit.
  - b. Use copper conductors only.
  - c. Use strain relief connector fittings in the knockout holes to secure the wires.
  - d. Route the wires into the wiring compartment, leaving enough slack to make all connections to the relay terminals.
- 4. Connect clock wires to the circuit relay terminals

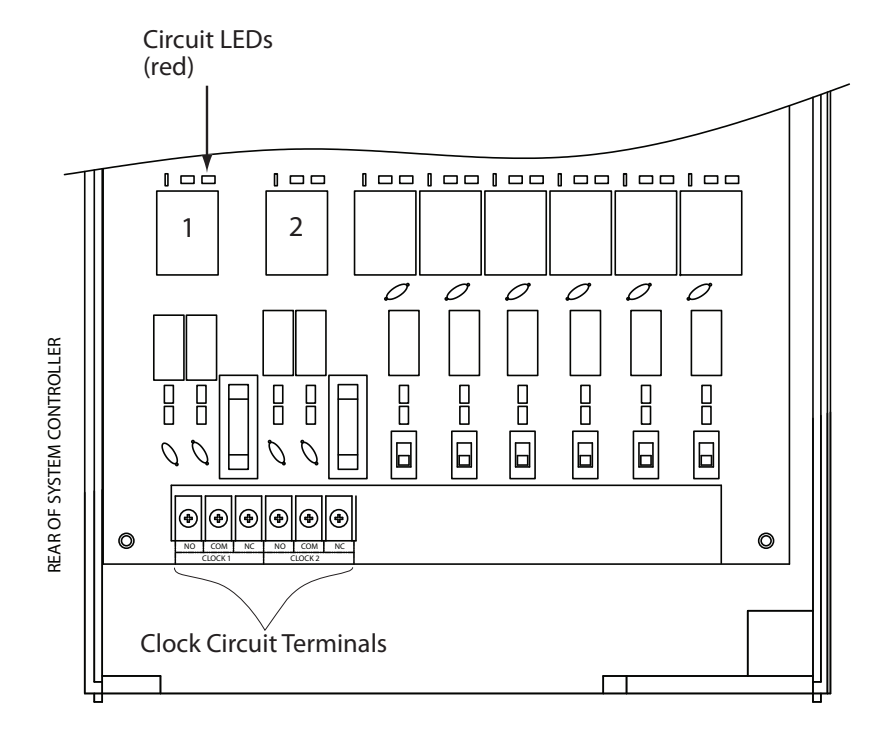

### See Appendix I on Page 63 for Clock Circuit Wiring Diagram

Glossary

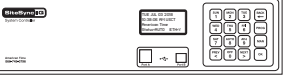

# **Adjust Time Menu**

The Adjust Time menu serves two functions:

- 1. Manual correction of impulse secondary clocks, and
- 2. Simple synchronization of the system controller to an external time source.

2 0 Press: ADJ to access the Adjust Time Menu Adjust Time 2 Press SUN 1 to enter Adjust System Clocks Menu Choose: B 1=Adjust System Clks Press sun to bring up the Calculated Adjust screen Enter the time shown on the secondary clocks (to the nearest minute). The time entered should be in 12 hour format as AM/PM settings are 3 irrelevant. Press . The time difference between the secondary clocks and the system controller is displayed. Press with to initiate automatic correction of the secondary clocks **O=Cancel** and return to the Adjust Time screen. 3a Pressing  $\begin{bmatrix} MON \\ 2 \end{bmatrix}$  in the Adjust System Clocks menu (#3 at right) brings Calc Clock Adjust Enter Time Shown up the Manual Adjust screen. Press  $\binom{\text{NEXT}}{\text{S}}$  repeatedly to correct impulse clocks manually. on secondary clocks 00:00 Press when finished to return to the Adjust Time menu. 6 Pressing  $\binom{MON}{2}$  in the Adjust Time screen (#2 above) causes the unit to 4 attempt synchronization with external time sources\* in order of priority. Adjust System Clocks Manual Adj. Impulsed If successful, a message confirming this flashes before the Time Display screen appears.

\*The time sync priority can be configured. Reference Settings & Configuration on Page 41.

2=Ethernet Sync Now Adjust System Clocks 1=Calculated Adjust 2=Man. Adjust Impulse

>=Aduance Clocks (1 per min) Ol OK=Done

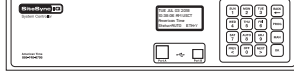

### Wired Signal Circuit Installation

To install wired signal circuits (for electrical device control including bells, tone generators, lights, etc.):

- 1. Disconnect and lock out power to the SiteSync IQ System Controller and any circuit wiring.
- 2. Remove the top cover from the System Controller.
  - a. Remove screws from each side of the cover.
    - b. Slide the cover up off the base of the unit.
- 3. Route signal circuit wires into the wiring compartment of the System Controller.
  - a. Remove knockout(s). See Appendix G for illustration showing knockout locations on the rear side of the unit.
  - b. Use copper conductors only.
  - c. Use strain relief connector fittings in the knockout holes to secure the wires.
  - d. Route the wires into the wiring compartment, leaving enough slack to make all connections to the relay terminals.
- 4. Connect signal wires to the circuit relay terminals.
  - a. Route the power (feed) line of each circuit to the COM terminal of the desired circuit (1-6) being connected.
  - b. Route the switched (load) line of each circuit to the NO terminal of the desired circuit (1-6) being connected.
  - c. Label the wires for each circuit as desired.

**Note:** The signal circuits are protected with surge suppression components. In some applications, this protection can cause leakage current to trigger the output device(s) when the circuit is switched OFF. In these cases, the surge protection switches (see illustration below) can be moved to the OFF position. Contact American Time Technical Support with any questions. 800-328-8996.

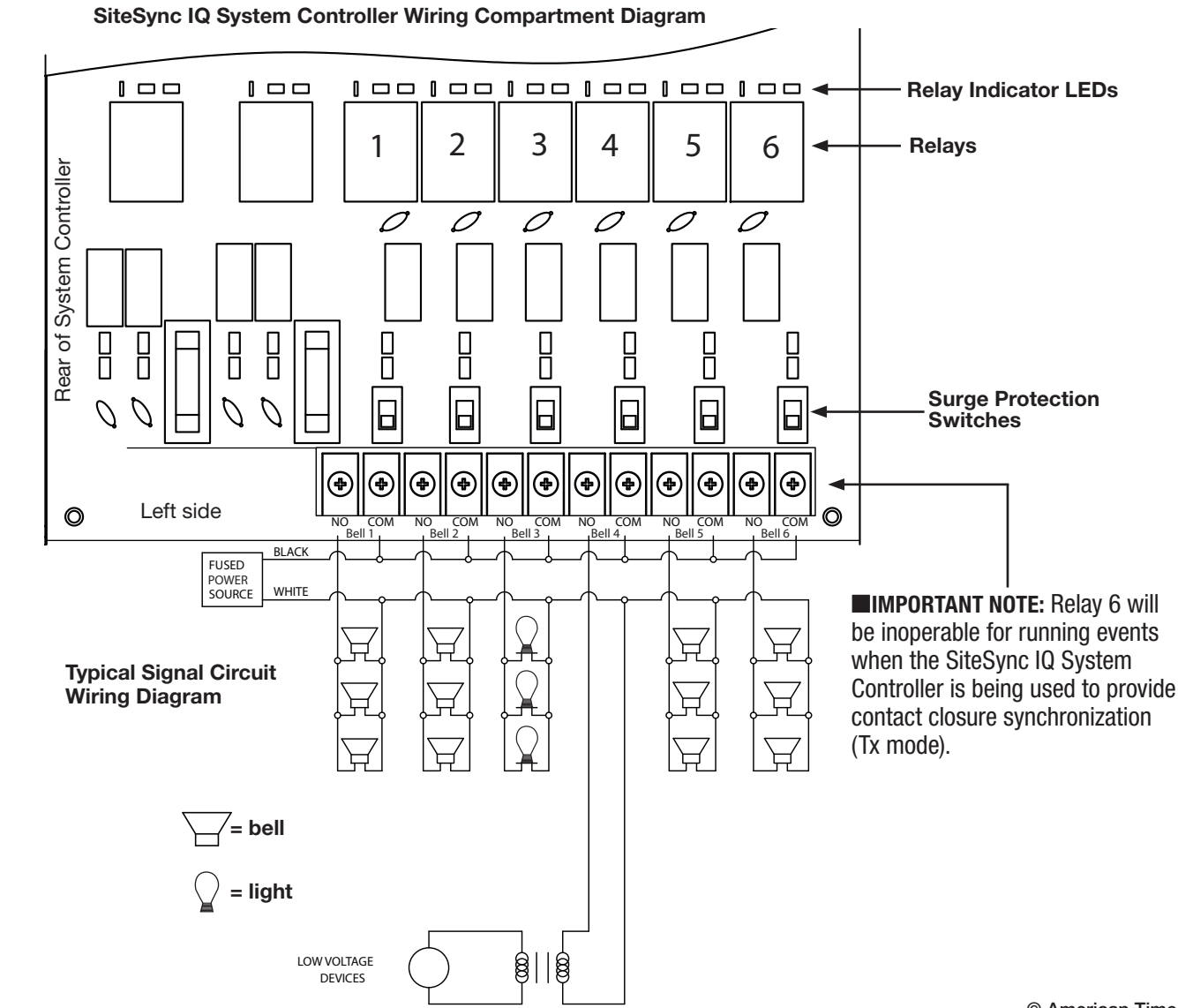

### **Programming Events (Keypad Interface)**

The SiteSync IQ System Controller contains 6 integrated signal relays. When configured, the Wired Signal Circuit Option allows the System Controller to be used for operating bells, tone generators, lighting circuits and other electrical equipment.

**Note:** System Controllers with the Ethernet option can also be programmed via the Remote Connect web interface (see page 31).

#### **Definitions:**

An **Event** is programmed into the System Controller with time and date information, as well as a duration for example, Event 0001 may be programmed to execute every Monday, Wednesday and Friday at 10:00 am for 3 seconds. Each event is assigned to a **Schedule**. The SiteSync IQ System Controller can store up to 9,999 events. The event duration is programmable from 1 to 9 seconds and also allows for ON or OFF commands. Normal events are recurring weekday events. A **Special Event** contains date information that is not specific to weekdays. For example, you can set a special event for the 4th day of every month, the 4th day of every January or the 4th day of January in a specific year. You can also set a special event for every Thursday in a specific year.

A **Schedule** is a group of events. For example, a school might program Schedule 01 with 4 events for their morning Elementary recess schedule. The SiteSync IQ System Controller allows for 99 unique schedules, with any number of events in each (up to a maximum total of 9,999 events). Schedules, with groups of events, are assigned to **Circuits**.

A **Circuit** is defined as one of the 6 relay outputs on the SiteSync IQ System Controller. Each circuit can be assigned one schedule at a time. For example, Schedule 01 with 4 events might be assigned to Circuit 1 and Schedule 03 with 10 events might be assigned to Circuit 2.

### Programming New Events

- a. Press: PROG 2, enter User Lock using the keypad and press or to enter the Event Menu.
- b. Press:  $\begin{bmatrix} SUN \\ 1 \end{bmatrix}$  to add an event.
- c. Select the number of the schedule for the new event and press or
- d. If any events have already been assigned to the selected schedule, the days and start time for the first event are displayed. Use the MEXT
   key to move to the New Event screen. Press 
   to display the Select
   Weekdays screen.

**Note:** Press Press on the first event to view the last event. Press to move to the New Event Screen.

- e. To program event days, press  ${{\tt SNN}\atop 1}$  through  ${{\tt SAT}\atop 7}$  keys to add or remove days individually, or
  - Press  $\binom{\text{AUTO}}{8}$  to add weekdays (shown),  $\binom{\text{ADU}}{9}$  to add weekends, or
  - Press  $\begin{bmatrix} orf \\ 0 \end{bmatrix}$  for special events. This allows events to be defined by date(s).
  - Press  $\bigcirc$  to accept the assigned days.

### **Programming Recurring Events by Weekday**

For a non-special event, this brings up the Event Time screen.

To program start time:

- a. Use the number keys to enter the hour and minute. Press for AM or  $\binom{\text{NEXT}}{\text{S}}$  for PM. Press  $\binom{\text{OK}}{\text{S}}$  to accept the event start time.
- The Event Duration screen appears. To program event duration (1-9 seconds):
- b. Press any number  $\binom{SUN}{1}$   $\binom{ADJ}{9}$  to specify duration, or

Press  $\begin{bmatrix} off \\ 0 \end{bmatrix}$  to use the default duration(s) for the circuit(s) assigned to the schedule, or

Press (NEXT) to latch assigned circuits on until a later event turns them off, or

Press  $\binom{PREV}{<}$  to turn off assigned circuits that were previously turned on.

Press  $\bigcirc$  to accept event duration.

| j i i j i i i i i i i j i i i i j i i i i i j i i i i i i i j i i i i i i i i i i i i i i i i i i i i |
|----------------------------------------------------------------------------------------------------|
| 1a and b                                                                                              |
| Event Menu<br>View Events by<br>1=Schedule/Event<br>2=Dte/Tme 3=WKD                                   |
| 1 <u>c</u>                                                                                            |
| Event Menu<br>Choose Schedule<br>Sch=01 Select 1-99<br>OK=Accept                                      |
| 1d                                                                                                    |
| Event Menu<br>Sch=10 Event=0000<br>2014-02-12 12:04 AM<br><scl> M-Del OK-Edt</scl>                    |
| 1e                                                                                                    |
| Select Weekdays:<br>8=M-F MTWTF<br>9=S+S Key 1234567<br>0=Special OK=Accept                           |
| 0-                                                                                                    |
|                                                                                                    |
| Event menu<br>Select event time:<br>Evt Time: 12:00 AM<br>MTWTF OK=Acpt                               |
| 2b                                                                                                    |
| Event menu<br>Duration O=Default<br>2 Sec (1-9, < or >)<br>Off=< On=> OK=Set                          |
|                                                                                                    |

Cloc

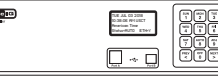

| ing Events by Weekday                                                          | 2 <u>c</u>                             |
|--------------------------------------------------------------------------------|----------------------------------------|
|                                                                                | Event Menu<br>Choose Schedule          |
| ars:                                                                           | Sch=01 Select 1-99                     |
| number.                                                                        | 2d                                     |
| pears followed by the Select Event                                             | Fuent Menu                             |
|                                                                                |                                        |
| d with the same assigned schedule,                                             | Event 0000 Saved                       |
| event, Press $\underbrace{\mathbb{I}}_{1}^{\text{sum}}$ . Enter only the start | 2e                                     |
| Hollow this procedure for all new days and duration                            | Event Menu                             |
|                                                                                | Enter Hnother Event:<br>1=Yes          |
| nd raturn to the View Events screen at the                                     | 2=No                                   |
|                                                                                | 2e                                     |
|                                                                                | Event Menu<br>Select event time:       |
|                                                                                | Eut Time: 1:00 AM                      |
| l Events                                                                       | MIWIF UK=Hopt                          |
|                                                                                |                                        |
| 500001.                                                                        | 3a                                     |
| nter 0000 to indicate all years. Press                                         | Select Weekdays:                       |
| th screen.                                                                     | 8=M-F MIWIF<br>9=S+S Key 1234567       |
| umber of the month as 2 digits. Enter                                          | O=Special OK=Accept                    |
| to accept and bring up the Choose                                              | 3b                                     |
| oonth and bring up the Select Event                                            | Event Menu<br>1=Special Event          |
|                                                                                | 2=Schedule Change                      |
| $r$ 00 for all days and press $\frown$ .                                       |                                        |
| en (3e) brings up the Select Day screen.                                       | JC<br>Fuent Menu                       |
|                                                                                | Enter Event Year                       |
| nove days individually                                                         | Year: 2014 HII=0000<br>OK=Accept       |
| to add weekends.                                                               | 3d                                     |
| days.                                                                          | Event Menu                             |
|                                                                                | Enter Event Month<br>Month=02 February |
|                                                                                | All=00 OK=Accept                       |
|                                                                                | 3e                                     |
|                                                                                | Event Menu                             |
|                                                                                | l=Set Date (1-31)                      |
|                                                                                | 2=Set Weekday(s)                       |
|                                                                                | 3f                                     |
|                                                                                | Event Menu<br>Select event date        |
|                                                                                | Day of month= 15                       |
|                                                                                | HIIFUU UK-Hocept                       |
|                                                                                |                                        |

### **Programming Recurr** (continued)

The Choose Schedule screen reappea

- c. Press or to accept the schedule
- d. The Event Saved screen briefly ap Time screen.
- e. If a new event is to be programme days and duration as the previous time of the new event and press [ events sharing the same schedule,

To see a programming example, see A

Press the  $\binom{MON}{2}$  key to exit this loop an top of the Event Menu.

### OProgramming Special

- a. Press  $\begin{bmatrix} OFF \\ 0 \end{bmatrix}$  in the Select Weekdays
- b. Press sun for Special Event
- c. Change the year if necessary or er • ) bring up the Enter Event Mon
- d. To change the month, enter the nu 00 to select all months. Press screen.
- e. Press  $\overline{\left( \begin{array}{c} SUN\\ 1 \end{array} \right)}$  to select a day of the m Date screen.
- f. Enter a 2-digit day of the month or Pressing  $\binom{MON}{2}$  in the Choose Scree At this screen:
  - Press  $\begin{bmatrix} SUN \\ 1 \end{bmatrix}$   $\begin{bmatrix} SAT \\ 7 \end{bmatrix}$  keys to add or ren
- or Press  $\binom{AUTO}{8}$  to add weekdays,  $\binom{ADV}{9}$ 
  - Press ( or ) to accept the assigned

## **O**Programming Special Events (continued)

- g. The Select Event Time screen appears. To program start time:
- Use the number keys to enter hour and minute.
- Press  $\stackrel{\text{PREV}}{<}$  for AM or  $\stackrel{\text{NEXT}}{>}$  for PM.
- Press  $\left( \begin{array}{c} \circ \kappa \end{array} \right)$  to accept the event start time.

The Event Duration screen appears. To program event duration (1-9 seconds):

- h. Press any number  $\binom{SUN}{1}$   $\binom{ADJ}{9}$  to specify duration
- or Press  $\binom{oFF}{0}$  to use the default duration(s) for the circuit(s) assigned to the schedule.
- or Press  $\begin{tabular}{c} \begin{tabular}{c} \begin{tabular}{c} \end{tabular} \end{tabular} \end$
- or  $\operatorname{Press}\left(\overset{\operatorname{prev}}{<}\right)$  to turn off assigned circuits that were previously turned on.
- Press  $\bigcirc$  to accept event duration.

## Programming Schedule Change Events

- a. Press  $\begin{bmatrix} OFF \\ 0 \end{bmatrix}$  in the Select Weekdays.
- b. Press  $\binom{MON}{2}$  for Schedule Change.
- c. Change the year if necessary or enter 0000 to indicate all years. Press  $\bigodot$  bring up the Enter Event Month screen.
- d. To change the month, enter the number of the month as 2 digits. Enter 00 to select all months. Press or to accept and bring up the Choose screen.
- e. Press  $\binom{SUN}{1}$  to select a day of the month and bring up the Select Event Date screen.
- f. Enter a 2-digit day of the month or 00 for all days and press  $\fbox{\sc or}$  .
- Pressing  $\binom{MON}{2}$  in the Choose Screen (4e) brings up the Select Day screen.
- At this screen:
  - Press  $\binom{\text{sun}}{1}$   $\binom{\text{sar}}{7}$  keys to add or remove days individually
- or Press  $\binom{\text{AUTO}}{8}$  to add weekdays,  $\binom{\text{ADJ}}{9}$  to add weekends.
  - Press  $\bigcirc$  to accept the assigned days.
- g. The Select Event Time screen appears. To program start time:
  - Use the number keys to enter hour and minute.
  - Press  $\stackrel{\text{PREV}}{<}$  for AM or  $\stackrel{\text{NEXT}}{>}$  for PM.
  - $\mathsf{Press} \underbrace{\circ \mathsf{\kappa}}$  to accept the event start time.

# Wired Signal Circuit Option

| 3g                                                                      |                  |
|-------------------------------------------------------------------------|------------------|
| Event Menu<br>Select event time:<br>Evt Time: 12:00 AM<br>MTWTF OK=Acpt | Introduct        |
| <b>3h</b><br>Event Menu                                                 | tion             |
| Duration O=Default<br>2 Sec (1-9, <or>)<br/>2554 Over - 244 Set</or>    | _                |
|                                                                         | Syster<br>Ins    |
|                                                                         | n Con<br>tallati |
|                                                                         | ion              |
| <b>4a</b><br>Select Weekdaus:                                           |                  |
| 8=M-F MTWTF<br>9=S+S Key 1234567<br>0=Snecial 0K=Accent                 | Inst             |
| 4b                                                                      | Clock<br>tallati |
| Event Menu<br>1=Special Event<br>2=Schedule Change                      | on               |
| 4c                                                                      | Тю               |
| Enter Event Year<br>Year: 2014 All=0000<br>OK=Accept                    | ubleshootii      |
| 4d<br>Event Menu                                                        | ŋŋ               |
| Enter Event Month<br>Month=02 February<br>All=00 OK=Accept              | A                |
| 4e<br>Fuent Menu                                                        | vppen            |
| Choose:<br>1=Set Date (1-31)<br>2=Set Weekday(s)                        | dix              |
| 4f                                                                      | _                |
| Event Menu<br>Select event date<br>Day of month= 15<br>All=00 OK=Accept | Gloss            |
| 4g<br>Euent Menu                                                        | ary              |
| Select event time:<br>Evt Time: 12:00 AM<br>MTWTF OK=Acpt               |                  |

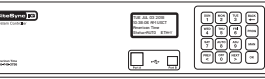

### Programming Schedule Change Events (continued)

The Change Schedule screen reappears:

- h. Press the 2-digit schedule number of the schedule to change to. Press ок to accept the schedule number.
- i. The Event Saved screen briefly appears followed by the Enter Another Event screen.
- Press exit the Event Menu.

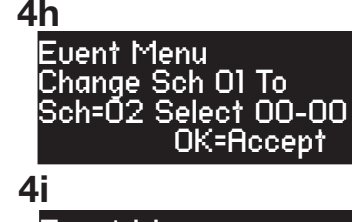

Event Menu Change Schedule JUN 02 2014 12:00 AM Event 0000 Saved

### BReviewing and Editing Events

Press:  $\left[ \begin{array}{c} PROC \\ 2 \end{array} \right]$ , enter User Lock (unless disabled) using the keypad and press (unless User Lock is disabled) to enter the Event Menu. From here:

Press  $\binom{SUN}{1}$  to add, view, edit or delete events sequentially by event number in a particular schedule, or

Press  $\binom{MON}{2}$  to view, edit or delete events in all schedules, beginning with the first event scheduled to start on or after a specified hour, or

Press  $\begin{bmatrix} TUE \\ 3 \end{bmatrix}$  to view, edit or delete events by weekday.

**O** Reviewing and Editing Events by Schedule

or enter an event number to move immediately to that event.

w to view the Select Weekdays screen.

a. From the "View Events by" screen (4), press  $\begin{bmatrix} SUN \\ 1 \end{bmatrix}$  to select Schedule/Event

Key in a schedule number and press  $\left[ \ \infty \ \right]$ . If there are existing events

assigned to the schedule, the days and start time for the lowest numbered

Use the  $\binom{\text{PREV}}{\text{<}}$  and  $\binom{\text{NEXT}}{\text{>}}$  keys to scroll through screens for all existing events

Press  $\begin{bmatrix} BACK \\ \leftarrow \end{bmatrix}$  to exit the Event Menu. Press  $\begin{bmatrix} MAN \\ \leftarrow \end{bmatrix}$  to delete the event. Press

b. This screen shows the days previously assigned to the event. To change

 $\begin{bmatrix} sat \\ 7 \end{bmatrix}$  keys to add or remove days individually, or

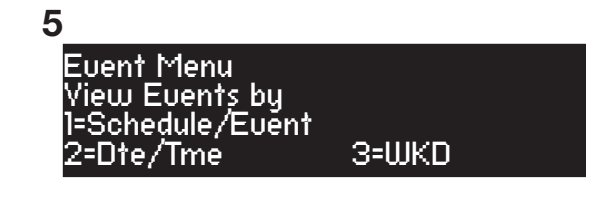

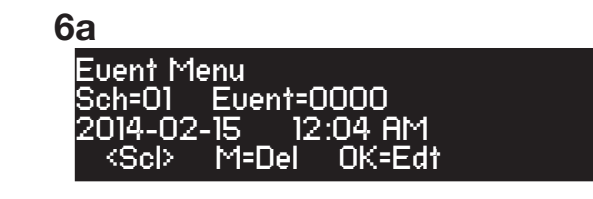

**6**b Select Weekdays: B=M-F MTIIITE S-S 1234567 Кеш 0=Special OK=Accept

Ō

Introduction

Press  $\begin{bmatrix} AUTO \\ 8 \end{bmatrix}$  to add weekdays or Press [  $\frac{1}{9}$  ] to add weekends

event days:

Press

event are displayed.

screen.

or Press  $\begin{bmatrix} 0 & 0 \\ 0 & 0 \end{bmatrix}$  to edit a special event (this will lead to the series of screens for defining special events).

Press ( or ) to accept the assigned day. For recurring events this brings up the Event Time screen.

### **6** Reviewing and Editing Events by Schedule (continued)

c. This screen shows the start time of the event. To change start time:

Use the number keys to enter hour and minute.

Press  $\stackrel{\text{PREV}}{<}$  for AM or  $\stackrel{\text{NEXT}}{>}$  for PM.

Press  $\bigcirc$  to accept the event start time. This brings up the Event Duration screen.

d. To program event duration (1-9 seconds):

Press any number  $\binom{SUN}{1}$  -  $\binom{ADJ}{9}$  to specify duration, or

Press  $\binom{\text{orr}}{0}$  to use the default duration(s) for the circuit(s) assigned to the schedule, or

Press  $\left[ \sum_{i=1}^{NEXT} \right]$  to latch assigned circuits on until a later event turns them off, or

Press  $\binom{PREV}{<}$  to turn off assigned circuits that were previously turned on.

- Press or to accept event duration.
- Press or to save event changes.

To see a programming example, see Appendix D.

### Reviewing and Editing Events by Date & Time

- a. Press: Press Mon 2, enter User Lock (unless disabled) using the keypad and press or (unless User Lock is disabled) to enter the Event Menu. From here:
- b. Press Mon 2 to access the Chronological Sort screen. The options given are Sort or Cancel Sort. Either selection will go to the Hour screen (6c):
- c. At the Hour screen, indicate the hour to start displaying events in chronological order. Enter the hour as 2 digits in 24 hour format. Example: the earliest programmed event is 5:00 AM; entering 05 (or an earlier hour) and pressing or leads to screen 6d.
- d. Use the PREV and NEXT keys to scroll backward or forward through all programmed events. The steps for reviewing and editing selected events are the same as those listed in Reviewing and Editing Events by Schedule with one exception: the event number cannot be used to jump directly to an event.

### 8 Reviewing and Editing Events by Weekdays

- a. Press: Press Mow 2, enter User Lock (unless disabled) using the keypad and press or (unless User Lock is disabled) to enter the Event Menu. From here:
- b. Press  $\begin{bmatrix} TUE \\ 3 \end{bmatrix}$  to access the View Weekday screen.
- c. Select the weekday needed by:

Pressing one of the  $\binom{SUN}{1} - \binom{SAT}{7}$  keys

Use the  $\stackrel{\text{prev}}{\leq}$  and  $\stackrel{\text{rev}}{\geq}$  keys to scroll through screens showing events scheduled for that day. The steps for reviewing and editing selected events are the same as those listed in Reviewing and Editing Events by Schedule with one exception: event number cannot be used to jump directly to an event.

|             | 6c<br>Event Menu                                                                       |
|-------------|----------------------------------------------------------------------------------------|
|             | Select event time:<br>Eut Time: 12:00 AM<br>MTWTF OK=Acpt                              |
|             | 6d                                                                                     |
| 9           | Event Menu<br>Duration O=Default<br>2 Sec (1-9, <or>)<br/>Off=&lt; On=&gt; OK=Set</or> |
| f, or       |                                                                                        |
|             |                                                                                        |
|             |                                                                                        |
|             | 7a                                                                                     |
| ł           | Event Menu<br>View Events by                                                           |
| n           | 1=Schedule/Event<br>2=Dte/Tme 3=WKD                                                    |
| ire         | 7c                                                                                     |
|             | Event Menu Time Sort<br>Hour (24)                                                      |
| ole:<br>ur) | ⇔=Scroll OK=Edit                                                                       |
|             | 7d<br>Fuent Menu Time Sort                                                             |
| s are       | MTWTF 05:03 AM<br>Sch: 01 - Event: 0000                                                |
| event.      | ⇔=Scroll OK=Edit                                                                       |
|             |                                                                                        |
| t           | 9.0                                                                                    |
| n           | oa<br>Event_Menu                                                                       |
|             | View Events by<br>1=Schedule/Event<br>2=Dte/Tme3=UUKD                                  |
|             | 8b                                                                                     |
| nts         | Event Menu WKD sort<br>View Weekday: MON                                               |
| le          | Sch: UI - Event: UUUU<br>⇔=Scroll OK=Edit                                              |

| - 10 | THE A.K. 02 2018<br>10 38 OK M443827<br>Newsion Time<br>DistanticTD ETHY |  |
|------|--------------------------------------------------------------------------|--|
|      |                                                                          |  |

### **Programming Signal Circuits (Keypad Interface)**

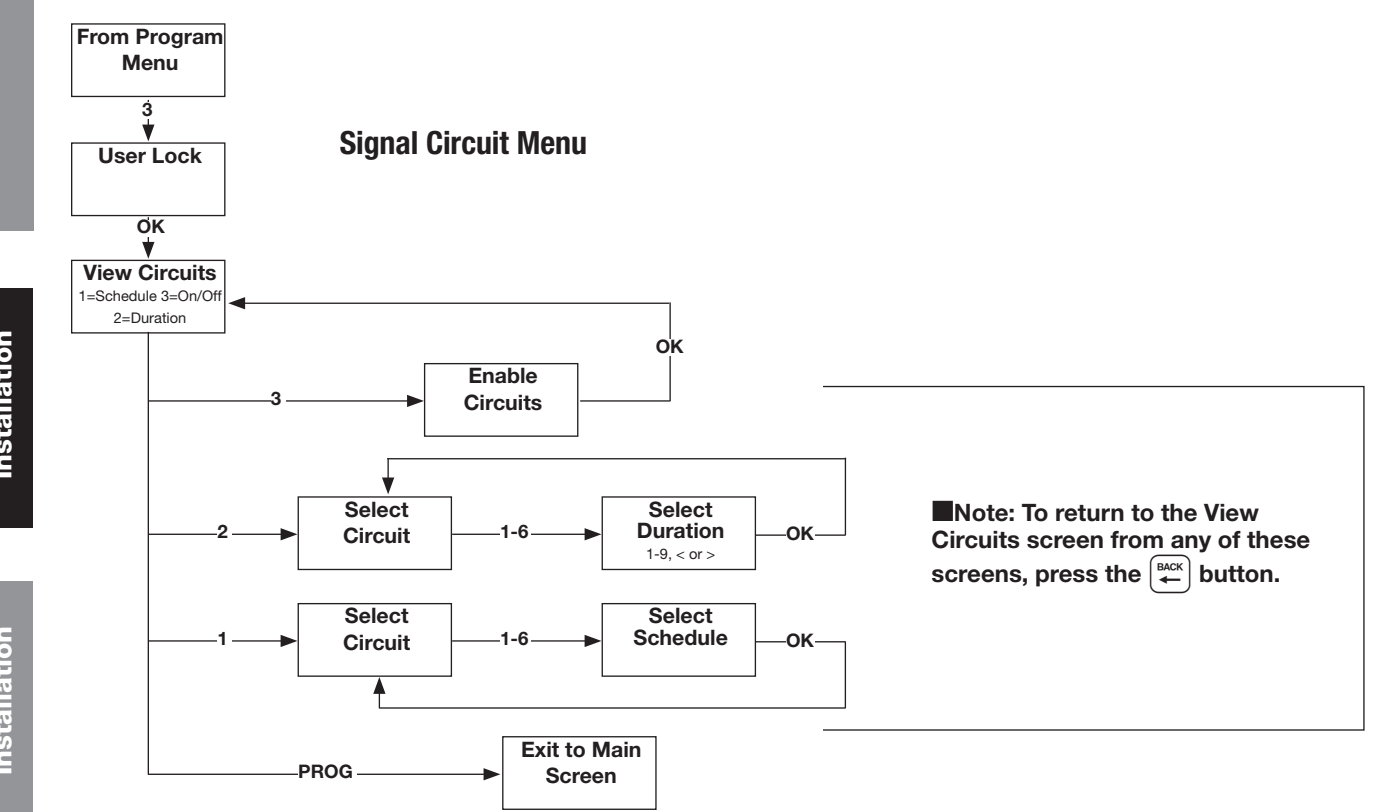

Optional signal relays for controlling signal or lighting circuits must be assigned to schedules of events for automatic control. Multiple circuits can be assigned to one schedule, but each signal circuit can be assigned to only one schedule.

Each signal circuit is also programmed with a default event duration. This allows different signal circuits assigned to the same schedule to be activated for different lengths of time for the same event. For example, a school may have circuit 1 connected to the elementary bells and wish to ring those for 3 seconds. It may have circuit 2 connected to the middle school bells and wish to ring those for 5 seconds. The same events can be assigned to a single schedule but will have different durations on different circuits when using circuit duration defaults. This default duration can be overridden by the duration specified for an event (described in the Programming Events section).

**Note:** System Controllers with the Ethernet option can also be programmed via the Remote Connect web interface (see page 31).

### Setting Signal Circuit Schedule and Duration

- a. Press PROC UNIESS User Lock (unless User Lock is disabled) and Press ref (unless User Lock is disabled) to enter Circuit Menu.
- b. Press (sum) to select the Signal Circuit Schedule Assignment screen. The current schedule assignments for all circuits are shown. To change the schedule assignment for a circuit, press the number of the circuit (i.e. (sum)).
- c. Assign a schedule to this circuit by pressing the real or real buttons until the correct schedule is displayed. (Pressing 0 disables the circuit) Press real to accept.
- This returns you to the Signal Circuit Schedule Assignment screen (b).
  - Press (HACK).
- Press  $\binom{MON}{2}$  to bring up the Duration screen.

| <b>1a</b><br>Circuit Menu<br>View Circuits for:<br>1=Schedule 3=On/Off<br>2=Duration Prog=Exit |
|------------------------------------------------------------------------------------------------|
| 1b<br>Circuit Menu<br>Select Circuit:<br>Cir 1 2 3 4 5 6<br>Sch 01 01 02 02 03 03              |
| 1c                                                                                             |
| Circuit Menu<br>Cir:01 Choose Sch<br>Sch: 01 00=Special<br>OK=Accept                           |

<u>Appendix</u>

**Troubleshooting** 

Introduction

### Setting Signal Circuit Schedule and Duration (continued)

- d. This screen shows the current default duration for all circuits. "<" indicates an off default and ">" indicates an on default. To change the default duration for a circuit, press the number of the circuit (i.e. [sun]).
- e. The Select Circuit Duration screen shows the current default duration for the selected circuit. This duration applies only for events that are programmed with a duration of 0. Circuit duration can be for a definite period (1-9 seconds) or for a time defined by two successive events. The first event turns the circuit on, the second event turns it off. To change circuit default duration:
  - Press any number 1-9 to specify duration in seconds, or
  - Press  $\left( \sum_{s} \right)$  to latch the circuit on, or
  - Press  $\binom{PREV}{<}$  to latch the circuit off.

Pressing any of these options saves the circuit duration and returns to the View Circuits screen (a).

To see a programming example, see Appendix D.

| iu                                                    |  |
|-------------------------------------------------------|--|
| Circuit Menu<br>Select Circuit:<br>Cir 1 2<br>Dur < 1 |  |
| 1e                                                    |  |
| Circuit Menu<br>Select Cir 1 Duration                 |  |

14

Sec

atchin

-9. <or>

Off=<

On=>

Glossary

### **2** Enabling and Disabling Signal Circuits

- a. From the View Circuits screen, press 🔀 to enter the Enable Circuits screen to view or change the control status of individual circuits.
- b. For a signal circuit to be controlled by programmed events, it must be enabled (on) and the status of the system controller must be set to AUTO. To set status to AUTO:

Press  $\binom{\text{AUTO}}{8}$ , enter User Lock and press  $\binom{\text{ok}}{1}$ .

c. Setting the system controller status to OFF disables all signal circuits. To set the status to OFF:

Press  $\binom{\text{off}}{0}$ , enter the User Lock (unless User Lock is disabled) and press  $\binom{\text{off}}{0}$  (unless User Lock is disabled)

| 2a                                                                                |  |
|-----------------------------------------------------------------------------------|--|
| Circuit Menu<br>View Circuits for:<br>1=Schedule 3=On/Off<br>2=Duration Prog=Exit |  |
| 2b                                                                                |  |
| Circuit Menu<br>Enable Cir: OK=Done<br>1=On 2=On 3=On<br>4=On 5=On 6=On           |  |

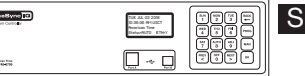

3b

Manual Signal

Circuit:

Man=Siqnal

Select Cirčuits: O=WL

1234567

TХ

OK=Exit

7=All

### Ontrolling Signal Circuits Manually

Signal circuits can be controlled manually with the MAN key acting as a momentary push-button switch. To initiate manual control:

- a. Press (MAN), enter User Lock (unless User Lock is disabled) and
- press or (unless User Lock is disabled).
- b. Press any combination of keys 1-6 to select or deselect the circuits to be turned on with the key.

#### Wired Circuit Activation:

Press and hold the way key to activate the selected circuits for the desired length of time.

Release the MAN key.

**Note:** When the wireless circuit activation is enabled, the wired activation will have approximately a 3 second delay to account for the wireless transmission.

The key can be pressed as many times as needed. Control of the signal circuits reverts to its previous state (AUTO or OFF) upon exiting this menu.

#### Wireless Circuit Activation:

Press 0 to enable wireless circuit activation. Press (MAN) to activate the selected circuits for the default duration of circuit 6.

- **Note:** Reference Setting Signal Circuit Schedule and Duration on Page 29 to change the default duration of circuit 6.
- **Note:** Upon pressing *max*, a TX will appear in the upper right hand corner to signify that the wireless activation is being transmitted. **Note:** The wired circuit will be delayed in this mode.

#### For circuits configured for ON/OFF operation:

If the default duration for a circuit being activated with the MAN function is currently configured to ON or OFF (in the Circuit Durations Menu) the circuit will toggle states when pressing the MAN key. This feature can be used to turn on lights after a per outage. For example, parking lot lighting is point of the contract of the contract of the co

### Automatically switching assigned schedules for a circuit:

This feature allows for programming of a schedule change on any circuit. This may be handy for setting a holiday schedule, for example: To program an automatic schedule change:

1. Press  $\left[ \frac{\text{PROG}}{3} \right]$ , enter User Lock (if applicable), then press  $\left[ \frac{\text{SUN}}{1} \right]$ . The circuit

schedule assignments screen will display.

- 2. Press circuit (1-6) you wish to set automatic schedule change for.
- 3. Press (MAN) button to enter a schedule change.
- Option sum and 2 are schedule replacements. This allows for reverting back to the current schedule at a later date.
- Select (SUN) or (MON) 2. In this screen, use the (PREV) (NEXT) keys to select the schedule to change to. Press (OK).
- 6. In this screen, enter the date with the keypad. Press or after entry of each field to advance. For example, press or after entering the year to advance to the month field. AM/PM can be selected with the PREV S keys. Press or when date and time have been entered.
- 7. Repeat these steps for another schedule change on this circuit. Choose option  $\binom{\text{MON}}{2}$  if option  $\binom{\text{SUN}}{1}$  was initially set or vice versa. These options will occur chronologically by the date and time entered for each.

To see a programming example, see Appendix D.

| 2                                                                                     |
|---------------------------------------------------------------------------------------|
| Circuit Menu<br>Select Circuits 1<br>Circ 1 2 3 4 5 6<br>Sch 01 01 04                 |
| 3                                                                                     |
| Circuit Menu<br>Circuit 1 : Sch 01<br>MAN=Timed Sch Change<br>⇔=Scroll Ok=Accept<br>4 |
| Circuit Menu<br>Timed Sch Change for<br>Circuit 1 : Sch 01<br>1=Sch05 2=Empty         |
| 5                                                                                     |
| Time Sched Change to<br>Sch:05 on 2014-10-31<br>at 08:00 AM<br>S=Scroll OK=Next       |
| 6                                                                                     |
| Time Sched Change to<br>Sch:05 on 2014-10-31<br>at 08:00 AM<br>\$=AM/PM OK=Next       |

#### SiteSync IQ Wired Installation Manual

### **Remote Connect Web Interface**

The Remote Connect Web Interface allows remote access to your SiteSync IQ system controller via a web browser. This includes Event and Circuit programming, manual circuit activation, time/date settings and other system configurations.

This feature is available to all SiteSync IQ System Controllers with the Ethernet option.

Note: Java SE Runtime Environment (JRE) 7 Update 7 will need to be installed to run the Events Applet.

-This can also be downloaded at http://www.java.com/en/

-Ensure that you have the most current web browser (ie. Firefox, Internet Explorer, Chrome)

#### **To access Remote Connect:**

- 1. Ensure that the SiteSync IQ System Controller installation has been performed (page 6) and that the Ethernet option has been configured (pages 18-19)
- 2. Open a web browser. Enter the IP address for your system controller (#4 on page 18) as http://xxx.xxx.xxx or ssiq plus last six digits of MAC address if DHCP is Enabled in the web browser's Address field (Figure 1). Press the **Enter** key.

|          | 🔧 http://192.168.10.245/ | $\mathcal{O} \prec \mathcal{F}$ |
|----------|--------------------------|---------------------------------|
| Figure 1 | 🔧 http://ssiq011999/     | $\rho \rightarrow \times$       |

**Note:** If using DHCP Host Name, the network or computer connected to the system controller for configuration must be on the same Subnet for Host Name to work properly.

**Note:** If the Remote Transmitter is on a network without a DHCP server, the default address of the Remote Transmitter will be 192.168.10.10. In this situation, directly connect an Ethernet patch cable from the Remote Transmitter to a computer that is on the same Subnet. Example: Set the connecting computer IP address to 192.168.10.11. See your Network Administrator if you do not know how to do this.

3. A User Login window, (Figure 2) will appear. There are two available user names, **uclock** and **sclock**, which represent the user and service access levels. The user security level allows access to everything but the Configuration Tab.

User Level Access:

Enter **uclock** in lowercase letters in the *User Name* field and **uclock** in the *Password* field. This is a user login which will allow access to time/date and event menus.

Service Level Access:

Enter **sclock** in lowercase letters in the **User Name** field and **sclock** in the *Password* field. This is a service login which will allow access to all menus.

\*\*Passwords may be changed in the Configuration Tab.

Then, click the Login button.

|          | U                       | ser Login             |
|----------|-------------------------|-----------------------|
|          | User Name:<br>Password: |                       |
|          |                         | Forgot your password? |
| Figure 2 |                         |                       |

4. The Remote Connect utility will appear with the *General* tab selected. The tabs displayed may differ depending on the configuration of the unit.

|          | · · · · · · · · · · · · · · · · · · · |                     |         |          |      |           |               |            | (             | SUPPORT LOGOUT |
|----------|---------------------------------------|---------------------|---------|----------|------|-----------|---------------|------------|---------------|----------------|
|          | SiteS                                 | ync <mark>10</mark> | ) > Re  | moteCo   | nnec | t         |               |            | <b>پ</b> 1    | .800.328.8996  |
|          |                                       |                     |         |          |      |           |               |            |               |                |
| Figure 3 | General Set                           | Event               | Circuit | Ethernet | MTM  | Messaging | Configuration | Clock Code | Manufacturing |                |

For more details on the features of Remote Connect, click on the Support link in the upper right-hand corner of the utility (Figure 3).

SiteSync IG > RemoteConnect

Clock Code: 14 - Honeywel Circuit Status: 
 Auto 
 Off Device Name: SSIQ System Controller

Software Version: 0.8.1.34

Unit Configuration: 318

Serial Number: 00116D010045

Model Number: SSOMSTR-00X6E

Call Sign: WOFW336

General Set Event Circuit Ethernet MTM Messaging

Time Last Set: 01-08-2019 10:04:15A (Source: ETHERNET 1)

0

SUPPORT | LOGOUT

L1.800.328.8996

(Previous) Next

#### **General Tab:**

The General Tab contains information about the system controller as well as manual correction options for systems with clock relays.

Previous/Next Signal

Event: none

NA

NA

Circuits:

Glossary

| Figu | Last Powered On: 2019-01-02 08:44:42A                                                                                                    | (Update) (Cancel)                                                                      |                                                                        |
|------|----------------------------------------------------------------------------------------------------|----------------------------------------------------------------------------------------|------------------------------------------------------------------------|
| 1.   | <i>Clock Code</i> – This allows the user to see which clock code over with mouse to see full text. This field may not be sele                                  | e is currently selected to run their wire<br>ectable if the system controller is not c | d clocks. If the text is cut off, hover<br>onfigured for clock relays. |
| 2.   | <i>Circuit Status</i> – This will enable the bell relays if set to AU configured for bell relays.<br>Scheduled events will not run if this is not set to AUTO. | TO. This field may not be selectable if                                                | the system controller is not                                           |

Device Name - This allows the user to name the system controller. This is useful for users that have more than one SiteSync IQ. 3 system controllers to manage.

**Note:** Changing the Device Name requires Service-level access.

4. *Time Last Set* – This will display the last date and time the system controller was set. The source of which the date and time was set will also be displayed.

**Note:** Ethernet 1 is the Primary Ethernet time server and Ethernet 2 is the Alternate time server as seen on Ethernet tab page 43.

- Software Version This will display the current software version of the SiteSync IQ system controller. 5.
- 6. Serial Number – This is the serial number of the SiteSync IQ system controller.
- 7. Unit Configuration – This is the configuration code of the SiteSync IQ system controller.
- 8. Model Number – This is the model number of the SiteSync IQ system controller.
- 9. *Call Sign* – This is the call sign used by the SiteSync IQ system controller.
- 10. Previous/Next Signal This will display the next circuit activation to occur.
- 11. Last Powered ON This will display when the SiteSync IQ system controller was last turned on. This is useful to determine if the unit has lost power.
- 12. Battery Low This indicates that the internal timekeeping battery need to be replaced. See Troubleshooting Section page 55 for more information.

#### Clock Codes:

Synchronous - If the system is to operate with synchronous clocks and the synchronous clock code is selected the Manually Adjust Synchronous Clocks box will appear. For example, setting the Clock Code selector to 1 will enable synchronous clock operation.

| Manually A | djust Synchronous <mark>Clo</mark> cks | 5       |
|------------|----------------------------------------|---------|
|            | 1 Hour                                 | 12 Hour |
| igure 5    |                                        |         |

- Pressing the 1 Hour button will advance the clocks by 1 hour. There will be approximately a 1-2 minute delay for each 1 Hour button press to allow the clocks to adjust.
- Pressing the 12 Hour button will advance the clocks to the configured 12 hour mark. There will be a maximum delay of 13 minutes for each 12 Hour button press to allow the clocks to adjust.

#### SiteSync IQ Wired Installation Manual

### **Remote Connect Web Interface**

**Impulse** – If the system is to operate with impulse clocks and a impulse clock code is selected the *Manually Adjust Impulse Clocks* box will appear. For example, setting the *Clock Code* selector to 2 will enable impulse clock operation.

|       | ۲ Manually Adjust Impulse Clocks         |
|-------|------------------------------------------|
|       | Calculated Adjustment                    |
|       | Secondary Clocks Show: 1 💙 : 00 💙 Adjust |
|       | Direct Secondary Clock Adjustment        |
|       | Advance Clocks: 1 🚔 Minutes 🛛 Adjust     |
| ure 6 |                                          |

Figure 6

- The *Calculated Adjustment* will automatically adjust the impulse clocks to the correct time. Just enter the time that is shown on the impulse clocks and press *Adjust*. The number of impulses necessary to adjust the clocks will automatically be sent to the clocks.
- The *Direct Secondary Clock Adjustment* will allow for a specific time advancement in minutes. Therefore, entering the number of minutes of advancement and pressing *Adjust* will send the corresponding number of impulses to the clocks.

#### Set Tab:

The Set Tab allows you to set the time zone, daylight saving time, date, and time for your local clocks and time zone clocks.

| ۰               |                   |                                                   |          |                | SUPPORT   LOGOU                      |
|-----------------|-------------------|---------------------------------------------------|----------|----------------|--------------------------------------|
| Sites           | Sync 🖸 >          | RemoteC                                           | onnect   |                | € 1.800.328.899                      |
| neral Se        | Event Circu       | it Ethernet                                       | MTM Me   | essaging Confi | guration                             |
| me: 1<br>ate: F | 4 ▼): 34 ▼        | • : <u>44</u> • • • • • • • • • • • • • • • • • • | On       | Demand Sync —  |                                      |
|                 | (Update) (Ca      | ncel                                              |          |                |                                      |
| vetern Con      | trollar Timo Zona | Configuratio                                      |          |                | Time Zene: / occ/                    |
| Time Zone       | Setting           | DST                                               | Date     | Time           |                                      |
| Local           | USCT - USA Cent   | ral AUTO                                          | 2/3/2016 | 02:34:44 PM    | Time Zone: USCT - USA Central        |
|                 |                   |                                                   |          |                | Custom Time Zone                     |
| ime Zone (      | lock Configuratio | on*                                               |          |                | Bias from UTC time: (+ ▼) 0 ▼): 00 ▼ |
| Time Zone       | Setting           | DST                                               | Date     | Time           |                                      |
| 0 1             | TZOFF             | OFF                                               |          |                | Daylight Saving Time: AUTO 🔻         |
| 2               | TZOFF             | OFF                                               |          |                | Custom Daylight Saving               |
| 3               | TZOFF             | OFF                                               |          |                | Fixed Dates I Floating Dates         |
| <u> </u>        | TZOFF             | OFF                                               |          |                | Start: 2nd V Sunday V of Mar V       |
|                 | TZOFE             | OFF                                               |          |                |                                      |
| - J             | 72011             | 000                                               |          |                | End: 1st V Sunday V of Nov V         |
| <b>6</b>        | 120FF             |                                                   |          |                |                                      |
| 7               | TZOFF             | OFF                                               |          |                |                                      |
| 8               | TZOFF             | OFF                                               |          |                |                                      |

Figure 7

1. *Time:* This allows the user to set the time in the following format HH:MM:SS. After selecting a time change, the *Update* button must be pressed to take effect.

**Note:** Time will always be in military time.

- 2. Date: This allows the user to set the date. After changing the date, the Update button must be pressed to take effect.
- 3. *On Demand Sync:* The synchronization options configured on the system controller will be displayed. The user may choose the option in which they would like to synchronize their time and press *Sync Now.* The time and date will be updated automatically if successful.

indicates a successful sync.

indicates a failed sync.

4. *System Controller Time Zone Configuration:* When this is selected, the Time Zone and Daylight Saving Time settings can be configured. The *Update* button in the lower right hand corner must be pressed for any changes to take effect.

—Time Zone: This drop down contains a list of all time zones.

- -Daylight Saving Time: This drop down contains AUTO, CUSTOM, or OFF.
- 5. *Time Zone Clock Configuration:* There are 8 selectable time zone clocks. Each time zone clock can be configured to a time zone and DST. The *Update* button in the lower right hand corner must be pressed for any changes to take effect.

—Time Zone: This drop down contains a list of all time zones.

-Daylight Saving Time: This drop down contains AUTO, CUSTOM, or OFF.

#### **Event Tab:**

The Event Tab allows you to create, edit, print, and save your schedules.

| Sch\$ | Time 💠  | Year 🗢 | Month \$ | Date 🗢 | Days   | Duration | Message # | Countdown Duration |
|-------|---------|--------|----------|--------|--------|----------|-----------|--------------------|
| 1     | 08:00am | *      | *        | *      | MTWThF | 1        | 0         | 0                  |
| 1     | 08:05am | *      | *        | *      | MTWThF | 2        | 0         | 0                  |
| 1     | 09:00am | *      | *        | *      | MTWThF | 3        | 0         | 0                  |
| 1     | 09:05am | *      | *        | *      | MTWThF | 4        | 0         | 0                  |
| 1     | 10:00am | *      | *        | *      | MTWThF | 5        | 0         | 0                  |
| 1     | 10:05am | *      | *        | *      | MTWThF | Default  | 0         | 0                  |
| 1     | 11:00am | *      | *        | *      | MTWThF | 7        | 0         | 0                  |
| 1     | 11:06am | *      | *        | *      | MTWThF | 8        | 0         | 0                  |
|       |         |        |          |        |        |          |           |                    |

Figure

1. *View:* This row is for sorting which events should be displayed in the table below. If *Schedule* or *Day* is selected an additional drop down will appear for selection.

**Note:** Press the *Refresh* button to update the table.

- 2. Export: This allows the user to export their schedules to an .ats file for backup.
- 3. *Import:* This allows the user to import a *.ats* file.
- 4. Add: This allows the user to add new events to a specified schedule. There are three types of events:
  - -Regular Events: A reoccurring day of the week event.
  - -Special Events: An event that occurs on a specific time and date.
  - -Schedule Change: A planned change of schedule on a specific time and date.

This will prompt the following:

- a. Schedule: The current event schedule.
- b. Schedule Name: The name of the selected schedule.
- c. Regular Event/Special Event/Schedule Change: The event type.
- d. *Special Event Date:* Specific date selection for Special Events or Schedule change Events. Does not appear for Regular Events. Date may not be in the past.
- e. *Change Schedule To:* Schedule selection to change to. This only appears if a Schedule Change Event is selected.
- f. Duration: Duration of event. Does not apply for Schedule Change Events.
- g. Time: The specified time of the event.
- h. Weekdays (M-F)/Weekends (S-S): Day of the week selector.
- i. Accept: Accept event entry.
- j. Cancel: Cancel event entry.

| Schedule:            |                      | Name:                     |  |
|----------------------|----------------------|---------------------------|--|
| 1 Normal Schedule    | •                    | Normal Schedule           |  |
| Duration: 8 🔻        | Message # 0 V Countr | down Dur. 0 🔻             |  |
| Time: 11 ▼: 07 ▼: am | •                    |                           |  |
| 🕑 Weekdays 🕑 Monday  | 🕑 Tuesday 🕑 Wedn     | esday 🗹 Thursday 闭 Friday |  |
| 🔲 Weekends 🔲 Saturda | y 🔲 Sunday           |                           |  |
|                      | Accept               | Cancel                    |  |

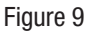

Appendix

#### Event Tab (cont):

5. *Edit:* This will prompt the Event Edit window for the event highlighted. This can also be accessed by double clicking on an entered event.

- 6. *Delete:* This will delete the highlighted event.
- 7. Delete All: This will delete all events.
- 8. *Print:* This will print the events that are displayed in the table.

#### **Circuit Tab:**

The Circuit Tab contains circuit designations to specific schedules. This tab also contains the *Manual Activation* feature which allows manual activation of relays.

#### Schedule:

| eral         | Set Eve | nt Circuit           | Ethernet MT         | M Messagir       | ng Configurat        | tion             |                      |                                            |
|--------------|---------|----------------------|---------------------|------------------|----------------------|------------------|----------------------|--------------------------------------------|
| Scheo        | lule    | Manua                | Activation          |                  |                      |                  |                      |                                            |
| Circuit<br># | Enabled | Assigned<br>Schedule | Default<br>Duration | Swit<br>Schedule | ching 1<br>Date/Time | Swit<br>Schedule | ching 2<br>Date/Time | Circuit Description<br>Schedule Descriptio |
| 1            | ø       | 1                    | 3 Seconds 🔻         | 0                | NA<br>NA             | 0                | NA<br>NA             | High School<br>Schedule 1                  |
| 2            |         | 3                    | 3 Seconds 🔻         | 0                | NA                   | 0                | NA                   | Middle School<br>Schedule 3                |
| 3            |         | 0                    | 3 Seconds 🔻         | 0                | NA                   | 0                | NA                   | schedule 0                                 |
| 4            |         | 0                    | 3 Seconds 🔻         | 0                | NA                   | 0                | NA                   | schedule 0                                 |
| 5            |         | 0                    | 3 Seconds 🔻         | 0                | NA                   | 0                | NA                   | schedule 0                                 |
| 6            |         | 0                    | 3 Seconds 🔻         | 0                | NA                   | 0                | NA                   | schedule 0                                 |
|              |         |                      |                     | (Undate          |                      |                  |                      |                                            |

Figure 10

- 1. *Enabled:* This allows the user to enable or disable the circuit. The circuit must be enabled to run an assigned schedule. The *Update* button must be pressed for changes to take effect.
- 2. *Assigned Schedule:* This is the current schedule assigned to the circuit. The *Update* button must be pressed for changes to take effect.
- 3. *Default Duration:* This is the default duration of the circuit. Events may or may not use this default duration. The *Update* button must be pressed for changes to take effect.
- 4. *Switching 1:* This allows the user to schedule a schedule change. For example, the image above may be a typical example of a winter break schedule. The *Update* button must be pressed for changes to take effect.
  - a. *Schedule:* This is the schedule that the circuit will switch to at the specified date/time.
  - b. *Date/Time:* This is the date/time in which the schedule for the circuit will switch.
- 5. Switching 2: This has the same functionality as Switching 1.
- 6. *Circuit Description:* This allows the user to name the circuits. The *Update* button must be pressed for changes to take effect.
- 7. *Schedule Description:* This displays the schedule name as defined in the Event Edit window (Figure 9).

Manual Activation:

| Sch                     | edule                                       | Manual Activa                                         | tion       |                     |                     |         |                     |
|-------------------------|---------------------------------------------|-------------------------------------------------------|------------|---------------------|---------------------|---------|---------------------|
| Circu<br>#              | t Enabled                                   | Signal Duration                                       | Mes<br>Nur | sage<br>nber        | Countdov<br>Duratio | wn<br>n | Circuit Description |
| 1                       |                                             | 3 Seconds 🔹                                           | 1          |                     | 1                   | -       | East Wing           |
| 2                       |                                             | 3 Seconds 🔹                                           | 2          |                     | 11                  | *       | Hallways            |
| 3                       | •                                           | 3 Seconds 🔹                                           | 3          |                     | 12                  |         | Lunch Room          |
| 4                       |                                             | 3 Seconds 🔹                                           | 4          |                     | 13                  |         | Gym & Locker Rooms  |
| 5                       |                                             | 3 Seconds 🔹                                           | 5          |                     | 14                  |         | Doors               |
| 6                       |                                             | 3 Seconds 🔹                                           | 0          |                     | 15                  |         | Lights              |
| ** Me<br>Count<br>** Me | essage Numb<br>down Timers<br>omentary Sigi | er and Countdown Du<br>Only<br>nal Duration for Wired | ration fo  | or Digita<br>s Only | 1                   | [ Sig   | Wired Wireless      |

#### Figure 11

- 1. *Enabled:* This allows the user to enable or disable which circuits should be manually activated.
- 2. Signal Duration: This is the duration which the circuit will manually activate.

----Momentary: The duration *Momentary* is only used for Wired Signal Activation. This will allow the user to signal the circuit for as long as they hold down the *Wired* button.

- 3. *Circuit Description:* This is the description of the circuit as assigned in the *Schedule Tab.*
- 4. Wired: This will signal the wired enabled circuits only for the duration specified in the Signal Duration.
- 5. *Wireless:* This will signal the wireless enabled circuits only for the duration specified in the *Signal Duration*. **Note:** A *Momentary* Signal Duration cannot be assigned to a wireless signal activation.
- 6. *Both:* This will signal the wired and wireless enabled circuits for the duration specified in the *Signal Duration*. **■Note:** A *Momentary* Signal Duration cannot be assigned to a wireless signal activation.

**Ethernet Tab:** (Only editable with Service-level login). The Ethernet Tab contains the network settings for the SiteSync IQ system controller.

- 1. *Ethernet Enable:* This allows the user to choose if the SiteSync IQ system controller should be a client, server, or both (time synchronization).
- 2. DHCP: This is the default Ethernet setting. When this box is checked. the device will automatically obtain an IP address from a DHCP server. The address received will be displayed in the Unit IP Address boxes. **Note:** If no DHCP address is received, the device will default to 192.168.10.10. In this situation. directly connect an Ethernet patch cable from the system controller to a computer that is on the same Subnet. Example: Set the connecting computer IP address to 192.168.10.11. See your Network Administrator if you do not know how to do this. More information is also available in the Ethernet troubleshooting section.

|                                                              | SUPPORT   LOGO  |
|--------------------------------------------------------------|-----------------|
| SiteSync IG > RemoteConnect                                  | € 1.800.328.899 |
| eral Set Event Circuit Ethernet CDMA Messaging Configuration |                 |
| Ethernet Enable: 🕑 Client 🕑 Server                           |                 |
| DHCP:                                                        |                 |
| Unit IP Address: 192 · 168 · 010 · 171                       |                 |
| Subnet Mask: 255 · 255 · 255 · 000                           |                 |
| Gateway IP: 192 · 168 · 010 · 099                            |                 |
| DNS: 010 · 111 · 039 · 001                                   |                 |
| MAC Address: 00 : 11 : 6D : 01 : 03 : 04                     |                 |
| Port Number: 80                                              |                 |
| Time Server: O IP Address   Domain Name (DNS)                |                 |
| Time Server DNS Address: 0.americantime.pool.ntp.org         |                 |
| History                                                      |                 |
| Packets Received: 599979                                     |                 |
| Packets Sent: 2246                                           |                 |
| (Deast Deakets Dv/Tv)                                        |                 |
| Resel Fackels KX/IX                                          |                 |
| (Update) (Cancel)                                            |                 |
|                                                              |                 |
| merican 📯 time.                                              |                 |
| Integrated Solutions                                         |                 |

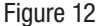

- 3. *Unit IP Address:* This displays the IP address of the system controller. These boxes are normally grayed out and can only be changed if the DHCP box is unchecked. After changing all IP fields in the Ethernet Tab, press the Update button to save the configuration.
- 4. *Subnet Mask:* This displays the subnet mask of the system controller. After changing all IP fields in the Ethernet Tab, press the Update button to save the configuration.
- 5. *Gateway IP:* This displays the assigned Gateway IP. After changing all the IP fields in the Ethernet Tab, press the Update button to save the configuration.
- 6. DNS: This displays the IP address of the network server.
- 7. *MAC Address:* This displays the MAC address of the SiteSync IQ system controller. This field can't be changed in Remote Connect.
- 8. *Port Number:* This Port Number is defaulted to 80 so that Remote Connect can be displayed. This enables the web server.
- 9. *Time Server:* This displays two time server options, only one can be selected.
- 10. *Time Server IP Address:* This displays the IP address of the time server. After changing this field, press the Update button. This is referred to as Ethernet 1 which is displayed under the general tab. Time Last Set: (Source Ethernet 1).

|           | Time Server: 💿 IP Address 🔍 Domain Name (DNS)      |  |
|-----------|----------------------------------------------------|--|
|           | Time Server IP Address: 129 . 006 . 015 . 029      |  |
| Figure 13 | Alt. Time Server IP Address: 128 · 138 · 140 · 044 |  |

- 11. *Alt. Time Server IP Address:* This displays an alternate IP address of a time server. After changing this field, press the Update button. This is referred to as Ethernet 2 check is displayed under the General tab, Time Last Set: (Source Ethernet 2).
- 12. *Time Server DNS Address:* This displays the IP address from a DNS server used for SNTP synchronization (i.e. 0.americantime.pool.ntp. org or time.nist.gov).
- 13. *History:* This displays a history of the Ethernet activity to and from the Remote Transmitter. This can be reset by pressing the Reset Packets Rx/Tx button.

**Note:** When changing these setting in Remote Connect, close your browser and log in again (with the new IP address, if applicable). Use caution when revising these settings, as you could lose connectivity after pressing Update.

#### **GPS Tab:**

The GPS Tab contains status information of the GPS antenna. This displays the signal status, signal strength, and the last signal received.

|           | · · · · · · · · · · · · · · · · · · · |                                              | SUPPORT   LOGOUT        |
|-----------|---------------------------------------|----------------------------------------------|-------------------------|
|           | SiteSync 19                           | > RemoteConnect                              | د 1.800.328.8996<br>د ا |
|           | General Set Event                     | Circuit Ethernet Gps Messaging Configuration |                         |
|           | GPS Time Updates:                     | Enable      Disable                          |                         |
|           | Tracked Satellites:                   | 0                                            |                         |
|           | Signal Status:                        | NOT Received                                 |                         |
|           | Signal Last Received:                 | GPS not synched                              |                         |
| Figure 15 |                                       | (Update) (Cancel)                            |                         |

- 1. GPS Time Updates: This allows the user to enable or disable the GPS time synchronization source. The Update button must be pressed for this change to take effect.
- 2. Tracked Satellites: This displays the number of tracked satellites. There should be a minimum of 3 tracked satellites for proper reception.
- Signal Status: This displays if the GPS signal has been received within the last 2 hours. 3.
- Signal Last Received: This displays the date and time of the last GPS signal reception. 4.

#### **Configuration Tab:**

The Configuration Tab requires a service password for access. Within this tab, the user can change their passwords, update their firmware, change their time synchronization priority, or change the system controller's banner text.

| O→                                                                                                 | SUPPORT   LOGOUT        |
|----------------------------------------------------------------------------------------------------|-------------------------|
| SiteSync] > RemoteConnect                                                                          | <b>\$1.800.328.8996</b> |
| General Set Event Circuit Ethernet MTM Messaging Configuration                                     |                         |
| Start: (2nd v) Sunday v of Mar v @ (2 v): (00 v)<br>End: (1st v) Sunday v of Nov v @ (2 v): (00 v) |                         |
|                                                                                                    |                         |
| Clock Code: 14 V Honeywell User Password: Verify Password:                                         |                         |
| Service Password: Verify Password:                                                                 |                         |
| Time Sync Priority: Ethernet                                                                       |                         |
| Time Display Format: <ul> <li>12 Hour</li> <li>24 Hour</li> </ul> <li>Manage User Lock: ****</li>  |                         |
| Manage Service Lock:                                                                               |                         |
| Display Size: O Large O Small<br>Setup Manager: O Enable O Disable                                 |                         |
| Quiet Mode: ● On ○ Off (Temp) ○ Disable                                                            |                         |
| (Browse) Please Select a File. (Upload New Firmware)                                               |                         |
| (Reset All Settings)                                                                               | (Update) (Cancel)       |
| re 16 american 🕀 time.                                                                             |                         |

- 1. Set Auto DST Dates: This allows the user to change the AUTO DST dates and times. This allows for future flexibility if the DST were to change. The Update button must be pressed for changes to take effect.
- Clock Code This allows the user to see which clock code is currently selected to run their wired clocks. If the text is cut off, hover over with mouse to see full text. This field may not be selectable if the system controller is not configured for clock relays.
- 3. User Password/Verify: This allows the user to change the User Password. The User Password must match the Verify Password to be accepted. The Update button must be pressed for changes to take effect.
- 4. Service Password/Verify: This allows the user to change the Service Password. The Service Password must match the Verify Password to be accepted. The Update button must be pressed for changes to take effect.
- 5. *Banner Text:* This allows the user to change the *Banner Text* displayed on the LCD screen of the system controller. The *Update* button must be pressed for changes to take effect.
- 6. *Time Sync Priority:* This allows the user to change the *Time Sync Priority.* This feature is used to determine the priority of time synchronization of the system controller. The *Update* button must be pressed for changes to take effect.
- 7. *Time Display Format:* This allows the user to change the *Time Display Format* on the LCD screens. The format chosen will also be displayed on our American Digital Series Clocks. The *Update* button must be pressed for changes to take effect.
- 8. *Manage User Lock:* This allows the user to change the *User Lock* for accessing menus through the keypad of the system controller. This lock must be numeric. The *Update* button must be pressed for changes to take effect.
- 9. *Manage Service Lock:* This allows the user to change the *Service Lock* for accessing menus through the keypad of the system controller. This lock must be numeric. The *Update* button must be pressed for changes to take effect.
- 10. *Display Size:* This allows the user to change the LCD display size. The *Update* button must be pressed for changes to take effect.
- 11. *Setup Manager:* This allows the user to enable the Setup Wizard on a power cycle. If enabled the Setup Wizard will appear on a power cycle. The *Update* button must be pressed for changes to take effect.
- 12. Update with Latest Firmware: This allows a user to update the firmware of the system controller. The firmware file must be downloaded from the support site to the PC which is running Remote Connect.
- 13. *Reset All Settings:* Pressing this button will reset the system controller to factory defaults.

**Note:** Pressing this will change the IP address of the unit and it will have to be reconfigured to meet the network specifications.

# **Settings and Configuration**

Manually Setting Time and Date

Press  $\binom{\text{PROG}}{1}$  and enter your user lock then  $\binom{\text{or}}{1}$  (unless disabled) to access the Set Menu.

#### Manually Setting Time:

- a. Press: (sun 1
- b. Enter the hours by pressing the two digit number  $(i.e. \bigcirc_{0}^{\text{OFF}} \bigcirc \bigcirc_{6}^{\text{FRI}})$

Press

- **Note:** If 24 hour mode is active, skip to d.
  - c. Toggle to AM or PM using
     Press
  - d. Enter the minutes by pressing the two digit number (i.e. <sup>TVE</sup> 3 0<sup>orr</sup> 0)

- e. Enter the seconds by pressing the two digit number (i.e. <sup>web</sup>/<sub>4</sub>)<sup>(THU</sup>/<sub>5</sub>) Press <sup>ok</sup> when finished
- **2** Manually Setting Date
  - a. Press
  - b. Enter the year by pressing the four digit number  $(i.e. \underbrace{\mathbb{M}}_{2}^{\text{OFF}} \underbrace{\mathbb{S}}_{1}^{\text{THU}} \underbrace{\mathbb{S}}_{5}^{\text{THU}})$ 
    - Press
  - c. Enter the month by pressing the two digit number  $(i.e. \bigcirc_{0}^{OFF} (1))$
  - d. Enter the date by pressing the two digit number (i.e.  $\begin{bmatrix} 0 & 0 \\ 0 & 1 \end{bmatrix}$ ) Press  $\boxed{\circ \kappa}$  to accept

1a Set Menu Options I=Time 2=Date 3=Time Zone & DST 4=12/24 9=Sync Now

1b

Set M<u>en</u>u Hour Time: <u>12</u>:00:00 AM >=Mins <=Secs OK=Accept

**1C** Set Menu Hour Time: 12:00:00 <u>AM</u> >=Mins Back=AM-PM <=Hours OK=Accept

1<u>d</u>

Set Menu<u>M</u>in Time: 12:<u>00</u>:00 AM >=Secs <=Hours OK=Accept

1<u>e</u>

Set Menu Sec Time: 12:00:00 AM >=Hours <=Mins OK=Accept

**2**a

Set Menu Options 1=Time 2=Date 3=Time Zone & DST 4=12/24 9=Sync Now

**2**b

<u>Set M</u>enu Year 2015 - 01 - 01 >=Month Back=Day <=BkSpc\_\_\_\_\_OK=Accept

**2c** 

| Set Menu  | I Month                |
|-----------|------------------------|
| 2015 - 01 | ]- 01                  |
| >=Day     | Back=Year<br>OK=Accept |

**2d** 

m Control

# **Settings and Configuration**

The Config Menu offers the ability to change several settings for the SiteSync IQ Master. Press  $\begin{bmatrix} PROG \\ 7 \end{bmatrix}$  and enter your service lock to access the Configuration Menu.

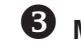

| Manage | Locks: | From | Config | Menu | press | SUN<br>1 |
|--------|--------|------|--------|------|-------|----------|
|--------|--------|------|--------|------|-------|----------|

- a. User Lock. Press: [ 1] and enter a new 4 digit User Lock OR Press 0000 to disable this feature.
- User Lock \_\_\_\_\_ \_\_\_\_ • Press or

**Note:** User Lock is the user security level used for accessing time/date and event menus.

- b. Service Lock. Press: Mon and enter a new 4 digit Service Lock or enter 0000 to disable this feature.
- Service Lock: \_
- Press or

**Note:** Service Lock is the service security level used for accessing System Controller configuration menus.

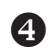

### Time Sync Priority: From the Config Menu press 3

This feature is used to determine the priority of time synchronization of the System Controller. This screen only displays the sync options that your System Controller supports.

- a. Press the number that corresponds to your time sync priority
- b. Enter the minutes and seconds that the System Controller should attempt to synchronize each hour to the time sync option chosen.

#### **5** Clock Code: From the Config Menu press

This feature is used to set the clock code for wired clock circuits.

- a. Enter the clock code using the keypad
- b. Press or

#### **6** Clear/Restore: From the Config Menu press

This feature allows for the deletion of all events or restoration of the System Controller to factory defaults.

- a. Press  $\binom{\text{MON}}{2}$  to delete all events or  $\binom{\text{OFF}}{0}$  to cancel.
- b. Press  $\begin{bmatrix} sun \\ 1 \end{bmatrix}$  to restore factory defaults or  $\begin{bmatrix} off \\ 0 \end{bmatrix}$  to cancel.

| Config Menu<br>Choose User Loc | sk:     |
|--------------------------------|---------|
| xxxx<br>0000=Disable           | OK=Done |
| 3b                             |         |
| A 2 14                         |         |

3a

ettings

=Confirm

| Config Menu<br>Choose Servico | e Lock: |
|-------------------------------|---------|
| xxxx<br>0000=Disable          | OK=Done |

| 4a                                                               |         |
|------------------------------------------------------------------|---------|
| Config Menu<br>Time Sync Priority<br>1=(GPS)<br>2=Ethernet       | Ok=Done |
| 4b                                                               |         |
| Config Menu<br>Time Sync Priority<br>Set to Ethernet<br>At 04:15 | OK=Done |
| 5                                                                |         |
| Config Menu<br>Select Clock Code<br>01<br>0K=Done                |         |
| 6a                                                               |         |
| Config Menu<br>Clear All Events<br>1=Confirm<br>0=Cancel         |         |
| 6b                                                               |         |
| Config Menu<br>Restore Factory                                   |         |

0=Cancel

# **Settings and Configuration**

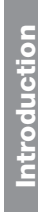

### Setup Manager: From the Config Menu press

This feature allows for the enabling and disabling of the Setup Wizard.

- Press  $\binom{SUN}{1}$  to Enable or  $\binom{MON}{2}$  to Disable. •
- Press  $\left[ \circ \right]$  when finished.

### **8** Banner Text: From the Config Menu press $\overline{7}$

This feature allows for the customization of the banner text (up to 20 characters) displayed on the main screen.

- Use  $\binom{PREV}{<}$  and  $\binom{NEXT}{>}$  to scroll through the available list of characters. Press  $\bigcirc$  to move to the next character.
- Press 🕟 when finished.

#### 9 Display Settings: From the Config Menu press

This feature allows for the display to be presented in a small or large format. The contrast of the screen can also be set.

- a. Display size: Press  $\binom{SUN}{1}$  and choose  $\binom{SUN}{1}$  for large or  $\binom{MON}{2}$ • for small.
- b. Contrast Ratio: Press  $\binom{MON}{2}$  and use the  $\binom{PREV}{<}$  and  $\binom{NEXT}{>}$  keys to change the contrast.
- Press ( ) when finished.

#### 10 Auto DST Settings: From the Config Menu press

This feature allows the AUTO DST settings to be configured as necessary. This setting does not need to be changed unless the

Energy Policy Act of 2005 is amended.

- a. Start of DST: Use the  $\binom{PREV}{<}$  and  $\binom{NEXT}{>}$  keys to choose the starting week, day and month. Press or after each selection. Use the keypad to enter the Bias and the  $\begin{bmatrix} PREV \\ < \end{bmatrix}$ and  $\begin{bmatrix} NEXT \\ > \end{bmatrix}$  keys to set the "+" or "-".
- Press when finished.
- b. End of DST: Use the  $\binom{PREV}{<}$  and  $\binom{NEXT}{>}$  keys to choose the • ending week, day and month. Press ( or ) after each selection.
- Press ( •• ) when finished. •

#### **11** USB Flash Drive

Refer to Appendix F for instructions on updating the software on the AllSync IQ Master.

| 8<br>Config Menu<br>Setup Wizard:<br>Disabled<br>1=Enable 2=Disable       |
|---------------------------------------------------------------------------|
| 9<br>Config Menu<br>Chanae Banner Txt 1                                   |
| American Time<br>⇔=Change OK=Acpt                                         |
| 10a-large text mode                                                       |
| 10:30 :06<br>MON FEB 09 2008                                              |
| 10a-small text mode                                                       |
| TUE FEB 09 2008<br>10:30:06 AM USCT<br>American Time<br>Status=AUTO GPS=N |
| 1 <u>1a</u>                                                               |
| Config Menu<br>START OF DST:<br>2nd SUN of MAR<br>BIAS + 1:00 OK=Acpt     |
| 11b                                                                       |
| Config Menu<br>END OF DST:<br>Last SUN of OCT                             |

OK=Accept

## **Troubleshooting System Controller**

If you have any of these problems, follow the appropriate steps:

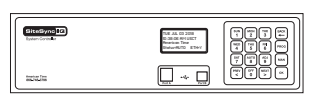

System controller appears off (LCD dark) when power is connected:

 Disconnect power and remove top cover. Check fuse and replace if necessary.

- 2. Power has been reset, Press OK is displayed on the LCD screen:
  - Verify that the power source is stable
    - -Press OK if there was a power outage
    - -Press OK if power is not supplied by a switchable plug
    - -Press OK if unit was unplugged
  - Determine source of power loss
- 3. Unit Crashed. Press OK is displayed on the LCD screen:
  - -The system controller will automatically reset and resume normal operation if the unit crashes.
  - -Diagnostic information is saved to the unit for troubleshooting.
  - -If this occurs frequently, please update to the newest firmware, as the issue may have already been resolved.
- 4. Incorrect time is displayed by system controller after loss of power:
  - Backup battery may be dead. Check for "Low Battery Voltage" message when time is displayed in small text (see Display Settings section). If this message is displayed, replace battery with new CR2032 or equivalent 3v lithium battery. Install battery with + side up, as shown below.
- 5. Power outage during Daylight Saving Time correction:
  - If there is a power outage during the correction period for Daylight Saving Time, the secondary clocks might not correct. In this
    case, the clocks can be reset manually (see Clock Troubleshooting) or they will automatically reset during their next reception
    attempt after the power is restored.
- 6. Signal circuits not responding to programmed events:
  - Refer to Wired Signal Circuit Troubleshooting Guide.
- 7. Unable to synchronize with Ethernet Time Source:
  - Refer to the Ethernet Troubleshooting Guide.
- 8. Unable to synchronize with GPS Time Source:
  - Refer to the GPS Troubleshooting Guide.
- 9. Lost or forgotten User Lock:
  - Contact American Time Technical Support at the number listed below.

#### 10. SiteSync IQ System Controller locks up or display goes blank:

- Use a pen, small screwdriver or paperclip to press the reset button (See diagram in Appendix G). **OR**
- Remove power from the unit by switching the Power Input switch off, wait 5 seconds, then turn the unit back on.
- If the problem cannot be resolved after following these steps, call Technical Support at American Time at 800-328-8996.

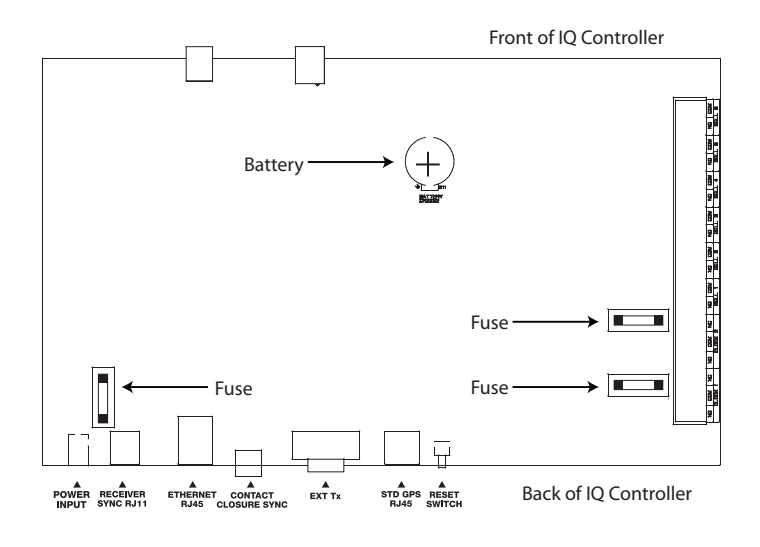

# **Troubleshooting GPS**

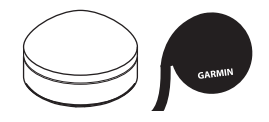

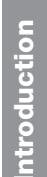

stem Controlle Installation

Appendix

If you have trouble synchronizing to GPS, follow these troubleshooting steps:

1. If GPS receiving antenna has been connected to the SiteSync IQ System Controller for less than 25 minutes, the GPS time signal may be inaccurate. Allow more time. If still not synchronizing follow these steps:

| Press: Prog | тни<br>5 | , to check the | GPS signal status |
|-------------|----------|----------------|-------------------|
|-------------|----------|----------------|-------------------|

| GPS Time Men<br>Choose:<br>1=Signal Status<br>2=Enable/Disal | u<br>:<br>ple                            |                                                                                                    |
|--------------------------------------------------------------|------------------------------------------|----------------------------------------------------------------------------------------------------|
| Press: $\begin{bmatrix} sun \\ 1 \end{bmatrix}$ , to check   | signal status.                           |                                                                                                    |
| GPS Time Men<br>Signal Last Rec<br>01-06-2014<br>OK=Done 1:  | u - LAST<br>ceived<br>12:28:15A<br>Retry |                                                                                                    |
| If no signal was receiv                                      | ed, continue to Step 2.                  |                                                                                                    |
| GPS Time Men<br>No Signal Last<br>01-06-2014<br>0K=Done 1:   | u<br>Rec.<br>12:28:15A<br>Retry          |                                                                                                    |
| If signal was received,                                      | press or to view number of co            | nnected satellites. Press $(K) \stackrel{\text{BACK}}{\longleftarrow} \stackrel{\text{BACK}}{\longleftarrow}$ to return to the Main screen. |
| GPS Time Mer<br>Satellites: 3<br>01-06-2014<br>USCST         | uu-Now<br>12:28:15A<br>OK=Next           |                                                                                                    |

**Note:** If 0 satellites are connected, continue the troubleshooting steps.

- Check the GPS cable connections between the System Controller and GPS antenna. Replace any damaged cables and verify the connectors are securely locked together. If you are using extension cables, try temporarily moving the system controller closer to the GPS antenna and connect without the extension cables (if possible).
- 3. If no signal has been received after checking the status and configuration, move the GPS antenna to a better location and follow the installation and configuration steps again.
- 4. Ensure the GPS update function is enabled:

| Display should show: | к,      |
|----------------------|---------|
| I=Disable GPS Update | OK=Done |

If not, press  ${\mathbb{S}}$  then  ${\mathbb{S}}$ .

- 5. Inspect the GPS antenna for damage. Look for signs of lightning strikes or falling debris.
- 6. Look for obstructions to the antenna's view of the sky and remove them if possible (example: tree branches). Clear any snow or ice off the antenna and surrounding area.
- 7. If the GPS antenna is installed behind a Low-E glass window or skylight, try another location or replace the glass if possible.

<u> Auailable: Ethernet</u>

8=Sync now

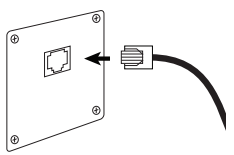

# **Troubleshooting Ethernet**

If you have trouble connecting the SiteSync IQ System Controller via Ethernet, follow these troubleshooting steps:

- 1. Check the Ethernet cable connection to the SiteSync IQ System Controller. Make sure the patch cable is securely connected to the Ethernet RJ-45 port and that it is not damaged. Have the cable tested or connect a computer or another Ethernet device to this cable to confirm proper connection.
- 2. Ensure that the Ethernet is enabled. From the main screen:

| ۷. | Press: $\frac{1}{2}$ to enter the Client menu.<br>f Ethernet is Disabled, press $\frac{1}{1}$ to enable and press $\propto$ .                                                                                                    |       |
|----|----------------------------------------------------------------------------------------------------|-------|
|    | Comm Menu<br>Enable/Disable Client<br>1=Remote Program 1=Enable 2=(Disable)<br>2=Client 3=Server OK=Done                                                                                                    |       |
|    | Verify the packet counts for RX and TX are greater than 0. Press $\underbrace{\mathbb{S}}_{1}^{\mathbb{N}} \times \underbrace{\mathbb{S}}_{2}^{\mathbb{N}}$ from the Comm Menu.<br>f greater than 0 press $\underbrace{\mathbb{S}}_{1}^{\mathbb{N}} \times \underbrace{\mathbb{S}}_{2}^{\mathbb{N}}$ to return to the Main screen. If packet counts are 0, continue with troubleshows steps.                                                                                                    | oting |
|    | Comm Menu<br>Packets RX:0<br>Packets TX:0<br>0=Reset OK=Done                                                                                                    |       |
| 3. | nitiate Sync Now:<br>Press: Preod String to Set Menu Mode.<br>Enter User Lock and press or<br>Press: Apply to sync the System Controller with Ethernet. Press String until Ethernet option is chosen.<br>Press Auro<br>Press Auro<br>Bress Auro<br>Bress |       |
|    | Set Menu Mode<br>Time Sunc Option is                                                                                                    |       |

- 4. Confirm all Network settings (see "Ethernet Installation" section of this manual). Make sure the SiteSync IQ System Controller is configured properly.
- 5. Change the Time Server IP address to a different timeserver among those listed in Appendix A. Perhaps the timeserver that the system controller is attempting to communicate with is down or not responding quickly enough due to network traffic, etc.
- 6. Press Rec (auto ) to See the current IP address. Confirm the IP address is valid and no other device or computer on the network is using the same IP address.
- 7. Ensure that the Network has port 123 open for SNTP or port 13 open for Daytime Protocol.

OK=Set

- 8. Ping the IP address of the unit from another computer to see if it is responding. Check with your Network Administrator if you do not know how to do this.
- 9. Test the time server by attempting to get a time stamp from another computer. Check with your Network Administrator if you do not know how to do this.

# **Troubleshooting Remote Connect**

Introduction

/stem Controll Installation

If you have trouble connecting the SiteSync IQ System Controller to the Remote Connect software, follow these troubleshooting steps:

SUN

. .. ..

- 1. Check the Ethernet cable connection to the SiteSync IQ System Controller. Make sure the patch cable is securely connected to the Ethernet RJ-45 port and that it is not damaged. Have the cable tested or connect a computer or another Ethernet device to this cable to confirm proper connection.
- 2. Ensure that the Remote Programming is enabled. From the main screen:

. .. . .

| Press: $\left[\begin{array}{c} 1 \\ 8 \end{array}\right] \left[\begin{array}{c} 1 \\ 2 \\ 8 \end{array}\right]$ , enter User Lock, and press | ок | . Press | SUN<br>1 | to enter the Remote Prog menu. |
|----------------------------------------------------------------------------------------------------|----|---------|----------|--------------------------------|
| Comm Monu                                                                                                    |    |         |          |                                |

 $\subset$ **\_** \_

|    | Comm Menu<br>Enable/Disable<br>1=Remote Program<br>2=Client 3=Server                         |
|----|----------------------------------------------------------------------------------------------|
|    | If Remote Programming is Disabled, press $300$ to enable and press $ok$ .                    |
|    | Comm Menu<br>Remote Programming<br>I=Enable<br>2=Disable OK=Done                             |
| 3. | Confirm all Network settings (see "Ethernet Installation" section of this manual). Make sure |

- the SiteSync IQ System Controller is configured properly.
- 4. Press [PROG] [AUTO] [THU], to See the current IP address. Confirm the IP address is valid and no other device or computer on the network is using the same IP address.. The Network Administrator should be able to resolve any conflicts.
- 5. Ensure the Network has Port 80 open.
- 6. Ping the IP address of the unit from another computer to see if it is responding. Check with your Network Administrator if you do not know how to do this.
- 7. If the Sitesync IQ system controller is configured in DHCP mode and you are not able to connect to the Remote Connect interface, ensure that the device is on a network that will serve DHCP addresses. If no DHCP server is present or fails to receive an address, the SiteSync IQ system controller will default to 192.168.10.10. Try connecting to the SiteSync IQ system controller by typing in its IP address in the address field of the browser in this format: http://xxx.xxx.xxx./ or Host Name: http://ssigxxxxx/ and click Enter.

**Note:** The connecting computers IP address must be on the same Subnet.

| Example 1 - IP address | 3 http://192.168.10.245/ | $\mathcal{P} \stackrel{_{\tau}}{_{\tau}} \rightarrow X$ |
|------------------------|--------------------------|---------------------------------------------------------|
|                        |                          |                                                         |
| Example 2 - Host Name  | 🚼 http://ssiq011999/     | $\mathcal{O} \star \to X$                               |

### **Troubleshooting Contact Closure Sync**

If you have trouble connecting the SiteSync IQ System Controller via Contact Closure, follow these troubleshooting steps:

- 1. Verify that contact closure sync is enabled:
  - a. System Controllers with {GPS + Ethernet} or do not have contact closure input capability. See the table on Page 5 and refer to your model number.
  - b. Confirm contact closure is enabled in the Comm Menu by pressing Proc (AD) User Lock (K). See Page 18 for more information.
- 2. Check the Contact Closure connection to the IQ System Controller. Make sure the two wires are securely connected.
- 3. Ensure that the sync time is correct. See instruction on Page 18 for setting the sync time on the SiteSync IQ System Controller. Refer to the instructions provided by the manufacturer of any connected device to set its sync time.
- 4. Test contact closure wiring by removing the two wires from the output device and shorting them together. If this does not result in the receiving device going to the specified sync time, try removing the two wires from the receiving device and using a jumper wire to short the terminals.

# **Troubleshooting Wired Clock Circuit**

If you have trouble operating wired clock circuits, follow these troubleshooting steps:

- 1. Ensure you have the clock code configured in your system controller:
  - a. Press  $\left[ \begin{array}{c} SAT \\ 7 \end{array} \right]$  to enter the Config Menu
  - b. Enter your Service Lock if necessary.
  - c. Press  $\left[ \begin{array}{c} \text{WED} \\ 4 \end{array} \right]$  to enter the Clock Code select screen and verify that it is correct.

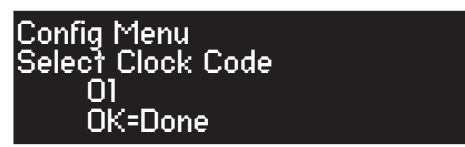

- 2. If the system controller time was recently changed, allow up to 24 hours for secondary clocks to re-synchronize to the system controller.
- 3. Ensure there is sufficient voltage across each secondary clock.
- 4. If fewer that 25 AllSync secondary clocks are connected to the system controller, the secondary clocks might not recognize the correction from the system controller. Connect all intended clocks and allow time for normal system controller correction. If secondary clocks still have not corrected, you may need additional hardware. Contact American Time Technical support for information on adding a Resistor Pack (Part #H001941) to your system.
- If the problem cannot be resolved after following these steps, please call Technical Support at American Time at 800-328-8996.

### **Troubleshooting Wired Signal Circuit**

If you have trouble operating wired signal circuits, follow these troubleshooting steps:

- 1. Signal circuits not responding to programmed events:
  - a. Make certain that the system controller status is set to AUTO:

Press  $\begin{bmatrix} AUTO \\ 8 \end{bmatrix}$ , enter User Lock, if applicable, and press  $\boxed{}$ .

b. Confirm that signal circuits are enabled. From the View Circuits screen:

Press 🐨 to enter the Enable Circuits screen to view or change the control status of individual circuits.

| Circuit Menu |         |
|--------------|---------|
| Enable Cir:  | OK=Done |
| 1=0n 2=0n    | 3=0n    |
| 4=0n 5=0n    | 6=0n    |

- c. Confirm that signal circuits and events programmed to control them are assigned to the same schedule.
- d. Check for correct voltage at signal relay contacts. The COM (common) terminals should measure full voltage all the time. The NO (normally open) terminals should have power only when the circuit is activated.
- 2. Signal circuit(s) On when they should be Off:
  - a. Press [www], enter User Lock, if applicable, and press [www]. Then choose circuit(s) to activate/deactivate.
  - b. If the circuit does not toggle On or Off, check for stray voltage on the signal relay normally open contacts.

**Note:** You can try disabling the surge protection circuitry by switching it off (see diagram). These switches are located inside the wiring compartment. Remove power to the System Controller and signal circuit lines before removing cover to access wiring.

- c. Verify the LED for the circuit is Off (see diagram).
- 3. Signal circuits not responding at all:
  - a. Carefully open the top cover of the SiteSync IQ System Controller by removing the screws on each side of the unit.
  - b. Press the (MAN) key, enter User Lock, if applicable, then press (K)
  - c. Choose the circuit(s) you wish to test and press the key to trigger the applicable relay(s).
  - d. Observe the LED(s) next to the circuit relays being tested. If they light up when the circuit is being triggered, verify the operation of the relay by measuring the voltage on the relay terminals. The NO terminal should have power. If they don't light up, verify the circuits are enabled (see Step 1b above).

**IMPORTANT NOTE:** Relay 6 will be inoperable for running events when the SiteSync IQ System Controller is being used to provide contact closure synchronization (Tx mode).

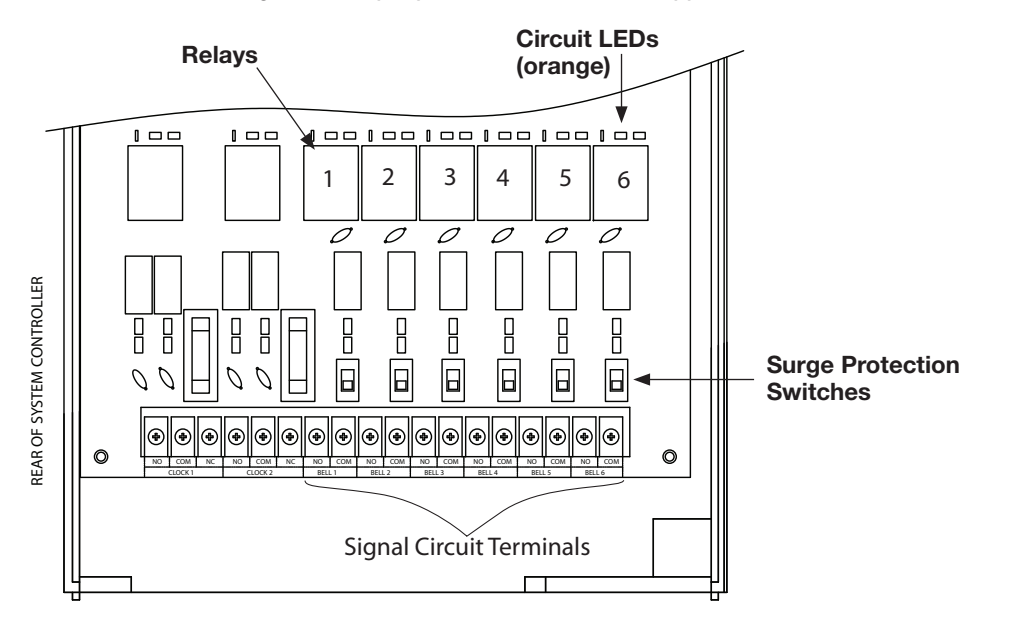

# **Clock Troubleshooting**

### Secondary Clocks Not Synchronized

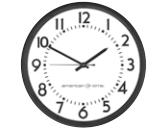

- 1. Make certain the system controller is running the correct clock code (see page 41).
- 2. If the system controller time was recently changed, allow up to 24 hours for secondary clocks to re-synchronize to the system controller.
- 3. Make sure there is sufficient voltage across each secondary clock.
- 4. If fewer than 25 AllSync secondary clocks are connected to the system controller, the secondary clocks might not recognize the correction from the system controller. Connect all intended clocks to allow time for normal system controller correction. If secondary clocks still have not corrected, you may need additional hardware. Contact American Time Technical Support for information on adding a Resistor Pack (Part #H001941) to your system.

## **Appendix A: Ethernet Timekeeping**

### **NIST Internet Time Servers**

### Using the SiteSync IQ System Controller as a Time Server

The SiteSync IQ System Controller with Ethernet option can be used as a time server supporting the SNTP and Daytime protocols and can be used to synchronize computers or other devices via the Ethernet. A typical configuration would be a SiteSync IQ System Controller with GPS and Ethernet options, where GPS is used as the time source for the IQ System Controller and Ethernet is used to sync the time on a network server or various workgroup computers.

To set up your computer or other device to synchronize to the IQ System Controller, simply enter the IP address of the IQ System Controller as the time server address for the computer or device.

#### In Windows XP:

- 1. Right-click your clock and then click Adjust Date/Time.
- 2. Click the **Internet Time** tab. click the **Server** down arrow, and then enter the IP address of the IQ System Controller you wish to synchronize this computer to (example: 192.168.1.200).
- 3. Click Update Now. Windows XP will connect to the IQ System Controller and set the computer's clock.

#### In Windows 7:

- 1. Right-click your clock and then click Adjust Date/Time.
- 2. Click the Internet Time tab, and then click Change Settings.
- 3. Check Synchronize with an Internet time server, enter the IP address of the IQ System Controller you wish to synchronize this computer to (example: 192.168.1.200), and then click OK.

#### Important Notes:

- Setting up your computer to synchronize to the IQ System Controller via Ethernet does not account for time zone and Daylight Saving Time settings, which must be properly set on the computer (they are not transferred via Ethernet).
- The computer or other device being synchronized to the IQ System Controller must be on the same network as the IQ System Controller, or have access to it through a firewall (port 123 open for SNTP and port 13 open for Daytime Protocol).
- If your computer is on a domain, it is set up to get the time from the domain controller and you will not be able to perform the above tasks. Domain controllers using the Windows Time Service can be set up by your network administrator to synchronize directly to time servers on the Internet or to the IQ System Controller. Contact American Time Technical Support at 800-328-8996 with any questions.

**Note:** Please reference <u>http://tf.nist.gov/tf-cgi/servers.cgi</u> for the latest NIST Internet Time servers list, which includes the status of each server.

# **Appendix B: Supported Time Zones**

| oduction    | Time<br>Zone<br>Code | Description                                | Hours Difference<br>from UTC (Winter) | Hours Difference<br>from UTC<br>(Summer) | Automatic<br>Daylight Saving<br>Time<br>Adjustment? |
|-------------|----------------------|--------------------------------------------|---------------------------------------|------------------------------------------|-----------------------------------------------------|
| ntro        | 00                   | LMT (Local Mean Time) - based on longitude | CALCULATED                            | CALCULATED                               | CONFIG                                              |
|             | 01                   | USA Alaska                                 | -9                                    | -8                                       | YES                                                 |
|             | 02                   | USA Aleutian (HAST/HADT)                   | -10                                   | -9                                       | YES                                                 |
|             | 03                   | USA Arizona                                | -7                                    | -7                                       | NO                                                  |
|             | 04                   | USA Atlantic / Puerto Rico (AST)           | -4                                    | -4                                       | NO                                                  |
| ion         | 05                   | USA Central (CST/CDT)                      | -6                                    | -5                                       | YES                                                 |
| lat         | 06                   | USA Chammoro (chST)                        | +10                                   | +10                                      | NO                                                  |
| stal        | 07                   | USA Eastern (EST/EDT)                      | -5                                    | -4                                       | YES                                                 |
| iter<br>Ins | 08                   | USA Hawaii (HST)                           | -10                                   | -10                                      | NO                                                  |
| Sys         | 09                   | USA Indiana East                           | -5                                    | -5                                       | NO                                                  |
|             | 10                   | USA Mountain (MST/MDT)                     | -7                                    | -6                                       | YES                                                 |
|             | 11                   | USA Pacific (PST/PDT)                      | -8                                    | -7                                       | YES                                                 |
| -           | 12                   | USA Midway Island / Samoa (SST)            | -11                                   | -11                                      | NO                                                  |
|             | 13                   | USA Wake Islands (WAKT)                    | +11                                   | +11                                      | NO                                                  |
| lat         | 14                   | UTC+0                                      | +0                                    | +0                                       | CONFIG                                              |
| sta         | 15                   | UTC+1                                      | +1                                    | +1                                       | CONFIG                                              |
| Ë           | 16                   | UTC+2                                      | +2                                    | +2                                       | CONFIG                                              |
|             | 17                   | UTC+3                                      | +3                                    | +3                                       | CONFIG                                              |
|             | 18                   | UTC+4                                      | +4                                    | +4                                       | CONFIG                                              |
|             | 19                   | UTC+5                                      | +5                                    | +5                                       | CONFIG                                              |
| ing         | 20                   | UTC+6                                      | +6                                    | +6                                       | CONFIG                                              |
| poti        | 21                   | UTC+7                                      | +7                                    | +7                                       | CONFIG                                              |
| sho         | 22                   | UTC+8                                      | +8                                    | +8                                       | CONFIG                                              |
| aldu        | 23                   | UTC+9                                      | +9                                    | +9                                       | CONFIG                                              |
| л<br>Б      | 24                   | UTC+10                                     | +10                                   | +10                                      | CONFIG                                              |
|             | 25                   | UTC+11                                     | +11                                   | +11                                      | CONFIG                                              |
|             | 26                   | UTC+12                                     | +12                                   | +12                                      | CONFIG                                              |
|             | 27                   | UTC+13                                     | +13                                   | +13                                      | CONFIG                                              |
| <u> </u>    | 28                   | UTC-1                                      | -1                                    | -1                                       | CONFIG                                              |
| cip         | 29                   | UTC-2                                      | -2                                    | -2                                       | CONFIG                                              |
| Den         | 30                   | UTC-3                                      | -3                                    | -3                                       | CONFIG                                              |
| dd⊾         | 31                   | UTC-4                                      | -4                                    | -4                                       | CONFIG                                              |
|             | 32                   | UTC-5                                      | -5                                    | -5                                       | CONFIG                                              |
|             | 33                   | UTC-6                                      | -6                                    | -6                                       | CONFIG                                              |
|             | 34                   | UTC-7                                      | -7                                    | -7                                       | CONFIG                                              |
|             | 35                   | UTC-8                                      | -8                                    | -8                                       | CONFIG                                              |
|             | 36                   | UTC-9                                      | -9                                    | -9                                       | CONFIG                                              |
| ัลท         | 37                   | UTC-10                                     | -10                                   | -10                                      | CONFIG                                              |
| SSO         | 38                   | UTC-11                                     | -11                                   | -11                                      | CONFIG                                              |
| ਹੱ          | 39                   | UTC-12                                     | -12                                   | -12                                      | CONFIG                                              |
|             | 99                   | Custom Time Zone                           | CONFIG                                | CONFIG                                   | CONFIG                                              |

### **Appendix C: Tone Generator Wiring**

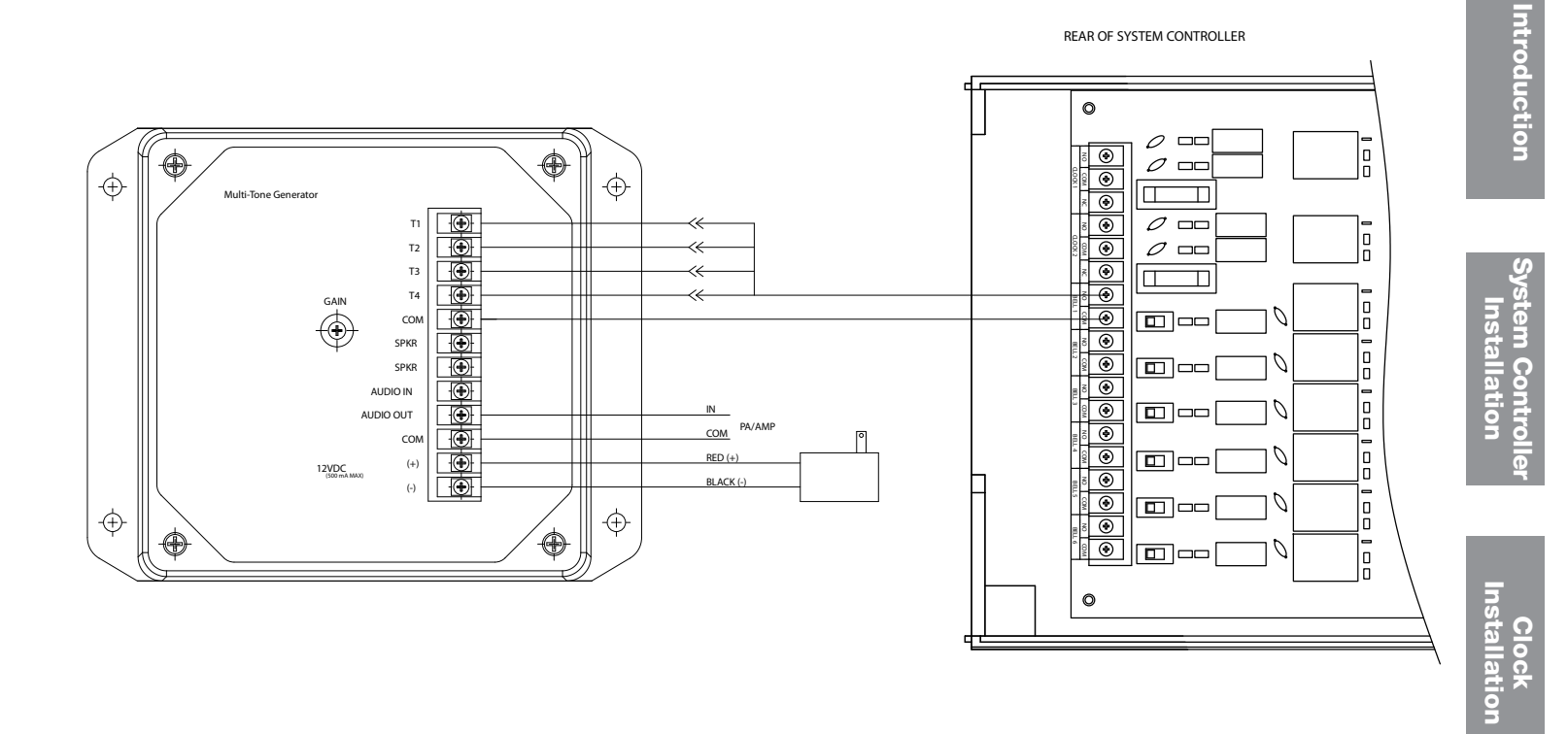

## Appendix D: Wired Signal Circuit Programming Examples

### **Example: Programming Recurring Events**

To program a new event in Schedule 2 that turns on signal circuits for 5 seconds starting at 8:55 AM every weekday Monday-Friday, press:

| Step 1:  | PROG                                                                                                    |
|----------|----------------------------------------------------------------------------------------------------|
| Step 2:  | Mon<br>2                                                                                                    |
| Step 3:  | Enter User Lock (unless User Lock is disabled)                                                                                             |
| Step 4:  | ок (unless User Lock is disabled)                                                                                                    |
| Step 5:  | (sun 1) for Schedule/Event                                                                                                    |
| Step 6:  | $\left[ \begin{smallmatrix} OFF\\ 0 \end{smallmatrix} \right] \left[ \begin{smallmatrix} MON\\ 2 \end{smallmatrix} \right]$ for Schedule 2 |
| Step 7:  | ОК                                                                                                    |
| Step 8:  | PREV if necessary to display New Event                                                                                                    |
| Step 9:  |                                                                                                    |
| Step 10: | ок to accept day selection                                                                                                    |
| Step 11: | $ \begin{bmatrix} 0 \\ 0 \\ 8 \\ 8 \\ 5 \\ 5 \\ 5 \\ 5 \\ 5 \\ 5 \\ 5 \\ 5$                                                                |
| Step 12: | (PREV) if necessary to select AM                                                                                                    |
| Step 13: | oк to accept time                                                                                                    |
| Step 14: | $\begin{bmatrix} THU \\ 5 \end{bmatrix}$ for event duration                                                                                |
| Step 15: | ок to accept duration                                                                                                    |
| Step 16: | ок to save event                                                                                                    |

At this point, to program a new event for the same schedule, days and duration, simply  $\operatorname{Press} \left( \begin{array}{c} \operatorname{SUN} \\ 1 \end{array} \right)$  and enter the new start time and press  $\operatorname{OK}$ . To stop programming similar events press  $\operatorname{OK}^{MON}_{2}$ . Press  $\operatorname{Event}$  to exit Event Menu. Press  $\operatorname{Event}^{BACK}$  again to exit Program Menu if programming is complete.

### **Example: Reviewing and Editing Events by Schedule**

To change only the duration of Event 24 in Schedule 2 to 6 seconds, press:

| Step 1:  | PROG                                                                                                    |
|----------|----------------------------------------------------------------------------------------------------|
| Step 2:  | Mon<br>2                                                                                                    |
| Step 3:  | Enter User Lock (unless User Lock is disabled)                                                                                                    |
| Step 4:  | ок (unless User Lock is disabled)                                                                                                    |
| Step 5:  | sun 1 for Schedule/Event                                                                                                    |
| Step 6:  | $\left[ \begin{array}{c} OFF\\ O \end{array} \right] \left[ \begin{array}{c} MON\\ 2 \end{array} \right]$ for Schedule 2                                                   |
| Step 7:  | ОК                                                                                                    |
| Step 8:  | $ \underbrace{ \begin{smallmatrix} \text{OFF} \\ 0 \end{smallmatrix} }_2 \underbrace{ \begin{smallmatrix} \text{MON} \\ 4 \end{smallmatrix} }_4 \text{ for event number} $ |
| Step 9:  | ок to jump to event 24                                                                                                    |
| Step 10: | oк to show event weekdays                                                                                                    |
| Step 11: | ок to accept day selection                                                                                                    |
| Step 12: | oк to accept time                                                                                                    |
| Step 13: | $\begin{bmatrix} FRI\\ 6 \end{bmatrix}$ for event duration                                                                                                    |
| Step 14: | ок to accept duration                                                                                                    |
| Step 15: | oĸ to save event                                                                                                    |

Press  $\begin{bmatrix} BACK \\ \leftarrow \end{bmatrix}$  to exit Event Menu. Press  $\begin{bmatrix} BACK \\ \leftarrow \end{bmatrix}$  again to exit Program Menu if review/edit is complete.

### Appendix D: Wired Signal Circuit Programming Examples

### **Example: Programming Signal Circuits**

| To assign Signal Circuit 1 to Schedule 1 | 2 with a default du | ration of 5 seconds, and Signal Circuit 4 to Schedule 6 with a default                                                                |
|------------------------------------------|---------------------|----------------------------------------------------------------------------------------------------|
| duration of 8 seconds, press:            | Step 1:             | PROG                                                                                                    |
|                                          | Step 2:             |                                                                                                    |
|                                          | Step 3:             | Enter User Lock (unless User Lock is disabled)                                                                                        |
|                                          | Step 4:             | oĸ (unless User Lock is disabled)                                                                                                    |
|                                          | Step 5:             | sun 1 for Schedule                                                                                                    |
|                                          | Step 6:             | sun to select Circuit 1                                                                                                    |
|                                          | Step 7:             | $\left[\begin{array}{c} SUN\\ 1\end{array}\right] \left[\begin{array}{c} MON\\ 2\end{array}\right]$ to assign Circuit 1 to Schedule 2 |
|                                          | Step 8:             | ОК                                                                                                    |
|                                          | Step 9:             | (Mon<br>2) to select Duration                                                                                                    |
|                                          | Step 10:            | $\binom{\text{THU}}{5}$ to set Circuit 1 default duration to 5 seconds                                                                |
|                                          | Step 11:            | sun to select Schedule                                                                                                    |
|                                          | Step 12:            | (WED 4 to select Circuit 4                                                                                                    |
|                                          | Step 13:            | $\begin{bmatrix} 0 \\ 0 \end{bmatrix} \begin{bmatrix} FRI \\ 6 \end{bmatrix}$ to assign Circuit 4 to Schedule 6                       |
|                                          | Step 14:            | OK                                                                                                    |
|                                          | Step 15:            | (Mon 2) to select Duration                                                                                                    |
|                                          | Step 16:            | (Note: The set Circuit 4 default duration to 8 seconds                                                                                |
| Press Proc to exit Signal Circuit Menu.  | Press 🖨 again to    | o exit Program Menu if programming is complete.                                                                                       |

### **Example: Programming Special Events**

To program a new special event in Schedule 2 that turns on signal circuits for 8 seconds starting at 3:45 PM on October 31, 2008, press:

| Step 1:  | PROG                                                                                                    |
|----------|----------------------------------------------------------------------------------------------------|
| Step 2:  | Mon 2                                                                                                    |
| Step 3:  | Enter User Lock (unless User Lock is disabled)                                                                                                    |
| Step 4:  | ок (unless User Lock is disabled)                                                                                                    |
| Step 5:  | sun for Schedule/Event                                                                                                    |
| Step 6:  | $\left[ \begin{smallmatrix} \text{OFF} \\ 0 \end{smallmatrix} \right] \left[ \begin{smallmatrix} \text{MON} \\ 2 \end{smallmatrix} \right]$ for Schedule 2                                                                                                    |
| Step 7:  | ОК                                                                                                    |
| Step 8:  | FREV if necessary to display New Event                                                                                                    |
| Step 9:  | ОК                                                                                                    |
| Step 10: | off of select Special                                                                                                    |
| Step 11: | $ \begin{array}{c} \begin{array}{c} \begin{array}{c} \\ \\ \end{array} \\ \end{array} \\ \begin{array}{c} \\ \end{array} \\ \begin{array}{c} \\ \end{array} \\ \begin{array}{c} \\ \end{array} \\ \begin{array}{c} \\ \end{array} \\ \begin{array}{c} \\ \end{array} \\ \end{array} \\ \begin{array}{c} \\ \end{array} \\ \begin{array}{c} \\ \end{array} \\ \end{array} \\ \begin{array}{c} \\ \end{array} \\ \begin{array}{c} \\ \end{array} \\ \begin{array}{c} \\ \end{array} \\ \end{array} \\ \begin{array}{c} \\ \end{array} \\ \begin{array}{c} \\ \end{array} \\ \end{array} \\ \begin{array}{c} \\ \end{array} \\ \end{array} \\ \begin{array}{c} \\ \end{array} \\ \end{array} \\ \begin{array}{c} \\ \end{array} \\ \end{array} \\ \begin{array}{c} \\ \end{array} \\ \end{array} \\ \begin{array}{c} \\ \end{array} \\ \end{array} \\ \end{array} \\ \begin{array}{c} \\ \end{array} \\ \end{array} \\ \end{array} \\ \begin{array}{c} \\ \end{array} \\ \end{array} \\ \end{array} \\ \end{array} \\ \begin{array}{c} \\ \end{array} \\ \end{array} \\ \end{array} \\ \end{array} \\ \end{array} \\ \end{array} \\ \end{array} \\ \end{array} \\ \end{array} \\ $ |
| Step 12: | ок to accept year                                                                                                    |
| Step 13: | $\begin{bmatrix} SUN\\ 1 \end{bmatrix} \begin{bmatrix} OFF\\ 0 \end{bmatrix}$ to change month to October                                                                                                    |
| Step 14: | oк to accept month                                                                                                    |
| Step 15: | $\binom{\text{SUN}}{1}$ to select Set Date                                                                                                    |
| Step 16: | $\begin{bmatrix} TUE \\ 3 \end{bmatrix} \begin{bmatrix} SUN \\ 1 \end{bmatrix}$ to set date                                                                                                    |

## **Appendix D: Wired Signal Circuit Programming Examples**

**Example: Programming Special Events (continued)** 

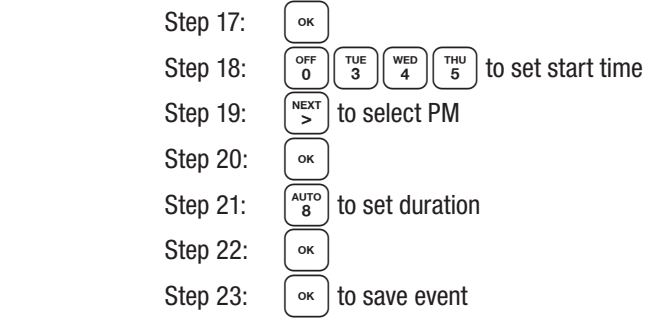

Press  $\begin{bmatrix} BACK \\ \leftarrow \end{bmatrix}$  to exit Event Menu. Press  $\begin{bmatrix} BACK \\ \leftarrow \end{bmatrix}$  again to exit Program Menu if programming is complete.

### **Example: Switching Assigned Schedules**

This example will demonstrate a temporary holiday schedule switch. The current schedule (01) will be switched to Sch 02 on December 23, 2008 at Midnight and then switched back after a period of time.

Introduction

m Contro Installation

/ster

|                                              | Step 1:      | PROG $\begin{bmatrix} TUE \\ 3 \end{bmatrix}$ and enter User Lock (if applicable). Press $\begin{bmatrix} SUN \\ 1 \end{bmatrix}$ .                          |
|----------------------------------------------|--------------|----------------------------------------------------------------------------------------------------|
|                                              | Step 2:      | Select a circuit in which the schedule is to change (1-6). For our                                                                                           |
|                                              | example, w   | e'll select circuit 1.                                                                                                    |
|                                              | Step 3:      | Press $[MAN]$ to change the schedule on circuit 1.                                                                                                    |
|                                              | Step 4:      | $\operatorname{Press} \left[ \begin{array}{c} \sup \\ 1 \end{array} \right].$                                                                                |
|                                              | Step 5:      | Use the $\overset{\text{PREV}}{<}$ keys to select a schedule to change to. Only schedules                                                                    |
|                                              |              | with events programmed will be selectable.                                                                                                    |
|                                              | Step 6:      | $\operatorname{Press}\left(\begin{smallmatrix}\operatorname{Sun}\\1\end{smallmatrix}\right).$                                                                |
|                                              | Step 7:      | Enter the year 2008 and press $$ .                                                                                                    |
|                                              | Step 8:      | Enter the month 12 and press $\bigcirc$ .                                                                                                    |
|                                              | Step 9:      | Enter the day 23 and press $\bigcirc \kappa$ .                                                                                                    |
|                                              | Step 10:     | Enter the time (hours) 12 and press $\bigcirc$ .                                                                                                    |
|                                              | Step 11:     | Enter the time (minutes) 00 and press $\bigcirc$ .                                                                                                    |
|                                              | Step 12:     | Select AM using the $\left( \begin{array}{c} PREV \\ < \end{array} \right) \left( \begin{array}{c} NEXT \\ > \end{array} \right)$ keys and press $\circ K$ . |
|                                              | This should  | return you to the replacement schedule screen (Step 4)                                                                                                    |
| To change the schedule back to Sch 01 on Jan | uary 15, 200 | 09:                                                                                                    |
|                                              | Step 13:     | Press MON 2.                                                                                                    |
|                                              | Step 14:     | Use the $\overset{\text{PREV}}{<}$ keys to select the original schedule.                                                                                     |
|                                              | Step 15:     | Press or .                                                                                                    |
|                                              | Step 16:     | Enter the year 2009 and press $\bigcirc$ .                                                                                                    |
|                                              | Step 17:     | Enter the month 01 and press $\bigcirc$ .                                                                                                    |
|                                              | Step 18:     | Enter the day 15 and press $\bigcirc$ .                                                                                                    |
|                                              | Step 19:     | Enter the time (hours) 12 and press $\bigcirc$ K.                                                                                                    |
|                                              | Step 20:     | Enter the time (minutes) 00 and press $\bigcirc$ .                                                                                                    |
|                                              | Step 21:     | Select AM using the $\stackrel{\text{PREV}}{<}$ keys and press $\stackrel{\text{or}}{\sim}$ .                                                                |
|                                              | This should  | return you to the replacement schedule screen (Step 4).                                                                                                    |
|                                              | Step 22:     | Press $\left[ \overset{\text{PROG}}{\leftarrow} \right] \overset{\text{BACK}}{\leftarrow}$ to exit to the main screen.                                       |

Turn on the power to the System Controller

### Appendix E: Checking IQ System Controller Status Information

| Press $\begin{bmatrix} PROG \\ 6 \end{bmatrix}$ to access the Status Menu.                          |                                                |
|----------------------------------------------------------------------------------------------------|------------------------------------------------|
| Clock Code: From the Status Menu press                                                              | Screen snots are examples                      |
| This displaye the currently configured clock code                                                   | Status Menu                                    |
| Press rest to evit                                                                                  | Configured Clock                               |
| 2 Last Time Set: From the Status Menu press Men                                                     | Code=01                                        |
| This displays when the time was last set on the IO System Controller (and by                        | OK-Done                                        |
| whet manne)                                                                                         | 2                                              |
| what means).                                                                                        | Status Menu                                    |
|                                                                                                    | Time Last Set                                  |
| Software Version: From the Status Menu press                                                        | 2014 - 02 - 09-01:05:00 H<br>OK=Done           |
| This displays the software version and the date it was created.                                     |                                                |
| Software Version:                                                                                   | 3                                              |
| • Press $\sim$ to exit.                                                                             | Status Menu                                    |
| Serial Number: From the Status Menu press                                                           | Software Ver 1.00<br>Created 2012 - 05 - 28    |
| This displays the IQ System Controller's serial number.                                             | OK=Done                                        |
| Serial Number:                                                                                      |                                                |
| • Press • to exit.                                                                                  |                                                |
| Unit Configuration: From the Status Menu press $\begin{bmatrix} mu \\ 5 \end{bmatrix}$              | Status Menu<br>Serial Number:                  |
| This displays the model configuration of the IQ System Controller, set at the                       | 001160010000                                   |
| factory.                                                                                            | OK=Done                                        |
| Unit Configuration Code:                                                                            | 5                                              |
| ● Press or to exit.                                                                                 | Statuc Monu                                    |
| <b>6</b> Model Number: From the Status Menu press <b>6</b>                                          | Unit configuration:                            |
| This displays the model number of the IQ System Controller.                                         | 0113                                           |
| Model Number:                                                                                       | UK=Done                                        |
| ● Press or to exit.                                                                                 | 6                                              |
| Call Sign: From the Status Menu press $\begin{bmatrix} str \\ 7 \end{bmatrix}$                      | Status Menu                                    |
| This displays the call sign of the IQ System Controller.                                            | Model Number:                                  |
| Call Sign:                                                                                          | SSUMSTR-USNEGE<br>OK=Done                      |
| Press or to exit.                                                                                   | ore bone                                       |
| <b>8</b> Previous/Next: From the Status Menu press $\begin{bmatrix} \text{Auto} \\ 8 \end{bmatrix}$ | 7                                              |
| This displays the next scheduled event. Pressing 🔛 will scroll through the                          | Status Menu                                    |
| events in chronological order.                                                                      | Lali Sign:<br>IUNEU1336                        |
| • a. Regular Events                                                                                 | OK=Done                                        |
| • b. Special Events                                                                                 |                                                |
| • Press $\[ \] \bullet \]$ to exit.                                                                 | 8a                                             |
| $\bigcirc$ Cap Codes: From the Status Menu press $\begin{bmatrix} ADU \\ 9 \end{bmatrix}$           | Status Menu<br>Next Signal · · · · · 2 · 4 5 6 |
| This displays a menu to select a cap code to view:                                                  | Event 0005 : 12:00 AM                          |
| 1. IQ Time Cap Code:                                                                                | SMTWTFS OK=Done                                |
| 2. IQ EVENTS Cap Code:                                                                              | 8b                                             |
| 3. Legacy Time Cap Code:                                                                            | Status Menu                                    |
| 4. Leyddy Evenis Jap Godo:                                                                          | Next Event :2_456                              |
| 6 Other 2 Can Code:                                                                                 | Event 0009 : 10:01 AM                          |
|                                                                                                    | 2014 - 02 -109 OK=Done                         |
| This displayer                                                                                      |                                                |
| 1. Power: Last time power was restored to system controller                                         |                                                |
|                                                                                                    |                                                |

Introduction

System Cont

2

Clock

Troubleshooting

pendix

Glossary

# **Appendix F: USB Flash Drive**

**USB Update Programming** 

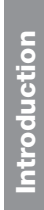

5

1 Insert USB drive into the bottom slot of Port A. **Note:** Ensure USB drive only contains the .BIN file. 2 Enter Service Lock when prompted. Press 🔍 Config Menu Enter Service Lock: XXXX PROG=Exit **OK=Enter** В Press or to update software. Config Menu Flash Drive Action Update <u>Software</u> ⇔=Scroll OK=Accept 4 Wait approximately 4 minutes for update. 6 The Main screen is displayed when the update is complete. MON MAR 10 2014 10:38:06 AM American Time USCT Status=Circts GPS=S

■Note: Latest firmware updates require version 0.5.8.15 or higher to be installed on the unit. If a version older than firmware 0.5.8.15 is on the System Controller, you will need to upgrade to firmware 0.5.8.15 first, otherwise the System Controller will not recognize the flash drive when inserted; the Update Software prompt will not be displayed. If the user attempts to manually force the firmware update through the Configuration Menu, there will be a prompt warning that the file size is too large.

# Appendix G: SiteSync IQ System Controller Port Diagrams

#### Front of System Controller: Front A=LCD Display B=Keypad Α B C=Port A - USB Programming Port SiteSync C васк D=Port B - USB Diagonistic Port ROG SAT AUTO ADJ 9 С D MAN PREV OFF NEXT > ок • American Time 866-748-3796

#### **Back of System Controller:**

F=Premium GPS Antenna Port (if equipped) G=Power ON/OFF Switch H=Power Input Port J=Receiver Sync RJ11 Port K=Ethernet RJ45 Port L=Contact Closure Sync Port M=External Transmitter Port N= Standard GPS RJ45 Port P=Reset Switch R=Wiring Compartment Knockouts

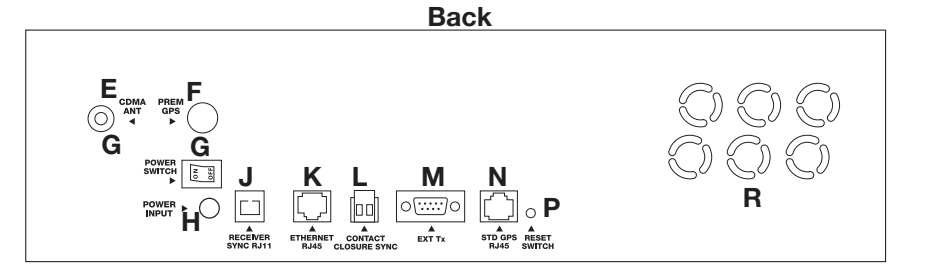

stem Control

Introduction

# **Appendix H: Maintenance Guide**

- 1. Perform service test on battery backup/surge protector as instructed by manufacturer of unit Annually
- 2. Keep SiteSync IQ System Controller and clocks free from dust and debris to extend service life Annually (or as needed)
- 3. Visually inspect all system components, cables, antennas, etc. Every 6 months (or before Daylight Saving Time changes twice per year)
- 4. Change timekeeping CR2032 battery Every 5 years

Introduction

### Appendix I: Clock Circuit Wiring Diagrams

- Clock Code 01 3 wire Synchronous
- Clock Code 03 Standard Electric Time Dual Motor
- Clock Code 06 Synchronous Wired 2
- Clock Code 09 Simplex 59th Minute Dual Motor
- Clock Code 10 Simplex 45th Minute Dual Motor
- Clock Code 11 National Synchronous Wired (25 sec. hour, 25 pulses 12 hour)
- Clock Code 13 National Synchronous Wired (25 sec. hour, 25 min. 12 hour)
- Clock Code 14 Honeywell
- Clock Code 18 National Synchronous Wired
- Clock Code 19 Stromberg Synchronous Wired (56th minute)
- Clock Code 20 National Synchronous Wired (No 12 hr. correction)
- Clock Code 23 Standard Electric Time Dual Motor (hourly correction only)
- Clock Code 36 Synchronous Wired 2 with Noon and Midnight Sync

Clock Code: 01, 03, 06, 09, 10, 11, 13, 14, 18, 19, 20, 23, 36

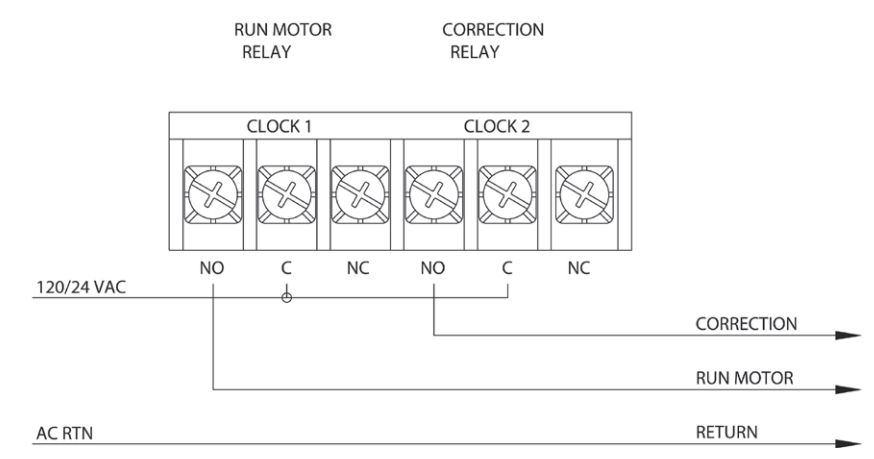

Clock Code 02 - 3 wire Minute Impulse

- Clock Code 05 3 wire Minute Impulse (58th minute)
- Clock Code 16 3 wire Minute Impulse (59th minute) with 12hr Correction
- Clock Code 47 Standard Electric Time AR-3 (3 wire Impulse)

Clock Code: 02, 05, 16, 47

\*Rectifier diodes recommended for relay protection.

# **Appendix I: Clock Circuit** Wiring Diagrams

Clock Code 04 - Standard Electric Time AR-2A 2 wire Dual Voltage Clock Code 17 - Standard Electric Time AR-2 2 wire Dual Voltage

Clock Code: 04, 17

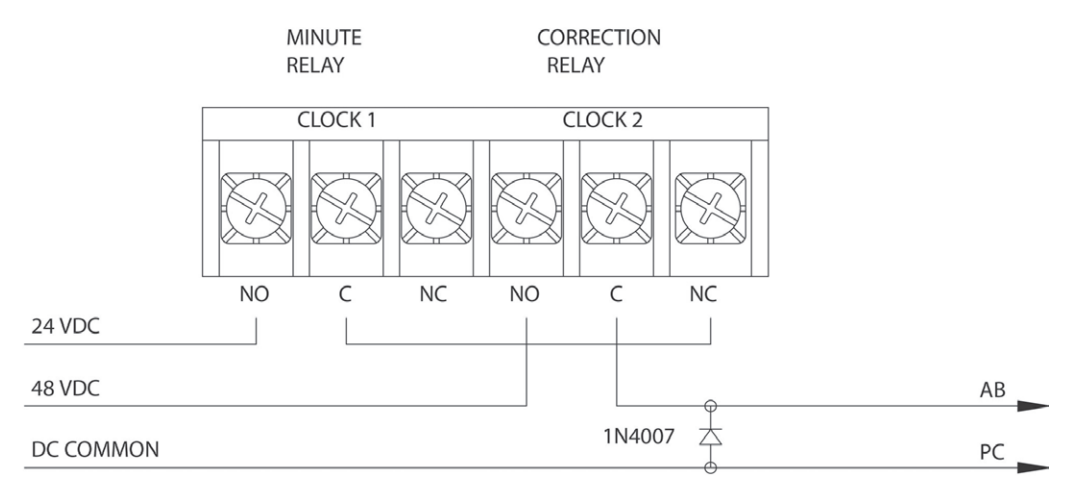

| Clock Code 07 - 2 wire Reverse Polarity Minute Impulse (59th minute)                                      |
|----------------------------------------------------------------------------------------------------|
| Clock Code 08 - 2 wire Reverse Polarity Minute Impulse (59th minute ) with 12hr Correction                |
| Clock Code 12 - Cincinnati D6 - 2 wire Reverse Polarity Minute Impulse (59th minute) with 12hr Correction |
| Clock Code 26 - Stromberg 2 wire Minute Impulse (58th minute) Hourly Correction Only                      |

Clock Code: 07, 08, 12, 26

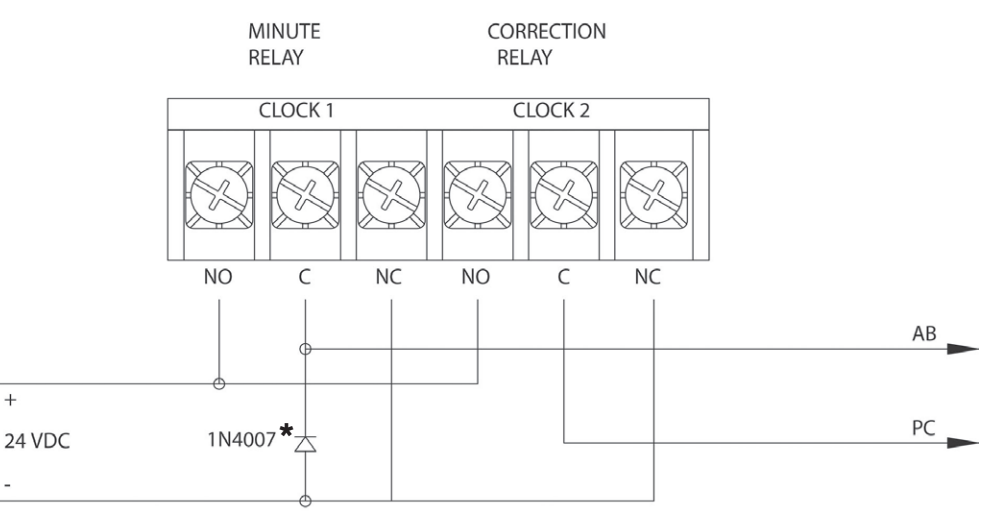

\*Rectifier diode recommended for proper operation of reversing polarity.

Appendix

# Appendix I: Clock Circuit Wiring Diagrams

#### Clock Code 15 - Straight Frequency Electronic Clock

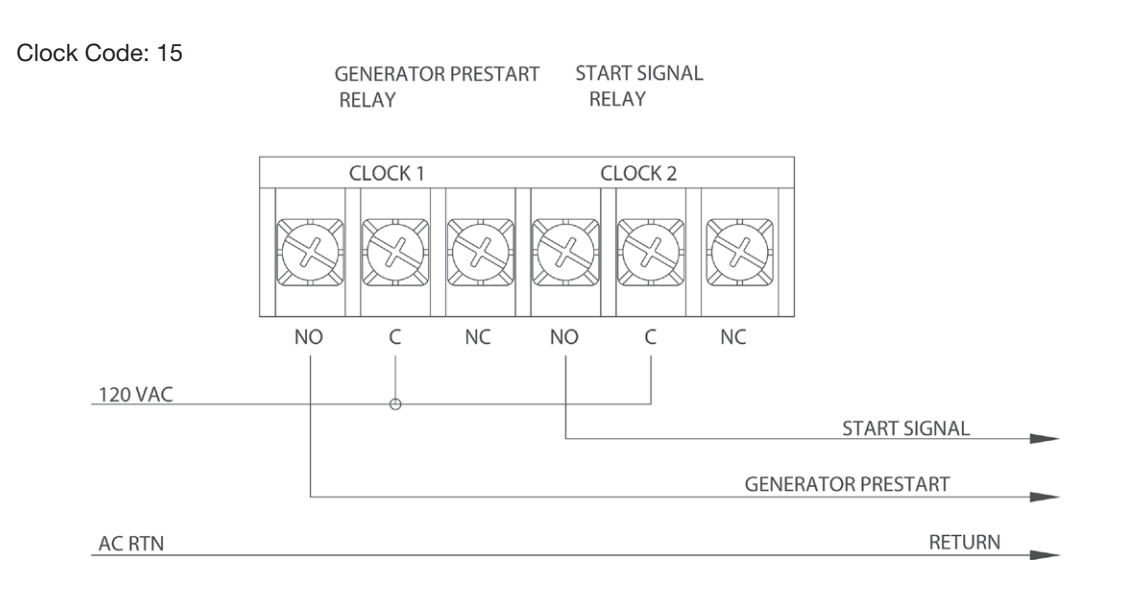

#### Clock Code 21 - Cincinnati D1

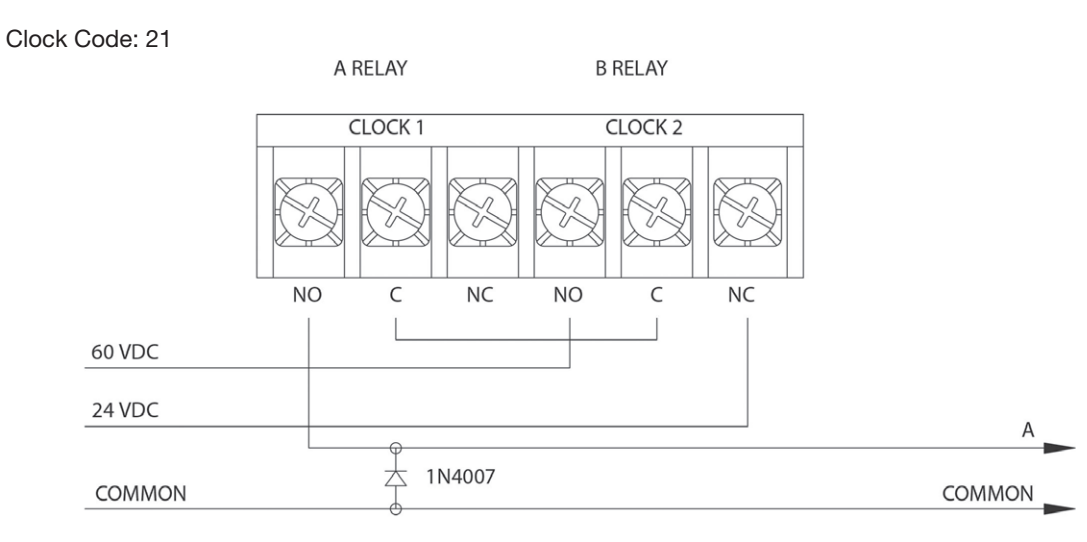

#### Clock Code 22 - Dukane Synchronous Wired

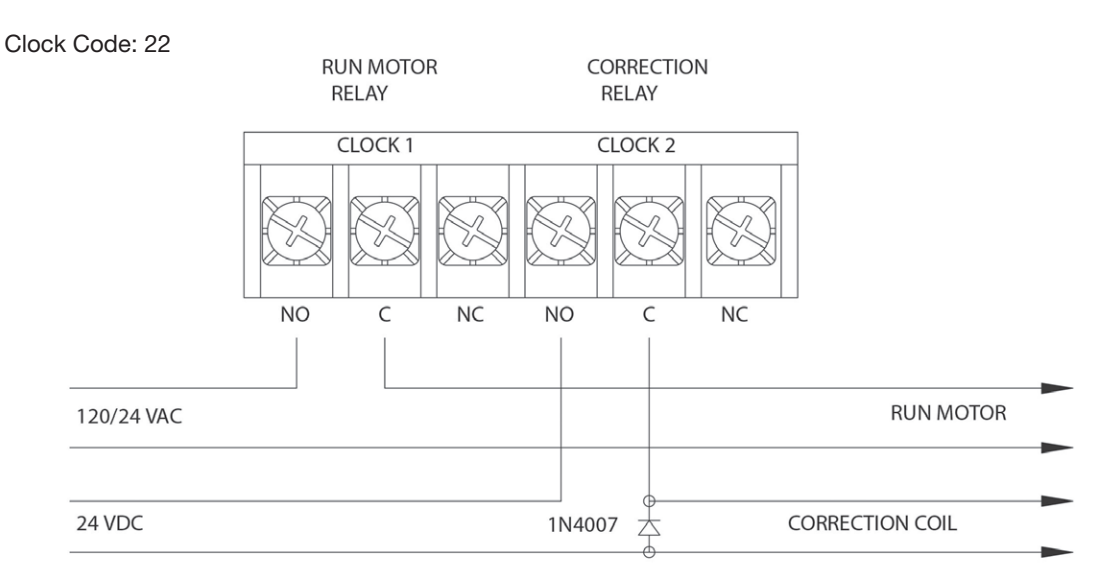

TO CLOCKS

### **Appendix I: Clock Circuit** Wiring Diagrams

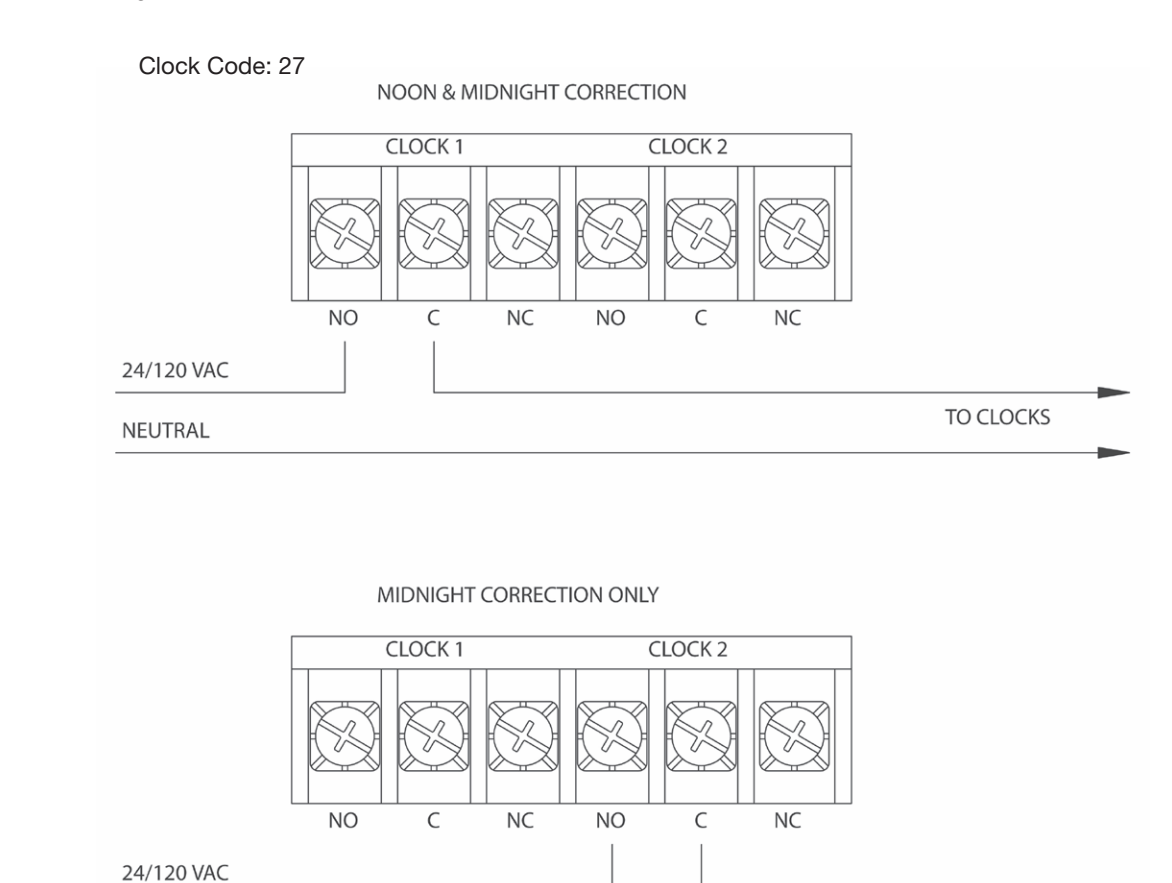

NEUTRAL

#### Clock Code 37 - 2 wire Reverse Polarity Minute Impulse

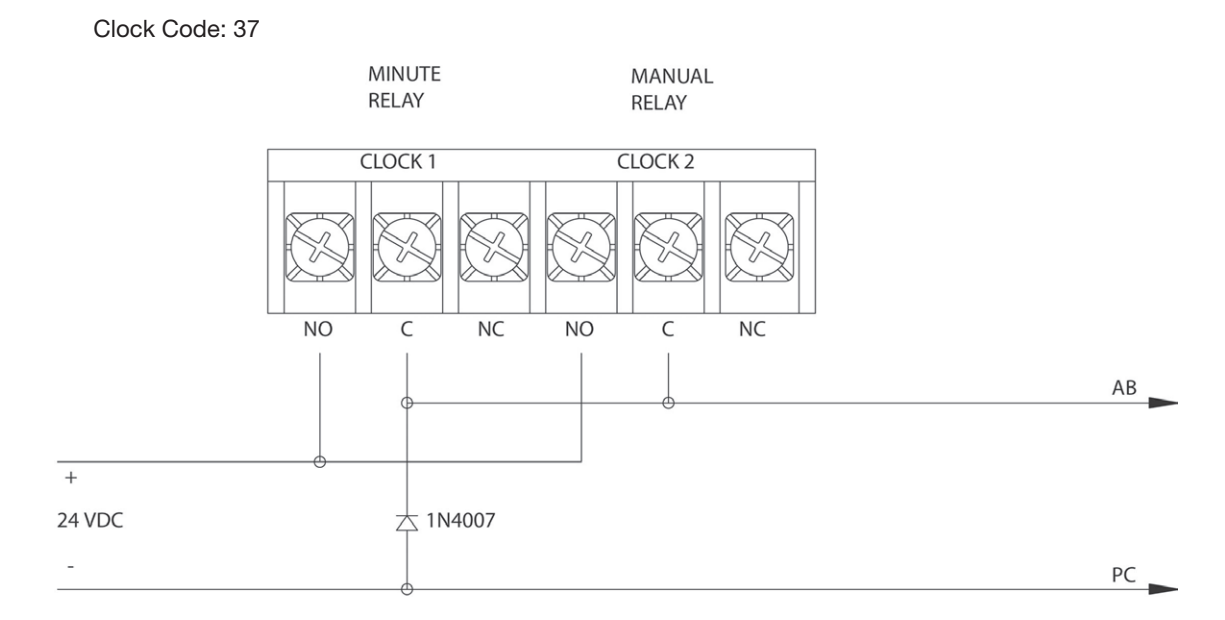

Clock Code 27 - Digital Clock Reset - 12:00 AM/PM

### **Appendix I: Clock Circuit Wiring Diagrams**

Clock Code 38 - 2 wire Reverse Polarity Minute Impulse (59th minute) with 12hr Correction

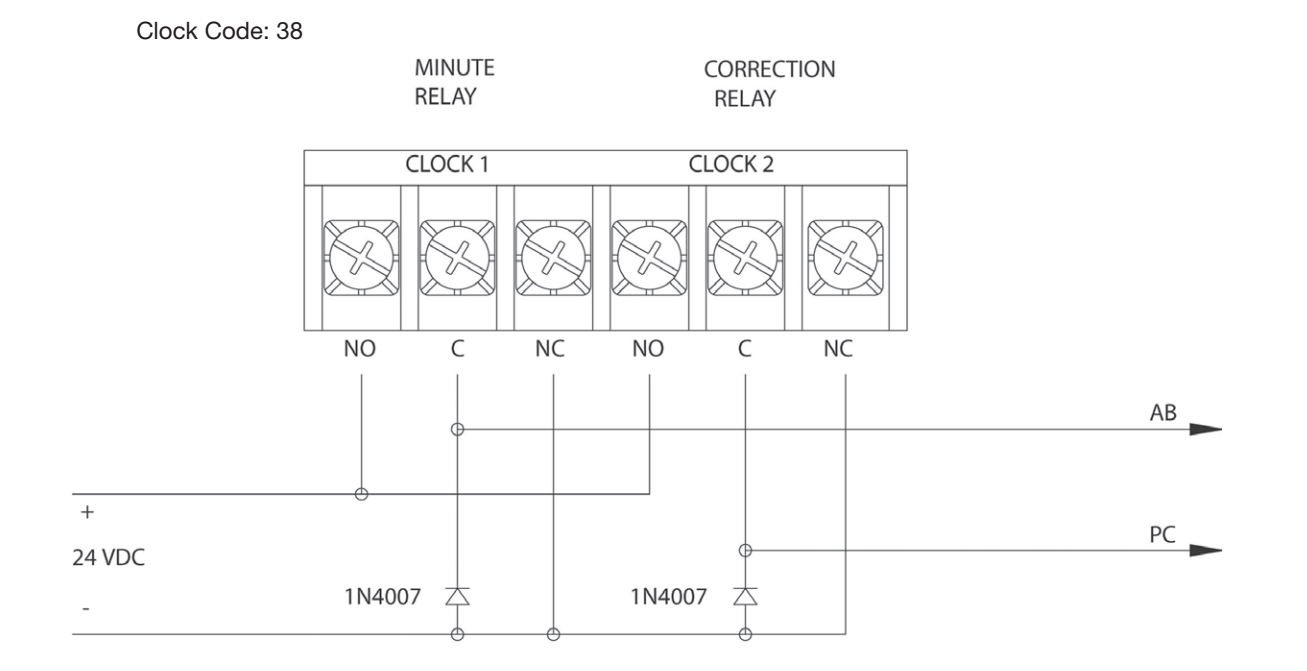

em Contro llation

Ista

Introduction

# Glossary

Analog Clock - A clock that represents time by position of hands on a dial.

**CAT 5 Cable -** Category 5 Cable. A twisted pair cable type designed for high signal integrity and commonly used in computer networks such as Ethernet. CAT 5 cable is used for GPS extension cables and Ethernet wiring in the SiteSync IQ System.

Circuit - One of the 6 relay outputs on the SiteSync IQ System Controller.

Client - A computer or other networked device, or a software application, that connects to and request information from a server.

**Contact Closure Sync** - A common method of synchronizing two devices together by means of a 2-wire connection. The output device provides a synchronization time pulse once per day at a specified time by closing the connection on the 2-wires leading to the input device.

**Daytime Protocol (RFC-867)** - A standard, Internet-based timekeeping specification that calls for a timestamp to be sent from a timeserver as an ASCII character string containing the current date and time. This message is sent from the timeserver as a response to any input on port 13. The timeserver closes the connection as soon as the timestamp is sent. The SiteSync IQ System Controller is capable of sending and receiving timestamps via UDP port 13 using this protocol.

**DHCP** - The Dynamic Host Configuration Protocol (DHCP) is an auto configuration protocol used on IP networks. A DHCP server can automatically assign an IP address to the Sitesync IQ system controller when DHCP is enabled.

Digital Clock - A clock that displays time with numerical display (12:00).

**Ethernet -** A very popular technology for networking computers and other devices. This communication method is used for transmitting and receiving precise timing signals by the SiteSync IQ System Controller.

**Event -** Programmed into the SiteSync IQ System Controller with time and date information, as well as a duration or a start/stop command. For example, Event 0001 may be programmed to execute every Monday, Wednesday and Friday at 10:00 am for 3 seconds.

FCC - Federal Communication Commission. A U.S. government agency in charge of regulating non-federal government use of radio spectrum.

**Firewall** - A network configuration, usually both hardware and software, that forms a fortress between networked computers within an organization and those outside the organization. It is commonly used to protect information such as e-mail and data files within a physical building or organization site.

**Gateway -** A network device or network point that acts as an entrance to another network, such as the server through which computers on a local area network (LAN) access the Internet.

Gateway IP Address - The address value for the Gateway device on the network (see Gateway).

**GPS** - Global Positioning System. A constellation of satellites operated by the United States Military (US Naval Observatory) that broadcast precisely timed signals from space. These signals are used for extremely accurate global navigation as well as the distribution of precise time.

**Internet** - A worldwide system of computer networks in which any one computer can get information from/or talk to any other connected computer using the TCP/IP protocols.

**Leap Second** - A second of time as measured by an atomic clock, added to or omitted from official timekeeping systems annually to compensate for changes in the rotation of the earth.

**Low-E glass** - Low Emissivity Glass. This type of glass features a unique surface coating that reduces the heat transfer through the window. Such a coating can reflect anywhere from 40% to 70% of the normally transmitted heat, while not inhibiting the amount of light that passes through the window. However, the metal oxide coating of Low-E glass does not allow the GPS signals to pass through. Thus, mounting the GPS antenna inside a window with Low-E glass is not recommended.

**Master Clock -** In a timekeeping or clock system, a device that acts as the source of time. The Master Clock, or System Controller, transmits the time to any number of secondary (slave) clocks.

Navigation Message - A message, transmitted by each GPS satellite, containing its orbital elements, clock behavior, system time and status messages.

Network - A group of interconnected computers or other electronic devices, capable of transferring data signals with each other.

**NIST** - National Institute of Standards and Technology. The Time and Frequency Division, part of NIST's Physics Laboratory, maintains the standard for frequency and time interval for the United States and provides official time to the United States. This includes traceability from the GPS timing signals to the NIST national frequency standard.

**Patch Cable** - A cable with plugs or terminals on each end of the conductor or conductors used to connect circuits of equipment together. Patch cables are used to connect an individual computer or other device to a network. The SiteSync IQ System Controller can be connected to an RJ45 jack with an Ethernet Patch Cable.

**RJ45** - Registered Jack-45. An 8-pin (or 8-wire) modular connector used to attach data transmission devices to standard telephone wiring. Commonly used in Ethernet data connections and installed in the SiteSync IQ System Controller for physical connection of the Ethernet port.

**RS-422** - Standard communications interface approved by the Electronic Industries Alliance (EIA) for connecting serial devices and supporting multi-point connections. This interface supports higher data rates and higher immunity from interference than RS-232 and is used for communication between the SiteSync IQ System Controller and the Premium GPS receiver.

**Schedule** - A group of events. For example, a school might program Schedule 01 with 4 events for their morning Elementary recess schedule. The SiteSync IQ System Controller allows for 99 unique schedules, with any number of events in each (up to a maximum total of 9,999 events).

**Secondary Clock -** Also known as a slave clock. This is a clock that synchronizes its timekeeping to that of a system master clock.

Server - A host computer or host device on a network, which shares resources and "serves" data to client computers or other servers.

**Shrink Tubing -** Tubing which has been extruded, cross-linked and mechanically expanded which, when reheated, will return to its original diameter. For this GPS kit, it is used to protect the electrical and communications connections from water, etc. It can be easily installed over the connectors and will shrink tightly over them after being heated.

**SNTP** - Simple Network Time Protocol. A less complex form of Network Time Protocol (NTP) commonly used for synchronization of computers and other devices. In SNTP, the client makes a single timing request to a single server (similar to the Daytime Protocol) and then uses this information to set its clock. This differs from NTP, which uses multiple servers and averages their results. The SiteSync IQ System controller supports SNTP as both a client and a server.

Static IP Address - An Internet Protocol (network) address permanently assigned to an individual machine, account or user.

Subnet Mask - A number that helps to define the relationship between the host (computers, routers, switches, etc.) and the rest of the network.

**Synchronization** - The process of bringing two clocks or time sources into phase so their difference is zero. In the case of a timekeeping system, time synchronization takes place between the master clock and all secondary clocks. In addition, in the case of the GPS timekeeping option, the SiteSync IQ System Controller is synchronized to the GPS time source so the time output of the master is matched to the NIST time standard.

**Timeserver -** A system or device that acquires the correct time from a local reference clock and/or remote timeservers and will answer time requests from other systems. See "Server" above.

Timeserver IP Address - The value of an address for a timekeeping server on the local computer network or Public Internet.

Timestamp - A time mark or notation that indicates the date and time.

**UDP** - User Datagram Protocol. An Ethernet protocol commonly used for time sensitive applications and which does not guarantee reliability, but does not delay packets (as in TCP-IP).

UL - Underwriters Laboratory. U.S. non-profit safety testing and certification organization.

**USNO -** U.S. Naval Observatory. An organization within the United States Navy which determines precise time and maintains the master clock for the United States. The USNO monitors the timing of the Global Positioning System (GPS) to provide a reliable and stable coordinated time reference for the GPS satellite navigation system.

**UTC** - Universal Coordinated Time. A time-scale that forms the basis of a coordinated distribution of standard frequencies and time signals throughout the world. It is often referred to as Greenwich Mean Time (GMT) or Zulu Time (military and aviation).

American Time 140 3rd Street South, PO Box 707 Dassel, MN 55325-0707

> Phone: 800-328-8996 Fax: 800-789-1882

american-time.com